# 使用説明書

# こまったときには

| 本機の機能がうまく使えないとき                   | 4  |
|-----------------------------------|----|
| マークが表示されたとき                       | 4  |
| ブザー音が鳴ったとき                        | 6  |
| 本機の状態や設定内容を確認する                   | 8  |
| [状態確認] キーのランプが点灯したとき              | 11 |
| 本機の操作ができないとき                      | 14 |
| 機能が実行されないとき                       | 24 |
| 機能組み合わせ一覧                         | 25 |
| コピー/ドキュメントボックス機能がうまく使えないとき        | 26 |
| コピー/ドキュメントボックス使用中にメッセージが表示されたとき   | 26 |
| コピーがきれいにとれないとき                    | 31 |
| 思いどおりにコピーできないとき                   | 36 |
| コピー/ドキュメントボックス使用中にメモリーがいっぱいになったとき | 45 |
| ファクス機能がうまく使えないとき                  | 47 |
| 音量を調節するとき                         | 47 |
| ファクス使用中にメッセージが表示されたとき             | 49 |
| 思いどおりに送信・受信できないとき                 | 65 |
| ファクス使用中にメモリーがいっぱいになったとき           | 74 |
| エラーレポートが印刷されたとき                   | 75 |
| 電源を切る/切れたとき                       | 77 |
| 電源断レポート                           | 77 |
| インターネットファクスでエラーになったとき             | 80 |
| エラー通知メール(ERROR MAIL NOTIFICATION) | 80 |

| エラーレポート(メール)                     | . 80 |
|----------------------------------|------|
| サーバーからのエラーメール                    | . 81 |
| メールの送信がエラーになったとき                 | . 83 |
| 送信エラー通知メール                       | . 83 |
| メール送信エラーレポート                     | . 83 |
| プリンター機能がうまく使えないとき                | . 84 |
| USB 接続がうまくいかないとき                 | . 84 |
| プリンター使用中にメッセージが表示されたとき           | . 85 |
| 状態表示メッセージ                        | . 85 |
| エラーコードが表示されないメッセージ               | . 86 |
| エラーコードが表示されるメッセージ                | . 91 |
| 印刷が始まらないとき                       | 106  |
| データインランプが点灯、点滅しないとき              | 107  |
| 思いどおりに印刷できないとき                   | 108  |
| スキャナー機能がうまく使えないとき                | 121  |
| スキャナー使用中にメッセージが表示されたとき           | 121  |
| 操作部の画面にエラーメッセージが表示されたとき          | 121  |
| クライアントコンピューターにエラーメッセージが表示されたとき   | 136  |
| スキャンした文書が思いどおりに送信/配信できない         | 144  |
| 本機に蓄積した文書が使用できないとき               | 144  |
| 本機に蓄積した文書を編集できないとき               | 144  |
| 文書の送信先フォルダーが選択できないとき             | 144  |
| TWAIN スキャナー機能が使用できないとき           | 145  |
| メール送信が思いどおりに使用できないとき             | 145  |
| S/MIME を利用したメール送信が思いどおりに使用できないとき | 146  |
| 思いどおりに読み取れないとき                   | 147  |
| 用紙や原稿などがつまったとき                   | 149  |
| 用紙や原稿がつまったとき                     | 149  |
| 紙づまりを確認する                        | 150  |
| 紙づまりを取り除く                        | 151  |
| R1-R4 が表示されたとき                   | 152  |
| R5-R7 が表示されたとき                   | 152  |
| R8-R12 が表示されたとき                  | 153  |
| ステープラーの針がつまったとき                  | 154  |
| S1の針づまりを取り除くとき                   | 154  |
| S2の針づまりを取り除くとき                   | 155  |

| パンチくずがいっぱいになったとき |  | 156 |
|------------------|--|-----|
|------------------|--|-----|

各機能に共通の、基本的なトラブルについて説明します。

## マークが表示されたとき

紙づまりや用紙補給など、お客様による操作が必要となったときに操作部に表示されるマークについて説明します。

| マーク              | 状態                                                                                  |
|------------------|-------------------------------------------------------------------------------------|
| ೫γ∶用紙づまり表示       | 用紙がつまったときに表示されます。<br>紙づまりを取り除く方法は、P.149「用紙や原稿がつ<br>まったとき」を参照してください。                 |
| 上 : 原稿づまり表示      | 原稿がつまったときに表示されます。<br>紙づまりを取り除く方法は、P.149「用紙や原稿がつ<br>まったとき」を参照してください。                 |
| <b>当</b> :用紙補給表示 | 用紙がなくなったときに表示されます。<br>用紙の補給方法は、『用紙の仕様とセット方法』「用<br>紙をセットする」を参照してください。                |
| 歯 : トナー補給表示      | トナーがなくなったときに表示されます。<br>トナーの補給方法は、『保守/仕様』「トナーを補給す<br>る」を参照してください。                    |
| ᆸ:ステープル補給表示      | ステープラーの針がなくなったときに表示されま<br>す。<br>ステープラーの針の補給方法は、『保守/仕様』「ステ<br>ープラーの針を補充する」を参照してください。 |
| 図:廃トナーボトル満杯表示    | 廃トナーが満杯になったときに表示されます。<br>販売店にご確認ください。                                               |

| マーク           | 状態                                                                            |
|---------------|-------------------------------------------------------------------------------|
| ☞ : パンチくず満杯表示 | パンチくずが満杯になったときに表示されます。<br>パンチくずを取り除く方法は、P.156「パンチくずが<br>いっぱいになったとき」を参照してください。 |
| ▮:サービスコール表示   | 機械が故障したり、修理が必要なときに表示されま<br>す。                                                 |
| □ : カバーオープン表示 | 本機の前カバー、両面ユニットなどが開いていると<br>きに表示されます。                                          |

# ブザー音が鳴ったとき

本機は、機器の状況や原稿の置き忘れなどをブザー音でお知らせします。

| ブザー音のパターン                                                                    | 意味                              | 状態                                                                             |
|------------------------------------------------------------------------------|---------------------------------|--------------------------------------------------------------------------------|
| "ピッ"                                                                         | 入力完了音                           | 操作部や画面のキーを押したこと<br>をお知らせします。                                                   |
| "ピッピー"                                                                       | 入力無効音                           | 無効なキーが押されたときやパス<br>ワード入力などを間違えたときに<br>この音が鳴ります。                                |
| "ピ <b>—</b> "                                                                | 正常終了音                           | コピー/ドキュメントボックス機<br>能で印刷が終了したことをお知ら<br>せします。                                    |
| "ピーピー"                                                                       | 準備完了音                           | スリープモードを解除したときや<br>電源を入れたときに、コピーでき<br>る状態になったことをお知らせし<br>ます。                   |
| "ピーピーピーピーピ<br>—"                                                             | 弱注意音                            | コピー/ドキュメントボックス機<br>能、ファクス機能またはスキャナ<br>ー機能の簡単画面でオートリセッ<br>トが働いたときにこの音が鳴りま<br>す。 |
| "ピーピーピーピーピ<br>ー"<br>"ピーピーピーピーピ<br>ー"<br>"ピーピーピーピーピ<br>ー"<br>"ピーピーピーピーピ<br>ー" | 弱注意音<br>(同じパターンを 4 回繰<br>り返します) | 原稿ガラスに原稿を置き忘れたと<br>き、用紙切れのときなどにこの音<br>が鳴ります。                                   |

本機の機能がうまく使えないとき

| ブザー音のパターン                                                               | 意味                            | 状態                                                           |
|-------------------------------------------------------------------------|-------------------------------|--------------------------------------------------------------|
| "ピッピッピッピッピ"<br>"ピッピッピッピッピ"<br>"ピッピッピッピッピ"<br>"ピッピッピッピッピ"<br>"ピッピッピッピッピ" | 強注意音<br>(同じパターンを5回繰<br>り返します) | 紙づまり、トナー補給や何らかの<br>異常により、お客様による対処が<br>必要となったときにこの音が鳴り<br>ます。 |

➡ 補足 🔰

- 鳴動中のブザー音を止めることはできません。このため紙づまりやトナー補給のときに、前カバーなどの開閉を続けて行うと、本機が正常な状態に戻っていてもブザー音が鳴り続けることがあります。
- ブザー音を鳴らすか鳴らさないかの設定については、『ネットワークの接続/システム初期設定』「基本設定」を参照してください。

### 本機の状態や設定内容を確認する

#### 保守/補給

保守/補給では次の項目が確認できます。

- トナー残量
  - トナーの残量の目安がわかります。
- ステープルなし
   ステープルの針がなくなったかどうかがわかります。
- パンチくず満杯
   パンチくずが満杯かどうかがわかります。
- 給紙トレイ
   給紙トレイにセットされている用紙の種類とサイズなどがわかります。
- 排紙トレイ満杯
   排紙トレイに用紙が満杯になったかどうかがわかります。
- 原稿づまり

原稿の紙づまり状態と対処方法がわかります。

- 用紙づまり
   用紙の紙づまり状態と対処方法がわかります。
- カバーオープン

前カバー、両面ユニットなどが開いているかどうかがわかります。

メモリー/文書数

メモリー/文書数では次の項目が確認できます。

- HDD メモリー残量
   ハードディスクのメモリー残量がわかります。
- HDD 内文書数

ハードディスク内に蓄積されている総文書数がわかります。

- プリンター文書
   ハードディスク内に蓄積されている保留印刷文書/保存文書/機密印刷文書/試し印刷文書数がわかります。
- ファクス送受信文書
   ファクスメモリー内に蓄積されている送信待機文書/封筒受信文書/受信印刷待
   機文書/「その他」の文書数がわかります。
- メモリー内データ
   メモリーにあるデータの状態がわかります。

機器アドレス/ファクス番号

機器アドレス/ファクス番号では次の項目が確認できます。

- ファクス番号
   本機のファクス番号がわかります。
- H. 323 エイリアス電話番号
   本機のエイリアス電話番号がわかります。
- SIP ユーザー名 本機の SIP ユーザー名がわかります。
- ファクスメールアカウント
   本機のファクスメールアカウントがわかります。
- 本体 IPv4 アドレス
   本機の IPv4 アドレスがわかります。
- 本体 IPv6 アドレス
   本機の IPv6 アドレスがわかります。
   「手動設定アドレス」には手動で設定した IPv6 アドレスが表示されます。
- 1. [状態確認] キーを押します。

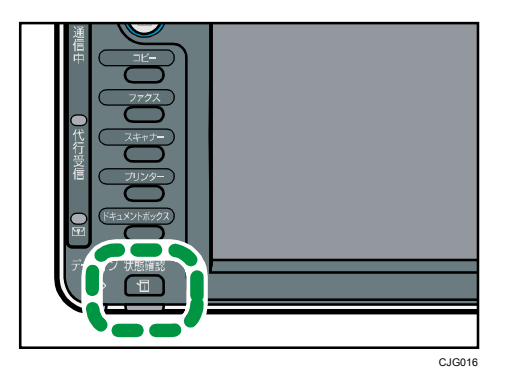

2. [保守/問い合わせ/機器情報] タブを押します。

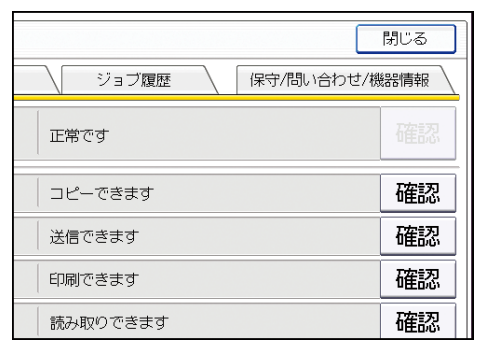

3. 各キーを押して、内容を確認します。

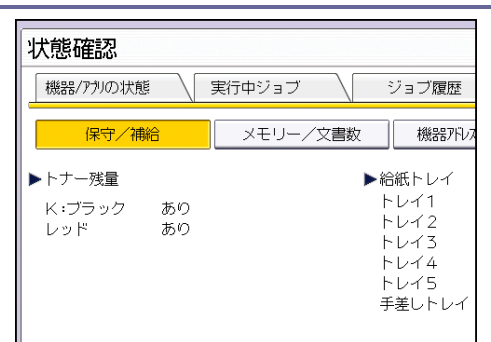

#### 4. 確認後、[閉じる]を押します。

↓ 補足

- 異常がないときは、[保守/補給] に [ステープルなし]、[パンチくず満杯]、[排 紙トレイ満杯]、[原稿づまり]、[用紙づまり]、[カバーオープン]の項目は表示さ れません。
- セキュリティーの設定によっては [機器アドレス/ファクス番号]の項目が表示されないことがあります。
- 紙づまりの確認方法や紙づまりの取り除きかたは、P.149「用紙や原稿がつまったとき」を参照してください。

## [状態確認] キーのランプが点灯したとき

[状態確認]キーのランプが点灯しているときは、[状態確認]キーを押して[状態確認] 画面を表示します。[状態確認] 画面で各機能の状態を確認してください。

[状態確認] 画面

1

| 状態確認<br>機器/アク/の状態 実行中ジョブ |          | 閉じる<br>(機器情報      |
|--------------------------|----------|-------------------|
|                          | <br>正常です | 確認                |
| コピー                      | コピーできます  | 確認                |
| ファクス                     | 送信できます   | 確認                |
| プリンター                    | 印刷できます   | 確認                |
| スキャナー                    | 読み取りできます | 確認                |
| ドキュメントボックス               | 実行できます   | 確認                |
| 2                        | 3        | 111/10/31<br>1555 |

- 【機器/アプリの状態】タブ
   機器および各機能の状態を表示します。
- 2. 状態確認アイコン

表示されるアイコンが示す機器および機能の状態は次のとおりです。

- 🖸 : 各機能でジョブを実行中です。
- 🗛:機器でエラーが発生しています。

 ●:各機能でエラーが発生しています。または機器でエラーが発生しているため、 機能を使用できません。

3. メッセージ

本機および各機能の状態のメッセージを表示します。

4. [確認]

機器および各機能でエラーが発生しているときは、[確認]を押して詳細を確認し ます。エラーが発生している機器および機能の[確認]を押すとエラーメッセージ または各機能の画面が表示されます。各機能の画面に表示されるエラーメッセージ を確認して、その機能のメッセージが表示されたときの対処方法を参照してください。

- P.31「コピーがきれいにとれないとき」
- P.65「思いどおりに送信・受信できないとき」
- P.85「プリンター使用中にメッセージが表示されたとき」

P.144「スキャンした文書が思いどおりに送信/配信できない」
 ランプが点灯するおもな原因は次のとおりです。

| 状態                    | 原因                                                       | 対処方法と参照先                                                                                                    |
|-----------------------|----------------------------------------------------------|----------------------------------------------------------------------------------------------------|
| 文書やレポートなどを印<br>刷できない。 | 印刷中に用紙がなくなり<br>ました。                                      | 用紙を補給してください。用紙の<br>補給方法は、『用紙の仕様とセット<br>方法』「用紙をセットする」を参照<br>してください。                                                                              |
| 文書やレポートなどを印<br>刷できない。 | 排紙先のトレイが用紙で<br>いっぱいになっていま<br>す。                          | トレイから用紙を取り除いてくだ<br>さい。                                                                                                    |
| エラーが発生した。             | [状態確認] 画面で「エ<br>ラーが発生しました」と<br>表示されている機能で問<br>題が発生しています。 | エラーが発生している機能の[確<br>認]を押してください。そのあと<br>画面に表示されるメッセージを確<br>認して対処してください。詳しく<br>は、各機能のメッセージが表示さ<br>れたときの対処方法を参照してく<br>ださい。<br>その他の機能は通常どおり使えま<br>す。 |

本機の機能がうまく使えないとき

| 状態             | 原因                                  | 対処方法と参照先                                                                                                    |
|----------------|-------------------------------------|----------------------------------------------------------------------------------------------------|
| ネットワークに接続できない。 | 何らかの理由で、ネット<br>ワークに接続できなくな<br>りました。 | <ul> <li>エラーが発生している機能の<br/>[確認]を押してください。</li> <li>そのあと画面に表示されるメッセージを確認して対処してください。詳しくは、各機能のメッセージが表示されたときの対処方法を参照してくだささい。</li> <li>ネットワークに正しく接続されているか、また本機の設定が正しいか確認してください。</li> <li>ネットワークに正しく接続されているか、また本機の設定が正しいか確認してください。</li> <li>ネットワークの接続/システム初期設定』「インターフェース設定」を参照してください。</li> <li>ネットワークの接続については、『ネットワークの接続については、管理者に確認してください。</li> <li>上記の対処をしても「状態確認」キーのランプが消灯しないときは、販売店にご確認ください。</li> </ul> |

## 本機の操作ができないとき

メッセージはおもなものについて説明します。その他のメッセージが表示されたときは、メ ッセージにしたがって対処してください。

😒 重要

 サービスコール(1)のメッセージには、機械番号が表示されるので、確認のうえ、 販売店にご確認ください。

| 状態                                                                                                 | 原因                                                                                  | 対処方法と参照先                 |
|----------------------------------------------------------------------------------------------------|-------------------------------------------------------------------------------------|--------------------------|
| 電源が入らない。                                                                                           | 主電源スイッチが「Stand<br>by」になっています。                                                       | 主電源スイッチを「On」にしてく<br>ださい。 |
| 主電源スイッチを「On」<br>にしてコピー機能の画面<br>が表示されたが、ホーム<br>画面に[ファクス]や[ス<br>キャナー]などのアイコ<br>ンが表示されない。             | コピー機能以外の機能が<br>起動中です。各機能は起<br>動にかかる時間が異なり<br>ます。                                    | しばらくお待ちください。             |
| 主電源スイッチを「On」<br>にし、[初期設定/カウン<br>ター] キーを押して初期<br>設定のメインメニューを<br>表示させたが、すべての<br>初期設定メニューが表示<br>されない。 | コピー機能以外の機能が<br>起動中です。各機能は起<br>動にかかる時間が異なり<br>ます。初期設定メニュー<br>は起動した機能から順番<br>に表示されます。 | しばらくお待ちください。             |

| 状態                                         | 原因                                                                                                    | 対処方法と参照先                                                                                                    |
|--------------------------------------------|----------------------------------------------------------------------------------------------------|----------------------------------------------------------------------------------------------------|
| [省エネ] キーを押して<br>も、点灯したままでスリ<br>ープモードにならない。 | 次のときは、[省エネ] キ<br>ーを押しても、スリープ<br>モードになりません。<br>・ 自動原稿送り装置が<br>開いているとき<br>・ 外部の機器と通信中<br>のとき<br>・ ハードディスクが動<br>作しているとき<br>・ ファクス機能の「ダ<br>イヤルイン」を設定<br>しているとき<br>・ ファクス機能の「時<br>刻店に送信待ちの文<br>書があるとき | 自動原稿送り装置を閉じ、外部の<br>機器から本機への操作が行われて<br>いないことを確認してから、[省エ<br>ネ] キーを押してください。                                                                                    |
| 画面の表示が消えてい<br>る。                           | 低電カモードになってい<br>ます。                                                                                                    | 画面または操作部のキーを押し<br>て、低電カモードを解除してくだ<br>さい。                                                                                                    |
| 画面の表示が消えてい<br>る。                           | スリープモードになって<br>います。                                                                                                    | [省エネ]キーまたは [状態確認]<br>キーを押してスリープモードを解<br>除してください。                                                                                                    |
| 画面に「Please wait.」<br>と表示されている。             | [省エネ]キーを押して<br>通常モードに戻るときに<br>表示されます。                                                                                                    | 5 分以上たっても本機が立ち上が<br>らなかったときは、主電源スイッ<br>チを「Stand by」にし、主電源ラ<br>ンプが消灯したのを確認して 10<br>秒以上待ってから「On」にしてく<br>ださい。その後、5 分以上たって<br>も本機が立ち上がらなかったとき<br>は、販売店にご確認ください。 |

| 状態                                 | 原因                       | 対処方法と参照先                                                                                                    |
|------------------------------------|--------------------------|----------------------------------------------------------------------------------------------------|
| 画面に「おまちください」<br>と表示されている。          | 本機が動作準備をしています。           | <ul> <li>メッセージが消えるまでお待ちください。また、メッセージが表示されている間は、主電源スイッチを「Stand by」にしないでください。</li> <li>5分以上たっても本機が立ち上がらなかったときは、主電源スイッチを「Stand by」にし、主電源ランプが消灯したのを確認して10秒以上待ってから「On」にしてください。その後、5分以上たっても本機が立ち上がらなかったときは、販売店にご確認ください。</li> </ul>                         |
| 画面に「しばらくおまち<br>ください。」と表示されて<br>いる。 | トナーを補給したときな<br>どに表示されます。 | <ul> <li>メッセージが消えるまでお待ちください。また、メッセージが表示されている間は、主電源スイッチを「Stand by」にしないでください。</li> <li>5分以上たっても「しばらくおまちください。」の表示が消えなかったときは、主電源スイッチを「Stand by」にし、主電源ランプが消灯したのを確認して10秒以上待ってから「On」にしてください。その後、5分以上たっても「しばらくおまちください。」の表示が消えなかったときは、販売店にご確認ください。</li> </ul> |

| 状態                                                                                  | 原因                                                                      | 対処方法と参照先                                                                                                    |
|-------------------------------------------------------------------------------------|-------------------------------------------------------------------------|----------------------------------------------------------------------------------------------------|
| 画面に「Turn main Power<br>Switch off」と表示され<br>ている。                                     | 主電源スイッチを「Stand<br>by」にした直後に「On」<br>にすると、正常な終了処<br>理がされません。              | 主電源スイッチを「Stand by」に<br>し、主電源ランプが消灯したのを<br>確認して 10 秒以上待ってから<br>「On」にしてください。                                                                                                    |
| 画面に「シャットダウン<br>中です。しばらくおまち<br>ください。処理後、自動<br>的に主電源が切れます。<br>最大待ち時間:2分」と<br>表示されている。 | 本機の起動中または待機<br>中に主電源スイッチが<br>「Stand by」にされたた<br>め、シャットダウン処理<br>を行っています。 | 表示中のメッセージにしたがっ<br>て、主電源が切れるまでそのまま<br>お待ちください。メッセージの表<br>示中は主電源スイッチを「On」に<br>しないでください。万が一主電源<br>スイッチを「On」にしたときは、<br>画面に表示されたメッセージにし<br>たがってください。正しい電源の<br>入れかた、切りかたについては、<br>『本機のご利用にあたって』「電源<br>の入れかた、切りかた」を参照し<br>てください。 |
| 主電源スイッチを「Stand<br>by」にしてしばらくする<br>と、「パチンッ」という音<br>がする。                              | 主電源が自動的に切れた<br>ときに生じる、スイッチ<br>内部の作動音です。                                 | 主電源が切れると「パチンッ」と<br>いう音がします。故障ではないた<br>め問題ありません。                                                                                                    |
| 画面に「メモリーの容量<br>が限界になりました。す<br>でに読み取った文書を蓄<br>積しますか?」と表示さ<br>れている。                   | 読み取られた原稿がハー<br>ドディスクに蓄積できる<br>枚数、ページ数を超えま<br>した。                        | <ul> <li>読み取ったページまでを蓄積<br/>するときは、[蓄積する]を押<br/>します。不要になった文書を<br/>[文書消去]で消去してくだ<br/>さい。</li> <li>読み取ったページまでを蓄積<br/>しないときは、[蓄積しない]<br/>を押します。不要になった文<br/>書を[文書消去]で消去して<br/>ください。</li> </ul>                                  |

本機の機能がうまく使えないとき

| 状態                                                     | 原因                                                                 | 対処方法と参照先                                                                                                    |
|--------------------------------------------------------|--------------------------------------------------------------------|----------------------------------------------------------------------------------------------------|
| ユーザーコード入力画面<br>が表示されている。                               | ユーザーコード認証が設<br>定されています。                                            | ユーザーコード認証のログイン方<br>法は、『本機のご利用にあたって』<br>「ログイン画面が表示されたと<br>き」を参照してください。                                                         |
| 画面に「この機能を利用<br>する権限はありません。」<br>と表示されたまま画面が<br>切り替わらない。 | ログインしたユーザーに<br>その機能を使用する権限<br>が設定されていません。                          | 権限の設定方法については、『セキ<br>ュリティーガイド』を参照してく<br>ださい。                                                                                   |
| ログイン画面が表示され<br>ている。                                    | ベーシック認証、Windows<br>認証、LDAP 認証のいずれ<br>かが設定されています。                   | [ログイン]を押し、個人ごとに<br>設定されたログインユーザー名と<br>ログインパスワードを入力してく<br>ださい。ログインについて詳しく<br>は、『本機のご利用にあたって』「ロ<br>グイン画面が表示されたとき」を<br>参照してください。 |
| 画面に「認証に失敗しました。」と表示されている。                               | ログインユーザー名また<br>はログインパスワードが<br>間違っています。                             | ログインユーザー名またはログイ<br>ンパスワードを確認してくださ<br>い。ログインユーザー名やログイ<br>ンパスワードについては、『セキュ<br>リティーガイド』を参照してくだ<br>さい。                            |
| 画面に「認証に失敗しま<br>した。」と表示されてい<br>る。                       | 本機が認証できない状況<br>になっています。                                            | 認証については、『セキュリティー<br>ガイド』を参照してください。                                                                                            |
| 給紙トレイにつまった用<br>紙を取り除いたが、操作<br>部のエラーメッセージが<br>消えない。     | <ul> <li>前カバーの開閉が行われていません。</li> <li>まだ取り除かれていない用紙があります。</li> </ul> | つまった用紙を取り除いたあと、<br>いったん前カバーを完全に開いて<br>から閉じてください。紙づまりの<br>取り除きかたは、P.149「用紙や原<br>稿がつまったとき」を参照してく<br>ださい。                        |

| 状態                                                  | 原因                                                                              | 対処方法と参照先                                                                                                    |
|-----------------------------------------------------|---------------------------------------------------------------------------------|----------------------------------------------------------------------------------------------------|
| トレーシングペーパーに<br>コピーすると紙づまりが<br>起こる。                  | トレーシングペーパーが<br>カールしています。                                                        | 本機では、トレーシングペーパー<br>はトレイ5にセットすることを推<br>奨しています。トレイ5に正しく<br>セットしてください。用紙のセッ<br>ト方法は、『用紙の仕様とセット方<br>法』「トレーシングペーパー(第二<br>原図用紙)をセットする」を参照<br>してください。                       |
| 再生紙「やまゆり」にコ<br>ピーすると紙づまりや用<br>紙の端が折れ曲がって排<br>紙される。  | 再生紙「やまゆり」がカ<br>ールしています。                                                         | 再生紙「やまゆり」は、強いカー<br>ルが発生することがあります。用<br>紙の表裏を変えてセットしてくだ<br>さい。さらに、「紙厚設定」で「再<br>生紙」の設定を[2]から[3]へ<br>変更してください。設定項目につ<br>いては、『ネットワークの接続/シ<br>ステム初期設定』「用紙設定」を参<br>照してください。 |
| 消耗品の補給、または紙<br>づまりを取り除いたが、<br>画面のエラーメッセージ<br>が消えない。 | オプションのキーカード<br>などを取り付けていると<br>きは、消耗品補給後、ま<br>たは紙づまり対処後に自<br>動で再開しないことがあ<br>ります。 | [スタート] キーを押してくださ<br>い。                                                                                                    |
| 用紙の断面が汚れる。                                          | 用紙の送り方向や表裏で<br>カールの強さが異なるた<br>め、本体内部で用紙がカ<br>ールしています。                           | 用紙のセット方向(表裏、給紙ト<br>レイセット面)や、用紙の送り方<br>向(縦送り、横送り)を変えてセ<br>ットしてください。                                                                                                   |
| <br>用紙の裏面に印刷され<br>た。                                | セットされている用紙の<br>表と裏が逆になっていま<br>す。                                                | 給紙トレイに用紙をセットすると<br>きは、印刷する面を下にセットし<br>てください。手差しトレイに用紙<br>をセットするときは、印刷する面<br>を上にセットしてください。                                                                            |

| 状態         | 原因                                               | 対処方法と参照先                                                                                                    |
|------------|--------------------------------------------------|----------------------------------------------------------------------------------------------------|
| 何度も用紙がつまる。 | 給紙トレイのサイドフェ<br>ンス、バックフェンスが<br>正しくセットされていま<br>せん。 | <ul> <li>用紙を取り除いてください。<br/>紙づまりの取り除きかたは、</li> <li>P.149「用紙や原稿がつまった<br/>とき」を参照してください。</li> <li>サイドフェンス、バックフェ<br/>ンスが正しくセットされてい<br/>るか確認してください。また、</li> <li>サイドフェンスがロックされ<br/>ているかどうかも確認してく<br/>ださい。サイドフェンス、バ<br/>ックフェンスのセット方法<br/>は、『用紙の仕様とセット方<br/>法』「用紙サイズを変更する」<br/>を参照してください。</li> </ul> |
| 何度も用紙がつまる。 | 給紙トレイのサイズ設定<br>と用紙のサイズが異なっ<br>ています。              | <ul> <li>用紙を取り除いてください。<br/>紙づまりの取り除きかたは、</li> <li>P.149「用紙や原稿がつまったとき」を参照してください。</li> <li>用紙サイズ表示で設定できないサイズの用紙をセットしているときは、操作部で用紙サイズを設定してください。操作部で用紙サイズを設定する方法は、『用紙の仕様とセット方法』「用紙サイズ表示で設定できないサイズの用紙をセット方法」「の用紙をセット方法」「の用紙であの用紙をセットする」を参照してください。</li> </ul>                                     |
| 何度も用紙がつまる。 | フィニッシャーのトレイ<br>に物を置いています。                        | <ul> <li>用紙を取り除いてください。<br/>紙づまりの取り除きかたは、</li> <li>P.149「用紙や原稿がつまったとき」を参照してください。</li> <li>フィニッシャーのトレイの上に物を置かないでください。</li> </ul>                                                                                                    |

| 状態                    | 原因                                                     | 対処方法と参照先                                                                                                    |
|-----------------------|--------------------------------------------------------|----------------------------------------------------------------------------------------------------|
| 両面印刷ができない。            | 手差しトレイに用紙をセ<br>ットしています。                                | 両面印刷するときは、手差しトレ<br>イ以外の給紙トレイにセットした<br>用紙を給紙するよう指定し直して<br>ください。                                                             |
| 両面印刷ができない。            | 105g/m2 を超える厚紙を<br>セットしています。                           | 印刷する用紙を変更してくださ<br>い。                                                                                                    |
| 両面印刷ができない。            | 使用しているトレイが<br>「用紙設定」で両面印刷<br>の対象外に設定されてい<br>ます。        | 「システム初期設定」で使用する<br>トレイの「両面印刷の対象」の設<br>定を変更してください。設定項目<br>については、『ネットワークの接続<br>/システム初期設定』「用紙設定」<br>を参照してください。                |
| 両面印刷ができない。            | 両面印刷に対応していな<br>い用紙種類に設定されて<br>いるときは、両面印刷で<br>きません。     | 「システム初期設定」で使用する<br>トレイの「用紙種類設定」の設定<br>を両面印刷に対応する用紙に変更<br>してください。設定項目について<br>は、『ネットワークの接続/システ<br>ム初期設定』「用紙設定」を参照し<br>てください。 |
| 両面印刷ができない。            | 両面印刷できないサイズ<br>の用紙を選択していま<br>す。                        | 両面印刷できるサイズの用紙を選<br>択してください。両面印刷できる<br>用紙サイズは、『保守/仕様』「本体<br>仕様」を参照してください。                                                   |
| 裏面にコピー画像の跡が<br>付き汚れる。 | コピー後の用紙を、高温<br>環境下で本体トレイに<br>100 枚以上積載し、長時<br>間放置している。 | コピー後の用紙を、高温環境下で<br>本体トレイに1時間以上放置する<br>ときは、積載枚数を100枚未満と<br>するか、コピー終了直後に本体ト<br>レイから取り出し、用紙をそろえ<br>てください。                     |

| 状態                                                         | 原因                                                                           | 対処方法と参照先                                                                                                    |
|------------------------------------------------------------|------------------------------------------------------------------------------|----------------------------------------------------------------------------------------------------|
| ドキュメントボックスに<br>保存された文書が Web<br>Image Monitor から印刷<br>できない。 | 印刷利用量制限が設定さ<br>れているときは、すでに<br>制限枚数を超えていると<br>ジョブが強制的にキャン<br>セルされ印刷できませ<br>ん。 | <ul> <li>印刷利用量制限の設定については、『セキュリティーガイド』を参照してください。</li> <li>印刷実行したジョブの状況については、Web Image Monitorの[機器の情報]の[ジョブ]をクリックし、「ドキュメントボックス」から[印刷ジョブ履歴]画面を確認してください。</li> </ul>            |
| 画面に「下記の排紙先が<br>満杯になりました。用紙<br>を取り除いてください。」<br>と表示されている。    | 排紙先のトレイが満杯で<br>す。                                                            | 排紙トレイから用紙を取り除いて<br>ください。排紙先がフィニッシャ<br>ー・シフトトレイのときは、トレ<br>イ上の用紙が落下するのを防止す<br>るため、[ストップ] キーを押して<br>印刷を一時停止してからすべての<br>用紙を取り除いてください。印刷<br>を再開するときは、画面に表示さ<br>れている [継続] を押します。 |
| 操作部またはWeb Image<br>Monitor からアドレス帳<br>を変更したときにエラー<br>になる。  | 複数の蓄積文書の消去中<br>は、アドレス帳の変更が<br>できません。                                         | しばらくしてからもう一度操作を<br>やり直してください。                                                                                                    |
| 画面に「他の機能でホー<br>ムを使用中です。」と表示<br>される。                        | ほかの機能でホーム画面<br>を編集中です。                                                       | しばらく待ってから、もう一度ホ<br>ーム画面にショートカットを登録<br>してください。                                                                                                    |
| 画面に「ホーム画像用デ<br>ータのサイズが正しくあ<br>りません。」と表示され<br>る。            | ショートカットの画像と<br>して登録できないファイ<br>ルサイズの画像を指定し<br>ました。                            | ショートカットの画像として登録<br>できるファイルについては、『便利<br>な機能』「ホーム画面に画像を表示<br>する」を参照してください。                                                                                                   |

| 状態           | 原因          | 対処方法と参照先           |
|--------------|-------------|--------------------|
| 画面に「ホーム画像用デ  | ショートカットの画像と | ショートカットの画像として登録    |
| ータの形式が正しくあり  | して登録できない形式の | するファイル形式は、JPEG ファイ |
| ません。」と表示される。 | 画像を指定しました。  | ルを指定してください。画像を指    |
|              |             | 定し直してください。         |

#### ➡ 補足

- カールした用紙を使用すると、紙づまりや用紙縁の汚れ、ステープル/スタック時の位置ずれなどが発生することがあります。カールした用紙を使用するときは、用紙をぱらぱらとほぐしてカールを直し、裏返してセットしてください。また、用紙がカールしないよう、立てかけずに平らなところに置いて保管してください。
- 用紙の種類、用紙の状態、用紙のセット枚数などによっては、思いどおりの画像にならないときがあります。適切な用紙を使用してください。適切な用紙について詳しくは、『用紙の仕様とセット方法』「セットできる用紙」を参照してください。

#### 機能が実行されないとき

機能が実行されないときは、別の機能で使用していることがあります。

指定した機能が実行されないときは、使用中の機能を終了してから、使用する機能を実行し てください。機能の組み合わせによっては、使用中の機能を終了させることなくほかの機能 を実行できます。

複数の機能を同時に使用するときの組み合わせについては、P.25「機能組み合わせ一覧」を 参照してください。

#### 🛃 補足

- ステープルは複数の機能で同時に使用できません。
- 同時処理が可能なときに優先する機能は「システム初期設定」の「印刷優先機能設定」で設定します。工場出荷時は「表示機能」に設定されています。「印刷優先機能設定」については、『ネットワークの接続/システム初期設定』「基本設定」を参照してください。
- フィニッシャー、本体上トレイを装着したときは、機能ごとに排紙先を設定できます。排紙先トレイの設定について詳しくは、『ネットワークの接続/システム初期設定』「基本設定」を参照してください。
- 印刷動作中にほかの機能で原稿を読み取ったときは、原稿読み取り速度が遅くなる ことがあります。
- 「システム初期設定」の「印刷優先機能設定」を「プリンター」に設定しプリンター機能を使用してドキュメントボックスへ蓄積した文書を印刷しているときは、あとから以下の印刷ジョブを実行しても印刷が優先されないことがあります。優先するときは、「システム初期設定」の「印刷優先機能設定」を「割り込み印刷」に設定してください。
  - ファクス機能での Mail to Print
  - プリンタードライバーからの印刷
  - メディアプリントでの印刷

## 機能組み合わせ一覧

機能組み合わせ一覧

- (畑) 転組のロイリビー第 形記の表は、「システム初期設定」の「印用優先機能設定」が「割り込み印刷」に設定されているときの組み合わせです。 ○: 同時処理できます。 ●: 気能十一を用す、またはリモートの切り着え(スキャナー、分部拡張)で処理できます。 ④: 【記り込ま】キーで加の意識を一時停止させると、処理できます。 ▲: 前の処理が終了してから、自動的に処理されます。 X: 前の脳作が除了してから、おちためて批作が必要です。同時に以下、動作できません。

| $\sim$         |           | 動作させたい機能          |          | コピー         |         | 割り込み     | *コピー   |            |               | 7:     | ァクス      |          |            | 7       | りンら  | -            | スキ・      | ャナー        | TWAIN   | ドキュ        | メントボ | ベックス      | Web ドキュメントボックス |
|----------------|-----------|-------------------|----------|-------------|---------|----------|--------|------------|---------------|--------|----------|----------|------------|---------|------|--------------|----------|------------|---------|------------|------|-----------|----------------|
|                |           |                   | 17       | 2           | 3m)     | 12       |        | 1.         |               | 送信     |          | 受        | Ē          | 7       | E    | 1 <b>8</b> 1 | 按        | 12         | -<br>27 | 12         | 14   | EN        | EI             |
|                |           |                   | 作        | テーブルヨピー     | 第 コ ビ ー | Ϋ́Ε      | ۳<br>- | 信操作        | メモリー送信の原稿読み取り | メモリー送信 | 直接送信     | メモリーでの受信 | 受信データなどの印刷 | ータ受信    | 通常印刷 | ステーブル印刷      | fr.      | み取り        | 後至り     | 作          | み取り  | Jēj       | <i>μ</i> ή     |
| 動作中の機能         |           |                   |          |             |         |          |        |            |               |        |          | 0        |            |         |      |              |          |            |         |            |      |           |                |
|                | 操作        |                   | X        | ×           | ×       | 0        | 0      | •          | •             | 0      | •        | C        | 0          | 0       | 0    | 0            | •        | •          | •       | •          | •    | •         | 0              |
| 36-            | ステ        | ーブルコピー中           | 0*1      | <b>▲</b> *1 | ▲*1     | •        | 0*4    | •          | •*2           | 0      | •*2      | C        | 0          | C       | 0    |              | •        | •*2        | ×       | •          | •*2  | C*3       | C*3            |
|                | 通常        | .」ビー中             | 01       | A*1         | A*1     | 0        | 0      | •          | •2            | 0      | •2       | 0        | 0          | U<br>A  | 0    | 0            | •        | •*2        | ×       | •          | •2   | 0         |                |
| 割り込みコピー        | 課TF<br>コレ |                   | 0        | 0           | 0       |          |        |            |               | 0      | $\hat{}$ | 0        | 62         | 0       | 0.0  | 6.3          |          | <u>~</u>   | 0       | ×          | ~    |           |                |
|                | 迷信        | "區作               |          |             |         | ô        | Ô      | ×          | ×             | 63     | ×        | 0        | -          | 0       |      |              | Ĥ        | Â          | •       | Ĥ          | •    | -         | 0              |
|                |           | メモリー送信の原材薄み取り由    | v        | v           | v       | v        | v      | × ×        | v             | 0      | ×        | 0        | 0          | 0       | 0    |              | v        | v          | ×       | v          | v    | v         | n n            |
|                | [ 倍 ]     | メモリー洋信中           | <u> </u> | 6           | 6       | <u>^</u> | 100    | 6          | -             | - v    | Ŷ        | v        | Ene        | 0       | ő    | ő            | 0        | -          | 0       | 170        | 0    | <u> </u>  | 0              |
| ファクス           |           | あたり 本語中           | ~        | ~           | v       | v        | v      |            | v             | Ê      | Ŷ        | Ŷ        | 00         | 0       | 0    | 0            | v        | v          | ~       | ~          | ~    | v         | 0              |
|                |           |                   | ~        | ~           | ~       | ~        | ~      | ~          | ~             | Ŷ      | Ŷ        | Ň        | 1000       | 0       | 0    | ~            | <u>^</u> | ~          | ~       | ~          | ~    | ~         | 0              |
|                | 富         |                   | ~        | ~           | ~       | ~        | ~      | 0          | ~             | 0.00   | â        | 0.00     | ~          | ~       | ~    | ~            | ~        | ~          | ~       | ~          | ~    | ~         | 0              |
|                | =/        | 支信ノーフルこの印刷中       | 0        | 0           | 0       |          | 67     | 100<br>100 | 0             | 00     | 0        | 00       | -          | •       | •    | •            | 0        | 100<br>100 | 0       | 5.9<br>(7) | 8    | 0         |                |
| 70.0           | 7-        | 「天然日中」            | ~        | 0           | 0       | -        | •      | 0          | 0             | 0      | 0        | 0        | 0          | <b></b> | -    | -            | 0        | ~          | 0       | 0          | ~    | 0         |                |
| 2029-          | 刷         | 通用に明中<br>ステーブルの別曲 | 0        | •           | 0       | 0        | -      | 0          | 0             | 0      | 0        | 0        | 0          | 0       |      | 1            | 0        | 0          | 0       | 0          | ~    | 0<br>1040 | 640            |
|                | 运作        | 入) - 2700 印刷中     | •_•      |             |         | 0        | 0      |            |               | 0      |          | 0        | 0          | 0       | -    | -<br>-       | v        | ***        | •       |            |      | •••       |                |
| スキャナー          | 18.24     | IND               |          | •12         | •*2     | 0*2      | 0.2    |            | <b>a</b> *2   | 0      | a42      | 0        | 0          | 0       | 0    | 0            | Ŷ        | ×          | ×       |            | ×    |           | 0              |
| TWAIN          | 読み        | - 取り              | ×        | ×           | ×       | ×        | X      | ×          | X             | ×      | ×        | 0        | 0          | 0       | 0    | 0            | ×        | ×          | ×       | ×          | ×    | 0         | 0              |
|                | 操作        |                   | •        | •           | •       | 0        | 0      | •          | •             | 0      | •        | Č.       | õ          | 0       | Ő.   | Ő            | •        | •          | •       | ×          | ×    | ×         | 0              |
| ドキュメントボックス     | 読み        | -取り               | •        | ×           | ×       | 0        | 0      |            | ×             | 0      | ×        | C        | 0          | 0       | 0    | 0            | •        | •12        | ×       | ×          | ×    | ×         | 0              |
|                | 印刷        | J                 | •        | 0*3         | 0       | 0        | 0      | C          | 0             | 0      | 0        | 0        | 0          | 0       | 0    | 0            | 0        | C          | C       | 0*5        | 0*5  | Q*5       | 0              |
| Web ドキュメントボックス | 60.6      |                   | O        | C/*3        | 0       | 0        | C      | G          | 0             | 0      | 0        | G        | 0          | 0       | 0    | 0            | 0        | G          | C       | C          | 0    | 0         | 0              |

・1前のコビー点報読み取りが終了し、「新規(学和)」が表示されたときに有効です。
 ・2前の優排の哀機がみ取り勤作が終了しているときに原稿読み取りできます。
 ・3 ステーフル使用+のとさは、前の印刷が終了してから自動的に印刷を開始します。
 ・4 スゲーフルは使用できません。
 ・6 [証恨予約] を押すと操作できます。
 ・6 [証恨予約] を押すと操作できます。
 ・6 [証恨予約] を押すと操作できます。

синсон

# コピー/ドキュメントボックス機能がうま く使えないとき

コピー/ドキュメントボックス機能がうまく使えないときの原因と対処方法を説明します。

## コピー/ドキュメントボックス使用中にメッセージが表示 されたとき

おもなメッセージについて説明します。その他のメッセージが表示されたときは、メッセージにしたがって対処してください。

#### ★重要

- サービスコール(1)のメッセージには、機械番号が表示されるので、確認のうえ 販売店にご確認ください。
- ここに記載されていないメッセージは、P. 14「本機の操作ができないとき」を参照してください。

| メッセージ    | 原因                                                        | 対処方法と参照先                                                                                                    |
|----------|-----------------------------------------------------------|----------------------------------------------------------------------------------------------------|
| おまちください。 | Web Image Monitor を使<br>用して、ネットワークか<br>ら宛先登録を実行してい<br>ます。 | メッセージが消えるまでお待ちく<br>ださい。また、メッセージが表示<br>されている間は、主電源スイッチ<br>を「Stand by」にしないでくださ<br>い。なお、登録する宛先の数によ<br>っては、しばらく操作できないこ<br>とがあります。 |

コピー/ドキュメントボックス機能がうまく使えないとき

| メッセージ                            | 原因                                                                   | 対処方法と参照先                                                                                                    |
|----------------------------------|----------------------------------------------------------------------|----------------------------------------------------------------------------------------------------|
| 原稿サイズがわかりません。                    | サイズを読み取りにくい<br>原稿がセットされていま<br>す。                                     | <ul> <li>原稿は読み取り面を下にして、原稿ガラスにセットしてください。</li> <li>サイズを読み取りにくい原稿のとき、用紙の選択は「自動用紙選択」を使用せずに用紙トレイを指定して、拡大/縮小コピーは「用紙指定変倍」以外の方法を指定してください。サイズを読み取りにくい原稿については、『用紙の仕様とセット方法』「サイズを読み取りにくい原稿」を参照してください。</li> </ul> |
| 原稿サイズがわかりませ<br>ん。                | 原稿がセットされていま<br>せん。または不定形サイ<br>ズの原稿です。                                | <ul> <li>原稿を正しくセットしてください。</li> <li>原稿サイズを指定してください。</li> <li>原稿ガラスで読み取るときは、自動原稿送り装置の開閉で原稿サイズが検知されます。30度以上の角度で確実に開けてください。</li> </ul>                                                                    |
| 異なる画質が混在のため<br>週刊誌・ミニ本できませ<br>ん。 | コピー機能で読み取った<br>文書とプリンター機能で<br>蓄積した文書を混載し<br>て、週刊誌・ミニ本機能<br>を指定しています。 | 異なる機能で蓄積したデータに、<br>週刊誌・ミニ本機能は指定できま<br>せん。読み取り方法を一致させて<br>ください。                                                                                                    |
| この用紙サイズは回転ソ<br>ートできません。          | 回転ソートできない用紙<br>を選択しています。                                             | 回転ソートできる用紙サイズにつ<br>いて詳しくは、『コピー/ドキュメ<br>ントボックス』「ソート」を参照し<br>てください。                                                                                                    |

コピー/ドキュメントボックス機能がうまく使えないとき

| メッセージ                                                           | 原因                                        | 対処方法と参照先                                                                                                    |  |  |  |  |  |  |
|-----------------------------------------------------------------|-------------------------------------------|----------------------------------------------------------------------------------------------------|--|--|--|--|--|--|
| この用紙サイズはステー<br>プルできません。                                         | ステープルできない用紙<br>を選択しています。                  | ステープルできる用紙サイズにつ<br>いて詳しくは、『保守/仕様』「フィ<br>ニッシャーの仕様」を参照してく<br>ださい。                                                                    |  |  |  |  |  |  |
| この用紙サイズはパンチ<br>できません。                                           | パンチできない用紙を選<br>択しています。                    | パンチできる用紙サイズについて<br>詳しくは、『保守/仕様』「フィニッ<br>シャーの仕様」を参照してくださ<br>い。                                                                      |  |  |  |  |  |  |
| この用紙サイズは両面コ<br>ピーできません。                                         | 両面コピーできない用紙<br>を選択しています。                  | 両面コピーできる用紙サイズにつ<br>いて詳しくは、『保守/仕様』「本体<br>仕様」を参照してください。                                                                              |  |  |  |  |  |  |
| コピー枚数は n 枚までで<br>す。<br>(n には数字が入りま<br>す。)                       | コピー枚数の上限を超え<br>ています。                      | 「コピー/ドキュメントボックス<br>初期設定」の「コピーセット枚数<br>制限設定」から一度にコピーする<br>枚数の上限を変更できます。変更<br>方法について詳しくは、『コピー/<br>ドキュメントボックス』「基本コピ<br>一設定」を参照してください。 |  |  |  |  |  |  |
| 使用可能枚数を超えました。コピーを中止します。                                         | ユーザーに許可されたコ<br>ピー枚数を超えたため、<br>コピーを中止しました。 | ユーザーに許可されているコピー<br>の利用量の確認については、『セキ<br>ュリティーガイド』を参照してく<br>ださい。                                                                     |  |  |  |  |  |  |
| ステープル可能枚数を超<br>えました。                                            | ステープルできる枚数の<br>上限を超えています。                 | ステープル可能枚数について詳し<br>くは、『保守/仕様』「フィニッシャ<br>ーの仕様」を参照してください。                                                                            |  |  |  |  |  |  |
| 選択された文書にアクセ<br>ス権のない文書が含まれ<br>ていました。アクセス権<br>のある文書のみ消去され<br>ます。 | 削除する権限のない文書<br>を削除しようとしまし<br>た。           | 文書作成者が削除できます。削除<br>する権限のない文書を削除すると<br>きは、文書作成者に確認してくだ<br>さい。                                                                       |  |  |  |  |  |  |

コピー/ドキュメントボックス機能がうまく使えないとき

| メッセージ                                                                                       | 原因                                              | 対処方法と参照先                                                                                                    |
|---------------------------------------------------------------------------------------------|-------------------------------------------------|----------------------------------------------------------------------------------------------------|
| 他の機能で原稿読み取り<br>中です。下記の機能に切<br>り替え、読み取りを中止<br>する場合はストップキ<br>ー、継続する場合はスタ<br>ートキーを押してくださ<br>い。 | 本機が、ドキュメントボ<br>ックスなどのコピー以外<br>の機能で使用されていま<br>す。 | ほかの機能での操作を終了させて<br>ください。たとえば、[確認]を押<br>したあと、[ホーム]キーを押しま<br>す。ホーム画面上の[ドキュメン<br>トボックス]アイコンを押して、<br>画面を表示させます。[ストップ]<br>キーを押し、「ストップキーが押さ<br>れたため、スキャナーの読み取り<br>と停止可能な印刷ジョブを停止し<br>ました。読み取りと印刷を継続す<br>る場合は[継続]、読み取りを中止<br>する場合は[読み取り中止]を押<br>してください。停止した印刷ジョ<br>ブを削除する場合は[ジョブ一覧]<br>を押してください。」と表示された<br>ら[読み取り中止]を押してくだ<br>さい。 |
| 蓄積中の文書が1文書あ<br>たりのページ数の限界に<br>達しました。コピーを中<br>止します。                                          | 読み取られた原稿が1文<br>書として蓄積できるペー<br>ジ数を超えました。         | [確認]を押し、原稿を蓄積可能<br>ページ数に調節してから蓄積して<br>ください。                                                                                                    |

コピー/ドキュメントボックス機能がうまく使えないとき

| メッセージ                                                                                      | 原因                                        | 対処方法と参照先                                                                                                    |
|--------------------------------------------------------------------------------------------|-------------------------------------------|----------------------------------------------------------------------------------------------------|
| 蓄積中の文書が1文書あ<br>たりのページ数の限界に<br>達しました。読み取った<br>分までを1つの文書とし<br>て蓄積しますか?<br>[蓄積しない] [蓄積す<br>る] | 読み取られた原稿が1文<br>書として蓄積できるペー<br>ジ数を超えています。  | <ul> <li>読み取った分までを1文書としてドキュメントボックスに蓄積するときは、[蓄積する]を押します。</li> <li>読み取った分を蓄積しないときは、[蓄積しない]を押します。読み取った原稿はすべてクリアされます。</li> <li>1文書として蓄積できる最大のページ数については、『保守/仕様』「ドキュメントボックスの仕様」を参照してください。</li> </ul> |
| この機能を利用する権限<br>はありません。                                                                     | ログインしたユーザーに<br>その機能を使用する権限<br>が設定されていません。 | 権限の設定方法については、『セキ<br>ュリティーガイド』を参照してく<br>ださい。                                                                                                    |
| 用紙サイズを確認してく<br>ださい。                                                                        | 適切な用紙がありませ<br>ん。                          | [スタート]キーを押すと選択さ<br>れている用紙にコピーされます。                                                                                                    |

# コピーがきれいにとれないとき

| 状態          | 原因                                                                    | 対処方法と参照先                                                                                                    |
|-------------|-----------------------------------------------------------------------|----------------------------------------------------------------------------------------------------|
| 色スジが出る。     | 原稿ガラスが汚れていま<br>す。                                                     | 原稿ガラスを清掃してください。<br>清掃方法は、『保守/仕様』「本機を<br>清掃する」を参照してください。                                                                            |
| 地肌が汚れている。   | コピー濃度が濃く設定さ<br>れています。                                                 | コピー濃度を調整してください。<br>コピー濃度の調整については、『コ<br>ピー/ドキュメントボックス』「コ<br>ピー濃度を調整する」を参照して<br>ください。                                                |
| 地肌が汚れている。   | 自動濃度が選択されてい<br>ません。                                                   | コピー初期画面で[自動濃度]を<br>選択してください。                                                                                                    |
| かすれてコピーされる。 | コピー濃度が薄く設定さ<br>れています。                                                 | コピー濃度を調整してください。<br>コピー濃度の調整については、『コ<br>ピー/ドキュメントボックス』「コ<br>ピー濃度を調整する」を参照して<br>ください。                                                |
| かすれてコピーされる。 | 目の粗い用紙や表面が加<br>エされている用紙、湿気<br>を含んだ用紙にコピーす<br>るとかすれてコピーされ<br>ることがあります。 | 当社推奨の用紙を使用してくださ<br>い。また、適度な温度と湿度で保<br>管した用紙を使用してください。<br>適切な用紙とその保管方法は、『用<br>紙の仕様とセット方法』「セットで<br>きる用紙サイズ、種類」、「用紙の<br>保管」を参照してください。 |
| かすれてコピーされる。 | トナーが少なくなってい<br>ます。                                                    | トナーは早めに補給してくださ<br>い。トナーの補給方法は、『保守/<br>仕様』「トナーを補給する」を参照<br>してください。                                                                  |

コピー/ドキュメントボックス機能がうまく使えないとき

| 状態                                     | 原因                                                                                                    | 対処方法と参照先                                                                            |
|----------------------------------------|----------------------------------------------------------------------------------------------------|-------------------------------------------------------------------------------------|
| 大量に印刷したとき、途<br>中から印字が薄くなる、<br>またはかすれる。 | 新聞紙やちらしのような<br>画像の面積が大きい原稿<br>を大量に印字すると、ト<br>ナー補給が追いつかずに<br>画像が薄くなることがあ<br>ります。                                                           | コピー濃度を薄く設定して印刷し<br>てください。                                                           |
| 部分的に写らない個所が<br>ある。                     | 用紙に湿気が含まれてい<br>ます。                                                                                                    | 用紙を適度な温度と湿度で保管し<br>てください。用紙の適切な保管方<br>法は、『用紙の仕様とセット方法』<br>「用紙の保管」を参照してくださ<br>い。     |
| 原稿にないものがコピー<br>される。                    | 自動原稿送り装置または<br>原稿ガラスが汚れていま<br>す。                                                                                                    | 自動原稿送り装置または原稿ガラ<br>スを清掃してください。清掃方法<br>は、『保守/仕様』「本機を清掃する」<br>を参照してください。              |
| 原稿にないものがコピー<br>される。                    | <ul> <li>コピーした原稿や品<br/>質の悪い原稿をセッ<br/>トしています。</li> <li>原稿種類選択の「文<br/>字・写真」選択時、<br/>文字原稿と写真画像<br/>を区別しにくい原稿<br/>がセットされていま<br/>す。</li> </ul> | コピー初期画面で [その他の原稿<br>種類] から [複写原稿] を選択し<br>てください。                                    |
| 原稿の裏面が透けてコピ<br>ーされる。                   | コピー濃度が濃く設定さ<br>れています。                                                                                                    | コピー濃度を調整してください。<br>コピー濃度の調整については、『コ<br>ピー/ドキュメントボックス』「コ<br>ピー濃度を調整する」を参照して<br>ください。 |
| 原稿の裏面が透けてコピ<br>ーされる。                   | 自動濃度が選択されてい<br>ません。                                                                                                    | コピー初期画面で[自動濃度]を<br>選択してください。                                                        |

コピー/ドキュメントボックス機能がうまく使えないとき

| 状態                   | 原因                                                                        | 対処方法と参照先                                                                                                    |
|----------------------|---------------------------------------------------------------------------|----------------------------------------------------------------------------------------------------|
| 原稿の裏面が透けてコピ<br>ーされる。 | 薄い原稿用紙を使用して<br>います。                                                       | コピー初期画面で[自動濃度]を<br>選択してください。またはコピー<br>濃度を調整してください。コピー<br>濃度の調整については、『コピー/<br>ドキュメントボックス』「コピー濃<br>度を調整する」を参照してください。                                       |
| はり合わせた部分に影が<br>付く。   | コピー濃度が濃く設定されています。                                                         | <ul> <li>コピー濃度を調整してください。コピー濃度の調整については、『コピー/ドキュメントボックス』「コピー濃度を調整する」を参照してください。</li> <li>原稿のセット方向を変えてください。</li> <li>はり合わせた部分にメンディングテープを使用してください。</li> </ul> |
| 画像が欠ける。              | 原稿のセット位置が間違<br>っています。                                                     | 原稿を正しくセットしてくださ<br>い。原稿のセット方法については、<br>『コピー/ドキュメントボックス』<br>「原稿の設定」を参照してくださ<br>い。                                                                          |
| 画像が欠ける。              | 適切なサイズの用紙が選<br>択されていません。                                                  | 適切なサイズの用紙を選択し直し<br>てください。                                                                                                    |
| <br>画像が欠ける。          | 原稿ガラスまたは自動原<br>稿送り装置に正しくセッ<br>トしても、原稿の周囲か<br>ら内側数 mm はコピーで<br>きないことがあります。 | 「すこし小さめ」機能で画像を縮<br>小してコピーし直してください。<br>「すこし小さめ」については、『コ<br>ピー/ドキュメントボックス』「す<br>こし小さめ」を参照してください。                                                           |

コピー/ドキュメントボックス機能がうまく使えないとき

| 状態                                                 | 原因                                  | 対処方法と参照先                                                                                                    |
|----------------------------------------------------|-------------------------------------|----------------------------------------------------------------------------------------------------|
| スジ状の汚れが出る。                                         | 自動原稿送り装置または<br>原稿ガラスが汚れていま<br>す。    | 自動原稿送り装置または原稿ガラ<br>スを清掃してください。清掃につ<br>いては、『保守/仕様』「本機を清掃<br>する」を参照してください。                                                                                      |
| 白いスジが出る。                                           | 原稿ガラスが汚れていま<br>す。                   | 原稿ガラスを清掃してください。<br>清掃については、『保守/仕様』「本<br>機を清掃する」を参照してくださ<br>い。                                                                                                 |
| 白いスジが出る。                                           | 歯が点滅しているとき<br>は、トナーが少なくなっ<br>ています。  | トナーは早めに補給してくださ<br>い。トナーの補給方法については、<br>『保守/仕様』「トナーを補給する」<br>を参照してください。                                                                                         |
| コピーされないまたは白<br>紙でコピーされる。                           | 原稿のセット面が間違っ<br>ています。                | 原稿ガラスにセットするときはコ<br>ピーする面を下に、自動原稿送り<br>装置にセットするときはコピーす<br>る面を上にしてください。                                                                                         |
| モアレが発生している。<br><b>R</b> → <b>R</b>                 | モアレの発生しやすい向<br>きに原稿がセットされて<br>います。  | モアレとは、画像を処理するとき<br>に規則正しく配列された網点、ま<br>たは線が重なりあって発生する縞<br>模様(干渉縞)のことです。原稿<br>のセット方向を変更するとモアレ<br>を防止できることがあります。                                                 |
| 原稿が印画紙写真(プリ<br>ント/現像された写真)<br>のとき、黒い斑点がコピ<br>ーされる。 | 湿度が高く、印画紙写真<br>が原稿ガラスに貼りつい<br>ています。 | <ul> <li>OHP フィルムを原稿ガラスに<br/>置き、その上に印画紙写真を<br/>セットしてください。</li> <li>原稿ガラスにセットした印画<br/>紙写真の上に白紙を2、3 枚重<br/>ねてください。このときは自<br/>動原稿送り装置は閉じないで<br/>ください。</li> </ul> |

コピー/ドキュメントボックス機能がうまく使えないとき

| 状態                   | 原因                                                               | 対処方法と参照先                                                                                                    |
|----------------------|------------------------------------------------------------------|----------------------------------------------------------------------------------------------------|
| コピーにシワが出る。           | 用紙に湿気が含まれてい<br>ます。                                               | 適度な温度と湿度で保管した用紙<br>を使用してください。用紙の適切<br>な保管方法は、『用紙の仕様とセッ<br>ト方法』「用紙の保管」を参照して<br>ください。                                                                                                    |
| 0HP に白い帯が出る。         | 用紙から脱落した紙粉が<br>OHP に付着しています。                                     | OHP の裏面に付着した紙粉を乾い<br>た布で拭きとってください。                                                                                                    |
| 水滴状に白抜けするまた<br>は汚れる。 | 用紙から発生した水蒸気<br>が用紙に付着して画像が<br>水滴状に白く抜けたり、<br>トナーで汚れることがあ<br>ります。 | <ul> <li>本機を低温にならない場所に<br/>設置してください。</li> <li>適度な温度湿度で保管した用<br/>紙を使用してください。用紙<br/>の適切な保管方法は、『用紙の<br/>仕様とセット方法』「用紙の保<br/>管」を参照してください。</li> <li>除湿ヒータースイッチを「ON」<br/>にして使用してください。</li> </ul> |

# 思いどおりにコピーできないとき

#### 基本機能

| 状態         | 原因                        | 対処方法と参照先                                                                                                    |
|------------|---------------------------|----------------------------------------------------------------------------------------------------|
| 何度も用紙がつまる。 | セットされている用紙が<br>多すぎます。     | 給紙トレイのサイドフェンス、ま<br>たは手差しトレイの用紙ガイド板<br>の内側に表示されている上限表示<br>の線を越えないように用紙をセッ<br>トしてください。また、複数枚の<br>用紙が重なったまま一度に送られ<br>ないように、用紙をぱらぱらとほ<br>ぐしてからセットしてください。 |
| 何度も用紙がつまる。 | サイドフェンスがきつく<br>セットされています。 | サイドフェンスを軽く突き当て直<br>してください。                                                                                                    |
| 何度も用紙がつまる。 | 用紙に湿気が含まれてい<br>ます。        | 適度な温度と湿度で保管した用紙<br>を使用してください。用紙の適切<br>な保管方法は、『用紙の仕様とセッ<br>ト方法』「用紙の保管」を参照して<br>ください。                                                                  |
| 何度も用紙がつまる。 | 用紙が厚すぎるか、薄す<br>ぎます。       | 当社推奨の用紙を使用してくださ<br>い。適切な用紙については、『用紙<br>の仕様とセット方法』「セットでき<br>る用紙サイズ、種類」を参照して<br>ください。                                                                  |
| 何度も用紙がつまる。 | 用紙に折り目やシワがあります。           | 当社推奨の用紙を使用してくださ<br>い。また、適度な温度と湿度で保<br>管した用紙を使用してください。<br>適切な用紙とその保管方法は、『用<br>紙の仕様とセット方法』「セットで<br>きる用紙サイズ、種類」、「用紙の<br>保管」を参照してください。                   |
コピー/ドキュメントボックス機能がうまく使えないとき

| 状態         | 原因                                                                             | 対処方法と参照先                                                                                                    |
|------------|--------------------------------------------------------------------------------|----------------------------------------------------------------------------------------------------|
| 何度も用紙がつまる。 | 一度印刷した用紙を使用<br>しています。                                                          | 当社推奨の用紙を使用してくださ<br>い。また、本機以外で一度コピー<br>または印字された用紙は再使用し<br>ないでください。適切な用紙につ<br>いては、『用紙の仕様とセット方<br>法』「セットできる用紙サイズ、種<br>類」を参照してください。 |
| 何度も用紙がつまる。 | 用紙が密着しています。                                                                    | 用紙をぱらぱらとほぐしてからセ<br>ットしてください。または1枚ず<br>つ送ってください。                                                                                 |
| 何度も用紙がつまる。 | 給紙トレイにセットされ<br>ている用紙サイズおよび<br>セット方向と、設定され<br>ている用紙サイズおよび<br>セット方向が異なってい<br>ます。 | 操作部で指定している用紙サイズ<br>およびセット方向と、給紙トレイ<br>にセットされている用紙サイズお<br>よびセット方向を一致させてくだ<br>さい。                                                 |
| 用紙にシワがよる。  | 用紙に湿気が含まれてい<br>ます。                                                             | 適度な温度と湿度で保管した用紙<br>を使用してください。用紙の適切<br>な保管方法は、『用紙の仕様とセッ<br>ト方法』「用紙の保管」を参照して<br>ください。                                             |
| 用紙にシワがよる。  | 用紙が薄すぎます。                                                                      | 当社推奨の用紙を使用してくださ<br>い。適切な用紙については、『用紙<br>の仕様とセット方法』「セットでき<br>る用紙サイズ、種類」を参照して<br>ください。                                             |
| 用紙の先端が折れる。 | 用紙に湿気が含まれています。                                                                 | 適度な温度と湿度で保管した用紙<br>を使用してください。用紙の適切<br>な保管方法は、『用紙の仕様とセッ<br>ト方法』「用紙の保管」を参照して<br>ください。                                             |

コピー/ドキュメントボックス機能がうまく使えないとき

| 状態                     | 原因                                     | 対処方法と参照先                                                                                                |
|------------------------|----------------------------------------|----------------------------------------------------------------------------------------------------|
| 用紙の先端が折れる。             | 推奨以外の用紙を使用し<br>ています。                   | 適切な用紙については、『用紙の仕<br>様とセット方法』「セットできる用<br>紙サイズ、種類」を参照してくだ<br>さい。                                          |
| 紙が重なって送られる。            | 用紙が密着しています。                            | 用紙をぱらぱらとほぐしてからセ<br>ットしてください。または1枚ず<br>つ送ってください。                                                         |
| ステープルされない。             | ステープラーの針がつま<br>っています。                  | つまっている針を取り除いてくだ<br>さい。針づまりの取りかたは、<br>P.154「ステープラーの針がつまっ<br>たとき」を参照してください。                               |
| ステープルされない。             | ステープラーカートリッ<br>ジが正しくセットされて<br>いません。    | ステープラーカートリッジを正し<br>くセットしてください。ステープ<br>ラーカートリッジのセットについ<br>て詳しくは、『保守/仕様』「ステー<br>プラーの針を補充する」を参照し<br>てください。 |
| ステープルされない。             | ステープルできる枚数を<br>超えています。                 | ステープル可能枚数については、<br>『保守/仕様』「フィニッシャーの<br>仕様」を参照してください。                                                    |
| ステープルされない。             | 紙がカールしています。                            | 用紙を裏返してセットしてくださ<br>い。                                                                                   |
| 複数の束に分かれてステ<br>ープルされる。 | ー度にステープルできる<br>枚数を超えています。              | ステープル可能枚数については、<br>『保守/仕様』「フィニッシャーの<br>仕様」を参照してください。                                                    |
| ステープルの位置が違<br>う。       | 原稿のセット方向と選択<br>したステープルの位置が<br>合っていません。 | ステープルするときの原稿のセッ<br>ト方法は、『コピー/ドキュメント<br>ボックス』「ステープル」を参照し<br>てください。                                       |

コピー/ドキュメントボックス機能がうまく使えないとき

| 状態                                                | 原因                                                                               | 対処方法と参照先                                                                                                   |
|---------------------------------------------------|----------------------------------------------------------------------------------|----------------------------------------------------------------------------------------------------|
| ステープル印刷時に用紙<br>が排紙されない。                           | ステープル印刷の途中で<br>印刷を中止したとき、印<br>刷途中でステープルされ<br>なかった用紙がステープ<br>ルユニットに残ることが<br>あります。 | [リセット] キーを押し、ステー<br>プルを含む前のコピー設定を解除<br>してください。<br>ステープルユニットに残った用紙<br>は、手動で取り除く必要がありま<br>す。                 |
| 中とじのとき折り目が開<br>き、きれいにスタックさ<br>れない。                | 用紙の特性によっては折<br>ったときの反発のため開<br>いてしまうことがありま<br>す。                                  | 適切な用紙については、『用紙の仕<br>様とセット方法』「セットできる用<br>紙サイズ、種類」を参照してくだ<br>さい。                                             |
| パンチされない。                                          | パンチくずが満杯になっ<br>ています。                                                             | パンチくずを取り除いてくださ<br>い。パンチくずの取り除きかたは、<br>P.156「パンチくずがいっぱいにな<br>ったとき」を参照してください。                                |
| 複数のコピー機能を設定<br>したとき、設定されない<br>機能がある。              | 組み合わせることのでき<br>ないコピー機能を設定し<br>ています。                                              | コピー機能の組み合わせについて<br>詳しくは、『コピー/ドキュメント<br>ボックス』「組み合わせできる機<br>能」を参照してください。                                     |
| ページが分割されてソー<br>トされる。                              | 途中でメモリーがいっぱ<br>いになり、分割して排出<br>しました。                                              | 「コピー/ドキュメントボックス<br>初期設定」で「ソート全数読み取<br>り設定」を変更してください。<br>設定項目については、『コピー/ド<br>キュメントボックス』「周辺設定」<br>を参照してください。 |
| 画像がグレーにつぶれて<br>コピーされる。または地<br>に文字が浮き出てコピー<br>される。 | 不正コピー抑止印刷され<br>た文書をコピーしていま<br>す。                                                 | 不正コピーの抑止については、『プ<br>リンター』「複製できない文書を印<br>刷する」を参照してください。                                                     |

コピー/ドキュメントボックス機能がうまく使えないとき

| 状態               | 原因                                    | 対処方法と参照先                                                                                                    |
|------------------|---------------------------------------|----------------------------------------------------------------------------------------------------|
| 画像が斜めに印刷され<br>る。 | 給紙トレイのサイドフェ<br>ンスが正しくセットされ<br>ていません。  | サイドフェンスが正しくセットさ<br>れているか確認してください。給<br>紙トレイのセット方法は、『用紙の<br>仕様とセット方法』「用紙サイズを<br>変更する」を参照してください。                   |
| 画像が斜めに印刷され<br>る。 | 用紙が斜めに搬送されて<br>います。                   | 用紙の正しいセット方法は、『用紙<br>の仕様とセット方法』「用紙をセッ<br>トする」を参照してください。                                                          |
| 画像が斜めに印刷され<br>る。 | 自動原稿送り装置の原稿<br>ガイドが正しくセットさ<br>れていません。 | 自動原稿送り装置の原稿ガイドが<br>正しくセットされているか確認し<br>てください。自動原稿送り装置の<br>セット方法は、『用紙の仕様とセッ<br>ト方法』「自動原稿送り装置にセッ<br>トする」を参照してください。 |

## 編集

| 状態                                    | 原因                              | 対処方法と参照先                                                                          |
|---------------------------------------|---------------------------------|-----------------------------------------------------------------------------------|
| ダブルコピーしたとき、<br>画像が欠ける。                | 原稿と用紙サイズの組み<br>合わせが間違っていま<br>す。 | ダブルコピーするときの原稿と用<br>紙サイズの組み合わせについて<br>は、『コピー/ドキュメントボック<br>ス』「ダブルコピー」を参照してく<br>ださい。 |
| 消去(枠/センター/セ<br>ンター・枠)したとき、<br>画像が欠ける。 | 消去幅の値を大きく設定<br>しています。           | 消去幅の値を小さく設定し直して<br>ください。                                                          |
| 消去(枠/センター/セ<br>ンター・枠)したとき、<br>画像が欠ける。 | 原稿サイズが正しく読み<br>取られていません。        | 正しく原稿をセットしてください。                                                                  |

コピー/ドキュメントボックス機能がうまく使えないとき

| 状態               | 原因                                                                                           | 対処方法と参照先                                         |
|------------------|----------------------------------------------------------------------------------------------|--------------------------------------------------|
| とじしろで画像が欠け<br>る。 | <ul> <li>とじしろ幅の値を大<br/>きく設定していま<br/>す。</li> <li>原稿のとじ位置の反<br/>対側の余白が不足し<br/>ています。</li> </ul> | とじしろ幅の値を小さく設定し直<br>してください。                       |
| リピートされない。        | 原稿と同じサイズの用紙<br>を選択しているか、変倍<br>率を設定していません。                                                    | 原稿より大きいサイズの用紙を選<br>択してください。または、変倍率<br>を設定してください。 |

## 印字

| 状態                    | 原因                                  | 対処方法と参照先                                                                            |
|-----------------------|-------------------------------------|-------------------------------------------------------------------------------------|
| 思いどおりの位置に印字<br>されない。  | 原稿のセット方向が違っ<br>ています。                | 原稿セット方向と印字位置を設定<br>し直してください。                                                        |
| 両面時、用紙の裏側に印<br>字されない。 | 用紙の大きさとうら面の<br>印字位置の設定が合って<br>いません。 | うら面の印字位置を確認してくだ<br>さい。「うら面印字位置」について<br>は、『コピー/ドキュメントボック<br>ス』「印字編集設定」を参照してく<br>ださい。 |

## 集約

| 状態                                | 原因                       | 対処方法と参照先                                                                                                    |
|-----------------------------------|--------------------------|----------------------------------------------------------------------------------------------------|
| 「ミニ本」「週刊誌」を折<br>っても本のようにならな<br>い。 | ひらき方向の設定が原稿<br>と合っていません。 | 「コピー/ドキュメントボックス<br>初期設定」の「ひらき方向:ミニ<br>本・週刊誌」の設定を変更してく<br>ださい。<br>設定項目については、『コピー/ド<br>キュメントボックス』「基本編集設<br>定」を参照してください。 |

コピー/ドキュメントボックス機能がうまく使えないとき

| 状態                       | 原因                                     | 対処方法と参照先                                                                                                    |
|--------------------------|----------------------------------------|----------------------------------------------------------------------------------------------------|
| 集約時、画像が欠けるま<br>たは余白ができる。 | 原稿サイズと拡大/縮小<br>率と用紙の組み合わせが<br>間違っています。 | 用紙指定変倍を設定すると、原稿<br>とコピーする用紙に合った倍率で<br>コピーします。<br>また、変倍率を選択してから集約<br>を設定し、コピーすることもでき<br>ます。設定方法については、『コピ<br>ー/ドキュメントボックス』「片面<br>集約」、「両面集約」、「用紙指定変<br>倍」を参照してください。 |
| 順番どおりにコピーされ<br>ない。       | 原稿をセットする順番が<br>間違っています。                | 自動原稿送り装置にセットすると<br>きは、原稿の先頭ページを一番上<br>にしてセットしてください。<br>原稿ガラスにセットするときは、<br>原稿は先頭ページから順にセット<br>してください。                                                             |

### 両面

| 状態         | 原因                                              | 対処方法と参照先                                                                                                    |
|------------|-------------------------------------------------|----------------------------------------------------------------------------------------------------|
| 両面印刷ができない。 | 手差しトレイに用紙をセ<br>ットしています。                         | 両面印刷するときは、手差しトレ<br>イ以外の給紙トレイにセットした<br>用紙を給紙するよう指定し直して<br>ください。                                              |
| 両面印刷ができない。 | 105g/m <sup>2</sup> を超える厚紙を<br>セットしています。        | 印刷する用紙を変更してくださ<br>い。                                                                                        |
| 両面印刷ができない。 | 使用しているトレイが<br>「用紙設定」で両面印刷<br>の対象外に設定されてい<br>ます。 | 「システム初期設定」で使用する<br>トレイの「両面印刷の対象」の設<br>定を変更してください。設定項目<br>については、『ネットワークの接続<br>/システム初期設定』「用紙設定」<br>を参照してください。 |

コピー/ドキュメントボックス機能がうまく使えないとき

| 状態                                                                              | 原因                                                 | 対処方法と参照先                                                                                                    |
|---------------------------------------------------------------------------------|----------------------------------------------------|----------------------------------------------------------------------------------------------------|
| 両面印刷ができない。                                                                      | 両面印刷に対応していな<br>い用紙種類に設定されて<br>いるときは、両面印刷で<br>きません。 | 「システム初期設定」で使用する<br>トレイの「用紙種類設定」の設定<br>を両面印刷に対応する用紙に変更<br>してください。設定項目について<br>は、『ネットワークの接続/システ<br>ム初期設定』「用紙設定」を参照し<br>てください。 |
| 両面印刷ができない。                                                                      | 両面印刷できないサイズ<br>の用紙を選択していま<br>す。                    | 両面印刷できるサイズの用紙を選<br>択してください。両面印刷できる<br>用紙サイズは、『保守/仕様』「本体<br>仕様」を参照してください。                                                   |
| 順番どおりにコピーされ<br>ない。                                                              | 原稿をセットする順番が<br>間違っています。                            | 自動原稿送り装置にセットすると<br>きは、原稿の先頭ページを一番上<br>にしてセットしてください。<br>原稿ガラスにセットするときは、<br>原稿は先頭ページから順にセット<br>してください。                       |
| 両面時、「左右ひらき」を<br>選択したのに上下開きで<br>コピーされる。または「上<br>下ひらき」を選択したの<br>に左右開きでコピーされ<br>る。 | 原稿のセット方向が間違<br>っています。                              | 原稿のセット方向を正しく設定し<br>てください。原稿のセット方向に<br>ついては、『コピー/ドキュメント<br>ボックス』「両面にコピーする」を<br>参照してください。                                    |

ドキュメントボックス

コピー/ドキュメントボックス機能がうまく使えないとき

| 状態                                                       | 原因                                                                       | 対処方法と参照先                                                                                                    |
|----------------------------------------------------------|--------------------------------------------------------------------------|----------------------------------------------------------------------------------------------------|
| 「このページはプレビュ<br>ーを表示できません。」と<br>表示されて、サムネール<br>画像が確認できない。 | 画像データのフォーマッ<br>トが壊れていることがあ<br>ります。                                       | [確認]を押すと、サムネール画<br>像なしのプレビュー画面となりま<br>す。<br>選択した文書に複数のページがあ<br>るときは、[表示ページ切り替え]<br>を押してほかのページに切り替え<br>ることで、プレビュー画像を表示<br>できます。                                                                                                    |
| 文書にアクセスできな<br>い。                                         | <ul> <li>文書がパスワードで<br/>保護されています。</li> <li>パスワードが間違っ<br/>ています。</li> </ul> | パスワードで保護された文書につ<br>いては、『セキュリティーガイド』<br>を参照してください。                                                                                                    |
| 蓄積した文書がわからない。                                            | 文書名では内容が判断で<br>きないときがあります。                                               | <ul> <li>文書選択画面ではリストとサムネ<br/>ールを切り替えて情報を確認して<br/>ください。</li> <li>リスト表示<br/>文書名以外に保存した日付、<br/>ユーザー名が表示されます。</li> <li>サムネール表示<br/>蓄積されている画像イメージ<br/>が画面に表示されます。</li> <li>ドキュメントボックス画面の表示<br/>については、『本機のご利用にあた<br/>って』「ドキュメントボックス機能<br/>の画面の見かた」を参照してくだ<br/>さい。</li> </ul> |

| 状態                | 原因                                     | 対処方法と参照先                                                                                                    |
|-------------------|----------------------------------------|----------------------------------------------------------------------------------------------------|
| 頻繁にメモリーが不足す<br>る。 | ドキュメントボックスの<br>メモリー容量がいっぱい<br>になっています。 | <ul> <li>不要になった文書を文書選択画面<br/>で選択し、[文書消去]で削除して<br/>ください。それでもメモリーが不<br/>足するときは、以下のことを実行<br/>してください。</li> <li>スキャナー機能に切り替え、<br/>スキャナーから蓄積した文書<br/>を削除してください。</li> <li>プリンター機能に切り替え、<br/>試し印刷、機密印刷、保留印<br/>刷または保存印刷で蓄積した<br/>文書を削除してください。</li> </ul> |

コピー/ドキュメントボックス機能がうまく使えないとき

コピー/ドキュメントボックス使用中にメモリーがいっぱいになったとき

| メッセージ                                       | 原因                                                             |   | 対処方法と参照先                                                                                           |
|---------------------------------------------|----------------------------------------------------------------|---|----------------------------------------------------------------------------------------------------|
| 残った原稿のコピーを再<br>開します。<br>[継続]キーを押してくだ<br>さい。 | 読み取ったページまでの<br>コピーが排出されたの<br>で、残りの原稿のコピー<br>を継続するか確認されま<br>した。 | - | 残りの原稿の読み込みを再開<br>するときは、必ずコピーを取<br>り除いてから、[継続] を押し<br>ます。<br>残りの原稿の読み込みを中止<br>するときは、[中止] を押しま<br>す。 |

コピー/ドキュメントボックス機能がうまく使えないとき

| メッセージ                                                                                                    | 原因                                   | 対処方法と参照先                                                                                                    |
|----------------------------------------------------------------------------------------------------|--------------------------------------|----------------------------------------------------------------------------------------------------|
| メモリーがいっぱいにな<br>りました。nn ページ目ま<br>で読み取りました。<br>[印刷] キーを押すと読み<br>取った原稿をコピーしま<br>す。残った原稿はそのま<br>まにしてください。<br>(n には数字が入りま<br>す。) | 読み取られた原稿がメモ<br>リーに蓄積できる枚数を<br>超えました。 | <ul> <li>読み取ったページまでのコピ<br/>ーを排出するときは[印刷]<br/>を押します。読み取ったペー<br/>ジまではコピーが排出され、<br/>メモリー内の画像はクリアさ<br/>れます。</li> <li>読み取った原稿の画像をクリ<br/>アし、コピーを中止するとき<br/>は、[メモリー消去]を押しま<br/>す。</li> </ul> |

↓ 補足

「ソート全数読み取り設定」が「する」に設定されているときは、メッセージは表示されません。メモリーがいっぱいになったときも、読み取ったページまでをコピーし、継続して残った原稿のコピーを仕上げます。ただし、ページ順が分かれて仕上がります。「ソート全数読み取り設定」については、『コピー/ドキュメントボックス』「周辺設定」を参照してください。

# ファクス機能がうまく使えないとき

ファクス機能がうまく使えないときの原因と対処方法を説明します。

# 音量を調節するとき

オンフックや直接送信時に本体内部のスピーカーから聞こえるモニターやブザーの音量を 調節します。

調節できる音は次のとおりです。

オンフック時

[オンフック]を押したときに聞こえる音です。

#### 送信時

直接送信するときに聞こえる音です。

#### 受信時

受信するときに聞こえる音です。

#### 発信時

[スタート] キーを押してから相手先のファクスにつながる間に聞こえる音です。

#### 受信印刷時

受信文書の印刷が終了したときに鳴る音です。

1. [初期設定/カウンター] キーを押します。

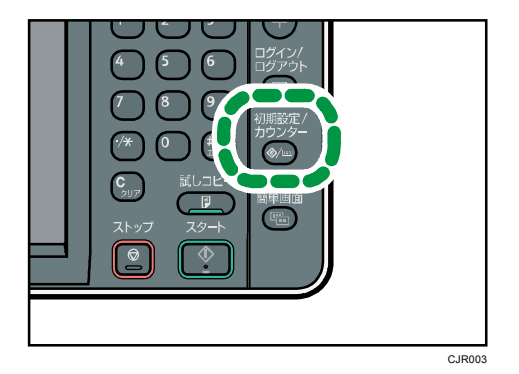

- 2. [ファクス初期設定]を押します。
- 3. [基本設定]の画面が表示されていることを確認します。
- 4. [音量調節]を押します。

ファクス機能がうまく使えないとき

|               | Y      | V      |
|---------------|--------|--------|
| クイック操作キー1     | *設定しない | Fコードボッ |
| <br>クイック操作キー2 | 送信結果表示 | オン     |
| クイック操作キー3     | 受信結果表示 | ष्ठ    |
| 宛先表見出し切り替え    | 見出し1   | 通信管理   |
| 通信枚数カウンター     | ]      | 1      |
| 音量調節          | ]      |        |
| Fコードボックス設定    | ]      |        |
|               |        |        |

- [小さく] または [大きく] を押して音量を調節し、[設定] を押します。
   [確認] を押すと、音量を確認できます。
   音量は8段階で調節できます。
- 6. [初期設定/カウンター] キーを押します。

◆ 補足

- オンフック時の音量は、[オンフック]を押したときにも調節できます。オンフック時の音量の調節について詳しくは、『ファクス』「オンフックダイヤル(オンフックを使用した送信)」を参照してください。
- ハンドセットのベル音量も調節できます。ハンドセットのベル音量の調節について 詳しくは、『ネットワークの接続/システム初期設定』「ハンドセットを設定する」 を参照してください。

# ファクス使用中にメッセージが表示されたとき

おもなメッセージについて説明します。その他のメッセージが表示されたときは、メッセージにしたがって対処してください。

◆ 補足

 「システム初期設定」「ファクス初期設定」で確認できる設定は、Web Image Monitor からも確認できます。Web Image Monitor からの確認方法はWeb Image Monitorの ヘルプを参照してください。

| メッセージ                                                            | 原因                                                                                        | 対処方法と参照先                                                                                                    |
|------------------------------------------------------------------|-------------------------------------------------------------------------------------------|----------------------------------------------------------------------------------------------------|
| LDAP サーバーとの接続<br>に失敗しました。<br>LDAP サーバーの動作状<br>況や接続を確認してく<br>ださい。 | LDAP サーバーへの接続時<br>にネットワーク上のエラ<br>ーが発生しました。                                                | もう一度接続し直しても同じメッ<br>セージが表示されるときは、ネッ<br>トワークの混雑が原因として考え<br>られます。<br>または「システム初期設定」でLDAP<br>サーバーの設定情報を確認してく<br>ださい。設定情報について詳しく<br>は、『ネットワークの接続/システ<br>ム初期設定』「LDAP サーバーを設<br>定する」を参照してください。 |
| LDAP サーバーとの認証<br>に失敗しました。<br>設定内容を確認してく<br>ださい。                  | ユーザー名、パスワード<br>が LDAP 認証で設定したも<br>のと異なっています。                                              | LDAP 認証のユーザー名やパスワー<br>ドを正しく設定してください。<br>LDAP 認証について詳しくは、『セ<br>キュリティーガイド』を参照して<br>ください。                                                                                                 |
| 相手機が IP ファクスに<br>対応していません。送信<br>を中止しました。                         | [IP ファクス送信ルート<br>自動切替(IP/G3)]を[し<br>ない]に設定していると<br>きに、IP ファクスに対応<br>していない宛先に直接送<br>信しました。 | 送信ルートを自動で切り替えると<br>きは、「ファクス初期設定」の[IP<br>ファクス送信ルート自動切替<br>(IP/G3)]を[する]に変更してく<br>ださい。IP ファクスの設定につい<br>て詳しくは、『ファクス』「導入設<br>定」を参照してください。                                                  |

ファクス機能がうまく使えないとき

| メッセージ                                                                                       | 原因                                                                                                | 対処方法と参照先                                                                                                    |
|---------------------------------------------------------------------------------------------|---------------------------------------------------------------------------------------------------|----------------------------------------------------------------------------------------------------|
| SIP ユーザー名の変更を<br>ホームゲートウェイに<br>反映できませんでした。<br>ファクス初期設定また<br>はホームゲートウェイ<br>の設定を確認してくだ<br>さい。 | SIP ユーザー名を変更し<br>たときに指定した SIP ユ<br>ーザー名が正しくない<br>か、またはほかの端末で<br>使用中です。                            | SIP ユーザー名を指定し直してく<br>ださい。SIP ユーザー名について<br>詳しくは、『ファクス』「導入設定」<br>を参照してください。                                                                                              |
| 宛先表/機器設定が更<br>新されました。すでに選<br>択されている宛先およ<br>び機能は解除されます。<br>もう一度選択しなおし<br>てください。              | Web Image Monitor を使用<br>して、ネットワークから<br>宛先登録を実行していま<br>す。                                         | メッセージが消えるまでお待ちく<br>ださい。また、メッセージが表示<br>されている間は、主電源スイッチ<br>を「Stand by」にしないでくださ<br>い。なお、登録する宛先の数によ<br>っては、しばらく操作できないこ<br>とがあります。                                          |
| エラーが発生したため、<br>処理を中止しました。                                                                   | インターネットファクス<br>を受信中に、本機の主電<br>源スイッチが「Stand by」<br>になりました。                                         | すぐに本機の主電源スイッチを<br>「On」にしても、メールサーバー<br>によってはタイムアウト時間が過<br>ぎないと受信を再開できないこと<br>があります。メールサーバーのタ<br>イムアウト時間を過ぎてから受信<br>を再開してください。メールサー<br>バーのタイムアウト時間について<br>は管理者に確認してください。 |
| エラーが発生したため、<br>送信を中止しました。                                                                   | <ul> <li>直接送信中に原稿が<br/>つまりました。</li> <li>本機の不具合や電話<br/>回線の影響(雑音、混<br/>線)などが考えられま<br/>す。</li> </ul> | [確認]を押し、送信し直してく<br>ださい。何回も続けてエラーにな<br>るときは販売店にご確認くださ<br>い。                                                                                                    |

ファクス機能がうまく使えないとき

| メッセージ                                                                       | 原因                                              | 対処方法と参照先                                                                                                    |
|-----------------------------------------------------------------------------|-------------------------------------------------|----------------------------------------------------------------------------------------------------|
| 原稿サイズがわかりま<br>せん。<br>読み取りサイズを選択<br>してください。                                  | セットされている原稿の<br>サイズを自動的に読み取<br>ることができませんでし<br>た。 | 「読み取り条件」で「読み取りサ<br>イズ」を設定してから、送信する<br>原稿をセットし直してください。<br>設定項目について詳しくは、『ファ<br>クス』「読み取り条件を設定する」<br>を参照してください。                                                                            |
| 原稿を戻し確認した後、<br>スタートキーを押して<br>ください。                                          | メモリー送信中に原稿が<br>つまったため、読み取り<br>が中断されました。         | [確認]を押し、送信し直してく<br>ださい。何回も続けてエラーにな<br>るときは販売店にご確認くださ<br>い。                                                                                                    |
| 検索結果が表示可能な<br>件数を超えました。<br>一度に表示できる検索<br>結果は n 件までです。<br>(n には数字が入りま<br>す。) | 検索結果が表示可能な件<br>数を超えています。                        | 検索条件を変えてから、再度検索<br>してください。                                                                                                    |
| 指定時間内に検索でき<br>ませんでした。<br>LDAP サーバーの動作状<br>況や接続を確認してく<br>ださい。                | LDAP サーバーへの接続時<br>にネットワーク上のエラ<br>ーが発生しました。      | もう一度接続し直しても同じメッ<br>セージが表示されるときは、ネッ<br>トワークの混雑が原因として考え<br>られます。<br>または「システム初期設定」でLDAP<br>サーバーの設定情報を確認してく<br>ださい。設定情報について詳しく<br>は、『ネットワークの接続/システ<br>ム初期設定』「LDAP サーバーを設<br>定する」を参照してください。 |
| 選択された文書にアク<br>セス権のない文書が含<br>まれていました。アクセ<br>ス権のある文書のみ消<br>去されます。             | 削除する権限のない文書<br>を削除しようとしまし<br>た。                 | 蓄積文書のアクセス権の確認や削<br>除する権限のない文書を削除する<br>ときは、『セキュリティーガイド』<br>を参照してください。                                                                                                    |

ファクス機能がうまく使えないとき

| メッセージ                                                                                       | 原因                                               | 対処方法と参照先                                                                                                    |
|---------------------------------------------------------------------------------------------|--------------------------------------------------|----------------------------------------------------------------------------------------------------|
| [大サイズ原稿指定] キ<br>ーが選択されています。<br>原稿は原稿ガラスにセ<br>ットしてください。                                      | [大サイズ原稿指定]が<br>選択されています。                         | [大サイズ原稿指定]を選択して<br>いるときは、自動原稿送り装置を<br>使用して原稿を読み取ることはで<br>きません。原稿ガラスにセットし<br>てください。                                                                                                    |
| 他の機能で原稿読み取<br>り中です。下記の機能に<br>切り替え、読み取りを中<br>止する場合はストップ<br>キー、継続する場合はス<br>タートキーを押してく<br>ださい。 | 本機が、ドキュメントボ<br>ックスなどのファクス以<br>外の機能で使用されてい<br>ます。 | ほかの機能を終了させてから送信<br>し直してください。たとえば、[確<br>認]を押したあと、[ホーム] キー<br>を押します。ホーム画面上の [ド<br>キュメントボックス] アイコンを<br>押して、画面を表示させます。[ス<br>トップ] キーを押し、「ストップキ<br>ーが押されたため、スキャナーの<br>読み取りと停止可能な印刷ジョブ<br>を停止しました。読み取りと印刷<br>を継続する場合は [継続]、読み取<br>りを中止する場合は [読み取り中<br>止] を押してください。停止した<br>印刷ジョブを削除する場合は [ジ<br>ョブー覧]を押してください。」と<br>表示されたら [読み取り中止] を<br>押してください。 |
| この機能を利用する権<br>限はありません。                                                                      | ログインしたユーザーに<br>その機能を使用する権限<br>が設定されていません。        | 権限の設定方法については、『セキ<br>ュリティーガイド』を参照してく<br>ださい。                                                                                                    |

ファクス機能がうまく使えないとき

| メッセージ                                     | 原因                                                               | 対処方法と参照先                                                                                                    |
|-------------------------------------------|------------------------------------------------------------------|----------------------------------------------------------------------------------------------------|
| ネットワークに問題が<br>ないか確認してくださ<br>い。<br>[13-10] | 指定したエイリアス電話<br>番号は、ほかの通信端末<br>によって、すでにゲート<br>キー パーに登録されて<br>います。 | <ul> <li>「ファクス初期設定」で H. 323<br/>設定のエイリアス電話番号が<br/>正しく登録されているか確認<br/>してください。設定について<br/>は、『ファクス』「導入設定」<br/>を参照してください。</li> <li>ネットワークエラーについて<br/>は、管理者に確認してください。</li> </ul>                    |
| ネットワークに問題が<br>ないか確認してくださ<br>い。<br>[13-11] | ゲートキーパーにアクセ<br>スできません。                                           | <ul> <li>「ファクス初期設定」で H. 323<br/>設定のゲートキーパーアドレ<br/>スが正しく登録されているか<br/>確認してください。設定につ<br/>いては、『ファクス』「導入設<br/>定」を参照してください。</li> <li>ネットワークエラーについて<br/>は、管理者に確認してください。</li> </ul>                  |
| ネットワークに問題が<br>ないか確認してくださ<br>い。<br>[13-17] | SIP サーバーがユーザー<br>名登録を拒否しました。                                     | <ul> <li>「ファクス初期設定」で SIP<br/>設定の SIP サーバーIP アドレ<br/>ス、SIP ユーザー名が正しく登<br/>録されているか確認してくだ<br/>さい。設定については、『ファ<br/>クス』「導入設定」を参照して<br/>ください。</li> <li>ネットワークエラーについて<br/>は、管理者に確認してください。</li> </ul> |

ファクス機能がうまく使えないとき

| メッセージ                                     | 原因                                                                       | 対処方法と参照先                                                                                                    |
|-------------------------------------------|--------------------------------------------------------------------------|----------------------------------------------------------------------------------------------------|
| ネットワークに問題が<br>ないか確認してくださ<br>い。<br>[13-18] | SIP サーバーにアクセス<br>できません。                                                  | <ul> <li>「ファクス初期設定」で SIP<br/>設定の SIP サーバーIP アドレ<br/>スが正しく登録されているか<br/>確認してください。設定につ<br/>いては、『ファクス』「導入設<br/>定」を参照してください。</li> <li>ネットワークエラーについて<br/>は、管理者に確認してください。</li> </ul>                                                                                                    |
| ネットワークに問題が<br>ないか確認してくださ<br>い。<br>[13-24] | SIP サーバーに登録した<br>認証用パスワードと、本<br>機に登録したパスワード<br>が一致していません。                | ネットワークエラーについては、<br>管理者に確認してください。                                                                                                    |
| ネットワークに問題が<br>ないか確認してくださ<br>い。<br>[13-25] | IPv4 が有効プロトコルの<br>設定で有効になっていな<br>いか、または本機の IP ア<br>ドレスが正しく登録され<br>ていません。 | <ul> <li>「システム初期設定」で有効<br/>プロトコルが「有効」に設定<br/>されているか確認してください。設定項目については、『ネットワークの接続/システム<br/>初期設定』「インターフェース<br/>設定」を参照してください。</li> <li>「システム初期設定」で本体<br/>IPv4 アドレスが正しくセット<br/>されているか確認してください。設定項目については、『ネットワークの接続/システム<br/>初期設定』「インターフェース<br/>されているか確認してください。</li> <li>ネットワークの接続/システム<br/>初期設定』「インターフェース<br/>設定」を参照してください。</li> <li>ネットワークエラーについて<br/>は、管理者に確認してください。</li> </ul> |

ファクス機能がうまく使えないとき

| メッセージ                                     | 原因                                                                                                    | 対処方法と参照先                                                                                                    |
|-------------------------------------------|----------------------------------------------------------------------------------------------------|----------------------------------------------------------------------------------------------------|
| ネットワークに問題が<br>ないか確認してくださ<br>い。<br>[13-26] | 有効プロトコルの設定と<br>SIP サーバーIP アドレス<br>の設定が一致していない<br>か、または本機の IP アド<br>レスが正しく登録されて<br>いません。                                              | <ul> <li>「システム初期設定」で IP ア<br/>ドレスが正しく設定されてい<br/>るか確認してください。設定<br/>項目については、『ネットワー<br/>クの接続/システム初期設定』<br/>「インターフェース設定」を<br/>参照してください。</li> <li>ネットワークエラーについて<br/>は、管理者に確認してください。</li> </ul> |
| ネットワークに問題が<br>ないか確認してくださ<br>い。<br>[13-28] | 簡易設定情報の取得をす<br>るときに SIP ユーザー名<br>を取得できませんでし<br>た。ホームゲートウェイ<br>を使用中の SIP ユーザー<br>数が上限に達していると<br>きに本機の情報をホーム<br>ゲートウェイに登録しよ<br>うとしました。 | 利用していない SIP ユーザー名が<br>あれば、削除してください。SIP<br>ユーザー名の削除方法は、ホーム<br>ゲートウェイのマニュアルを参照<br>してください。                                                                                                   |
| ネットワークに問題が<br>ないか確認してくださ<br>い。<br>[13-29] | 簡易設定のときにホーム<br>ゲートウェイとの接続に<br>失敗しました。または、<br>ホームゲートウェイの IP<br>アドレスが正しく設定さ<br>れていません。                                                 | 「ファクス初期設定」で「SIP 設<br>定」の「NGN 接続設定」の「ホー<br>ムゲートウェイアドレス」が正し<br>く設定されているか確認してくだ<br>さい。SIP 設定については、『ファ<br>クス』「導入設定」を参照してくだ<br>さい。                                                             |

ファクス機能がうまく使えないとき

| メッセージ                                     | 原因                                                                                                    | 対処方法と参照先                                                                                                    |
|-------------------------------------------|----------------------------------------------------------------------------------------------------|----------------------------------------------------------------------------------------------------|
| ネットワークに問題が<br>ないか確認してくださ<br>い。<br>[14-01] | DNS サーバー、SMTP サー<br>バー、転送先のフォルダ<br>ーが見つからないか、ま<br>たは SMTP サーバーを経由<br>しないで送信しようとし<br>たとき、送信先が見つか<br>りません。 | <ul> <li>「システム初期設定」で次の<br/>設定が正しく登録されている<br/>か確認してください。</li> <li>DNS サーバー         <ul> <li>SMTP サーバーのサーバー<br/>名および IP アドレス</li> <li>設定項目については、『ネット<br/>ワークの接続/システム初期<br/>設定』「インターフェース設<br/>定」、「ファイル転送設定」を<br/>参照してください。</li> <li>転送先のフォルダー指定が正<br/>しく設定されているか確認し<br/>てください。</li> <li>転送先フォルダーのパソコン<br/>が正常に動作しているか確認<br/>してください。</li> <li>LAN ケーブルが正しく接続さ<br/>れているか確認してくださ<br/>い。</li> <li>送信先のネットワーク接続に<br/>ついては、送信先の管理者に<br/>確認してください。</li> <li>ネットワークエラーについて<br/>は、管理者に確認してくださ</li> <li>マボス</li> </ul> </li> </ul> |

ファクス機能がうまく使えないとき

| メッセージ                                     | 原因                                                                 | 対処方法と参照先                                                                                                    |
|-------------------------------------------|--------------------------------------------------------------------|----------------------------------------------------------------------------------------------------|
| ネットワークに問題が<br>ないか確認してくださ<br>い。<br>[14-09] | SMTP 認証、POP before<br>SMTP または転送先フォル<br>ダーのパソコンへのログ<br>イン認証ができません。 | <ul> <li>「システム初期設定」でSMTP<br/>認証、POP before SMTP、また<br/>はメールアカウントのユーザ<br/>ー名とパスワードが正しく登<br/>録されているか確認してくだ<br/>さい。設定項目については、<br/>『ネットワークの接続/シス<br/>テム初期設定』「ファイル転送<br/>設定」を参照してください。</li> <li>転送先フォルダーのパソコン<br/>へのログイン用ユーザーID と<br/>パスワードが正しく設定され<br/>ているか確認してください。</li> <li>転送先のフォルダー指定が正<br/>しく設定されているか確認し<br/>てください。</li> <li>転送先フォルダーのパソコン<br/>が正常に動作しているか確認<br/>してください。</li> <li>ネットワークエラーについて<br/>は、管理者に確認してくださ<br/>い。</li> </ul> |
| ネットワークに問題が<br>ないか確認してくださ<br>い。<br>[14-33] | メールアカウントのメー<br>ルアドレスおよび管理者<br>メールアドレスが未登録<br>です。                   | <ul> <li>「システム初期設定」でメー<br/>ルアカウントのメールアドレ<br/>スが正しく登録されているか<br/>確認してください。設定項目<br/>については、『ネットワークの<br/>接続/システム初期設定』「フ<br/>ァイル転送設定」を参照して<br/>ください。</li> <li>ネットワークエラーについて<br/>は、管理者に確認してください。</li> </ul>                                                                                                    |

ファクス機能がうまく使えないとき

| メッセージ                                     | 原因                                | 対処方法と参照先                                                                                                    |
|-------------------------------------------|-----------------------------------|----------------------------------------------------------------------------------------------------|
| ネットワークに問題が<br>ないか確認してくださ<br>い。<br>[15-01] | POP3 (IMAP4) サーバーの<br>アドレスが未登録です。 | <ul> <li>「システム初期設定」で POP3<br/>(IMAP4) サーバーのサーバー<br/>名または IP アドレスが正しく<br/>登録されているか確認してく<br/>ださい。設定項目については、<br/>『ネットワークの接続/シス<br/>テム初期設定』「ファイル転送<br/>設定」を参照してください。</li> <li>ネットワークエラーについて<br/>は、管理者に確認してください。</li> </ul> |
| ネットワークに問題が<br>ないか確認してくださ<br>い。<br>[15-02] | POP3 (IMAP4) サーバーに<br>ログインできません。  | <ul> <li>「システム初期設定」でメー<br/>ルアカウントのユーザー名、<br/>パスワードが正しく登録され<br/>ているか確認してください。<br/>設定項目については、『ネット<br/>ワークの接続/システム初期<br/>設定』「ファイル転送設定」を<br/>参照してください。</li> <li>ネットワークエラーについて<br/>は、管理者に確認してください。</li> </ul>               |
| ネットワークに問題が<br>ないか確認してくださ<br>い。<br>[15-03] | メールアカウントのメー<br>ルアドレスが未登録で<br>す。   | <ul> <li>「システム初期設定」でメー<br/>ルアカウントのメールアドレ<br/>スが正しく登録されているか<br/>確認してください。設定項目<br/>については、『ネットワークの<br/>接続/システム初期設定』「フ<br/>ァイル転送設定」を参照して<br/>ください。</li> <li>ネットワークエラーについて<br/>は、管理者に確認してください。</li> </ul>                   |

ファクス機能がうまく使えないとき

| メッセージ                                     | 原因                                            | 対処方法と参照先                                                                                                    |
|-------------------------------------------|-----------------------------------------------|----------------------------------------------------------------------------------------------------|
| ネットワークに問題が<br>ないか確認してくださ<br>い。<br>[15-11] | DNS サーバーまたは POP3<br>(IMAP4) サーバーが見つ<br>かりません。 | <ul> <li>「システム初期設定」で次の<br/>設定が正しく登録されている<br/>か確認してください。</li> <li>DNS サーバーの IP アドレス</li> <li>POP3 (IMAP4) サーバーの<br/>サーバー名または IP アドレス</li> <li>POP3 (IMAP4) サーバーの<br/>ポート番号</li> <li>受信プロトコル</li> <li>設定項目については、『ネット<br/>ワークの接続/システム初期<br/>設定』「インターフェース設<br/>定」、「ファイル転送設定」を<br/>参照してください。</li> <li>LAN ケーブルが正しく接続さ<br/>れているか確認してください。</li> <li>ネットワークエラーについて<br/>は、管理者に確認してください。</li> </ul> |

ファクス機能がうまく使えないとき

| メッセージ                                     | 原因                                             | 対処方法と参照先                                                                                                    |
|-------------------------------------------|------------------------------------------------|----------------------------------------------------------------------------------------------------|
| ネットワークに問題が<br>ないか確認してくださ<br>い。<br>[15-12] | POP3 (IMAP4) サーバーに<br>ログインできません。               | <ul> <li>「システム初期設定」で次の<br/>設定が正しく登録されている<br/>か確認してください。</li> <li>メールアカウントのユー<br/>ザー名とパスワード</li> <li>POP before SMTP のアカウ<br/>ント名とパスワード</li> <li>設定項目については、『ネット<br/>ワークの接続/システム初期</li> <li>設定』「ファイル転送設定」を<br/>参照してください。</li> <li>ネットワークエラーについて<br/>は、管理者に確認してください。</li> </ul> |
| 本体トレイから用紙を<br>取り除いてください。                  | 本体トレイに用紙がいっ<br>ぱいになっています。                      | 本体トレイの用紙を取り除いてく<br>ださい。<br>ほかのトレイがいっぱいのときは<br>トレイの名称が変わります。表示<br>された排紙トレイから用紙を取り<br>除いてください。                                                                                                    |
| ファクス機能にエラー<br>が発生しました。データ<br>を初期化します。     | ファクス機能が故障して<br>います。                            | 販売店にご確認ください。このと<br>きに画面に表示された番号も知ら<br>せてください。その他の機能は通<br>常どおり使用できます。                                                                                                    |
| 無効な宛先が含まれて<br>います。<br>有効な宛先のみ選択し<br>ますか?  | グループにファクス宛<br>先、メール宛先、フォル<br>ダー宛先が混在していま<br>す。 | それぞれの送信画面で、表示され<br>た警告で、[選択] を押してくださ<br>い。                                                                                                    |
| 証明書が有効期間外の<br>宛先のため、選択できま<br>せん。          | ユーザー証明書(あて先<br>証明書)が有効期間外で<br>す。               | 新しいユーザー証明書の導入が必<br>要です。ユーザー証明書(あて先<br>証明書)については、『セキュリテ<br>ィーガイド』を参照してください。                                                                                                    |

ファクス機能がうまく使えないとき

| メッセージ                                                                                        | 原因                               | 対処方法と参照先                                                                   |
|----------------------------------------------------------------------------------------------|----------------------------------|----------------------------------------------------------------------------|
| 証明書が有効期間外の<br>宛先が含まれているた<br>め、指定したグループ宛<br>先は、選択できません。                                       | ユーザー証明書(あて先<br>証明書)が有効期間外で<br>す。 | 新しいユーザー証明書の導入が必<br>要です。ユーザー証明書(あて先<br>証明書)については、『セキュリテ<br>ィーガイド』を参照してください。 |
| プログラムに有効期間<br>外の宛先が含まれてい<br>るため、宛先の呼び出し<br>を行いません。                                           | ユーザー証明書(あて先<br>証明書)が有効期間外で<br>す。 | 新しいユーザー証明書の導入が必<br>要です。ユーザー証明書(あて先<br>証明書)については、『セキュリテ<br>ィーガイド』を参照してください。 |
| プログラムに登録され<br>ている送信結果メール<br>通知宛先の証明書が有<br>効期間外のため、送信結<br>果メール通知宛先の呼<br>び出しを行いません。            | ユーザー証明書(あて先<br>証明書)が有効期間外で<br>す。 | 新しいユーザー証明書の導入が必<br>要です。ユーザー証明書(あて先<br>証明書)については、『セキュリテ<br>ィーガイド』を参照してください。 |
| プログラムに登録され<br>ている送信結果メール<br>通知宛先に、証明書が有<br>効期間外の宛先が含ま<br>れているため、送信結果<br>通知宛先の呼び出しを<br>行いません。 | ユーザー証明書(あて先<br>証明書)が有効期間外で<br>す。 | 新しいユーザー証明書の導入が必<br>要です。ユーザー証明書(あて先<br>証明書)については、『セキュリテ<br>ィーガイド』を参照してください。 |
| 指定されている宛先の<br>証明書が有効期間外の<br>ため、送信結果メール通<br>知を設定できません。                                        | ユーザー証明書(あて先<br>証明書)が有効期間外で<br>す。 | 新しいユーザー証明書の導入が必<br>要です。ユーザー証明書(あて先<br>証明書)については、『セキュリテ<br>ィーガイド』を参照してください。 |
| 暗号化用の証明書が有<br>効期間外のため、送信で<br>きません。                                                           | ユーザー証明書(あて先<br>証明書)が有効期間外で<br>す。 | 新しいユーザー証明書の導入が必<br>要です。ユーザー証明書(あて先<br>証明書)については、『セキュリテ<br>ィーガイド』を参照してください。 |

ファクス機能がうまく使えないとき

| メッセージ                                                                                                    | 原因                             | 対処方法と参照先                                                                      |
|----------------------------------------------------------------------------------------------------|--------------------------------|-------------------------------------------------------------------------------|
| 機器証明書 (S/MIME 署名<br>用) が有効期間外のた<br>め、XXX できません。<br>(XXX は操作内容を示し<br>ます。)                                               | 機器証明書(S/MIME 署名<br>用)が有効期間外です。 | 新しい機器証明書の導入が必要で<br>す。機器証明書(S/MIME 署名用)<br>の導入については、『セキュリティ<br>ーガイド』を参照してください。 |
| プログラムに暗号化用<br>の証明書が存在しない<br>宛先が含まれています。                                                                                | ユーザー証明書(あて先<br>証明書)がありません。     | ユーザー証明書(あて先証明書)<br>については、『セキュリティーガイ<br>ド』を参照してください。                           |
| プログラムに登録され<br>ている送信結果メール<br>通知宛先に、暗号化用の<br>証明書が存在しません。                                                                 | ユーザー証明書(あて先<br>証明書)がありません。     | ユーザー証明書(あて先証明書)<br>については、『セキュリティーガイ<br>ド』を参照してください。                           |
| プログラムに登録され<br>ている送信結果メール<br>通知宛先に、暗号化用の<br>証明書が存在しない宛<br>先が含まれています。                                                    | ユーザー証明書(あて先<br>証明書)がありません。     | ユーザー証明書(あて先証明書)<br>については、『セキュリティーガイ<br>ド』を参照してください。                           |
| 機器証明書 (S/MIME 署名<br>用)が有効期間外のた<br>め、プログラムに登録さ<br>れている XXX の呼び出し<br>を行いません。<br>(XXX はメール宛先また<br>は送信結果メール通知<br>宛先を示します。) | 機器証明書(S/MIME 署名<br>用)が有効期間外です。 | 新しい機器証明書の導入が必要で<br>す。機器証明書(S/MIME 署名用)<br>の導入については、『セキュリティ<br>ーガイド』を参照してください。 |

ファクス機能がうまく使えないとき

| メッセージ                                                                                                    | 原因                                        | 対処方法と参照先                                                                            |
|----------------------------------------------------------------------------------------------------|-------------------------------------------|-------------------------------------------------------------------------------------|
| 機器証明書 (S/MIME 署名<br>用) に問題があるため、<br>XXX できません。機器証<br>明書を確認してくださ<br>い。<br>(XXX には操作内容が表<br>示されます。)                                      | 機器証明書(S/MIME 署名<br>用)がない、または不正<br>な証明書です。 | 新しい機器証明書の導入が必要で<br>す。機器証明書(S/MIME 署名用)<br>の導入については、『セキュリティ<br>ーガイド』を参照してください。       |
| <ul> <li>機器証明書(S/MIME 署名</li> <li>用)に問題があるため、</li> <li>XXX の呼び出しを行いません。</li> <li>(XXX はメール宛先または送信結果メール通知</li> <li>宛先を示します。)</li> </ul> | 機器証明書(S/MIME 署名<br>用)がない、または不正<br>な証明書です。 | 新しい機器証明書の導入が必要で<br>す。機器証明書(S/MIME 署名用)<br>の導入については、『セキュリティ<br>ーガイド』を参照してください。       |
| 機器証明書 (S/MIME 署名<br>用) に問題があるため、<br>送信結果メール通知を<br>設定できません。                                                                             | 機器証明書(S/MIME 署名<br>用)がない、または不正<br>な証明書です。 | 新しい機器証明書の導入が必要で<br>す。機器証明書(S/MIME 署名用)<br>の導入については、『セキュリティ<br>ーガイド』を参照してください。       |
| 機器証明書(デジタル署<br>名 PDF 用)が有効期間外<br>のため、プログラムに登<br>録されているメール宛<br>先の呼び出しを行いま<br>せん。                                                        | 機器証明書(デジタル署<br>名 PDF 用)が有効期間外<br>です。      | 新しい機器証明書の導入が必要で<br>す。機器証明書 (デジタル署名 PDF<br>用)の導入については、『セキュリ<br>ティーガイド』を参照してくださ<br>い。 |
| 機器証明書(デジタル署<br>名 PDF 用)が有効期間外<br>のため、XXX できません。<br>(XXX は操作内容を示し<br>ます。)                                                               | 機器証明書(デジタル署<br>名 PDF 用)が有効期間外<br>です。      | 新しい機器証明書の導入が必要で<br>す。機器証明書 (デジタル署名 PDF<br>用)の導入については、『セキュリ<br>ティーガイド』を参照してくださ<br>い。 |

ファクス機能がうまく使えないとき

| メッセージ                                                                                               | 原因                                          | 対処方法と参照先                                                                            |
|----------------------------------------------------------------------------------------------------|---------------------------------------------|-------------------------------------------------------------------------------------|
| 機器証明書 (デジタル署<br>名 PDF 用) に問題がある<br>ため、XXX できません。<br>機器証明書の設定を確<br>認してください。<br>(XXX は操作内容を示し<br>ます。) | 機器証明書(デジタル署<br>名 PDF 用)がない、また<br>は不正な証明書です。 | 新しい機器証明書の導入が必要で<br>す。機器証明書 (デジタル署名 PDF<br>用)の導入については、『セキュリ<br>ティーガイド』を参照してくださ<br>い。 |
| 機器証明書(デジタル署<br>名 PDF 用)に問題がある<br>ため、プログラムに登録<br>されているメール宛先<br>の呼び出しを行いませ<br>ん。                      | 機器証明書(デジタル署<br>名 PDF 用)がない、また<br>は不正な証明書です。 | 新しい機器証明書の導入が必要で<br>す。機器証明書 (デジタル署名 PDF<br>用)の導入については、『セキュリ<br>ティーガイド』を参照してくださ<br>い。 |

\rm 補足

- 「ネットワークに問題がないか確認してください。」というメッセージが表示されているときは、ネットワークに正しく接続されていないか、または本機の設定が正しくありません。ネットワークに接続する必要がないときは、メッセージを表示させないようにできます。この設定をすると[状態確認]キーの点灯も消えます。メッセージを表示させない設定について詳しくは、『ファクス』「パラメーター設定」を参照してください。ネットワークに接続するときは、ネットワークの接続状況を確認するため、必ず設定を「表示する」に戻してください。
- いずれかの給紙トレイに用紙がなくなると、「用紙がなくなりました。用紙を補給 してください。」のメッセージが表示されます。給紙トレイに用紙を補給してくだ さい。ほかの給紙トレイに用紙があるときは、メッセージが表示されていても通常 どおりの受信ができます。このメッセージを表示するかどうかは、「パラメーター 設定」で設定できます。工場出荷時は「Off(しない)」に設定されています。パラ メーター設定について詳しくは、『ファクス』「パラメーター設定」を参照してくだ さい。

# 思いどおりに送信・受信できないとき

# 送信・受信

| 状態                | 原因                                           | 対処方法と参照先                                                                                                 |
|-------------------|----------------------------------------------|----------------------------------------------------------------------------------------------------|
| 送信・受信ともにできな<br>い。 | モジュラーコードが外れ<br>ていることがあります。                   | モジュラーコードの接続を確認し<br>てください。モジュラーコードの<br>正しい接続方法は、『ネットワーク<br>の接続/システム初期設定』「電話<br>回線および電話機との接続」を参<br>照してださい。 |
| 送信・受信ともにできな<br>い。 | ISDN 接続の TA (ターミナ<br>ルアダプター)の設定が<br>間違っています。 | 設定を確認してください。                                                                                             |

## 送信

| 状態                      | 原因                                           | 対処方法と参照先                                                                                                    |
|-------------------------|----------------------------------------------|----------------------------------------------------------------------------------------------------|
| 白紙で送信される。               | 原稿をセットする面が間<br>違っています。                       | 原稿ガラスにセットするときは読<br>み取る面を下に、自動原稿送り装<br>置にセットするときは読み取る面<br>を上にします。                                              |
| 原稿にないものが送信ま<br>たは印刷される。 | 自動原稿送り装置または<br>原稿ガラスが汚れていま<br>す。             | 自動原稿送り装置または原稿ガラ<br>スを清掃してください。清掃につ<br>いては、『保守/仕様』「本機を清掃<br>する」を参照してください。修正<br>液やインクなどが完全に乾いた原<br>稿をセットしてください。 |
| 受信できるが送信できな<br>い。       | ISDN 接続の TA (ターミナ<br>ルアダプター)の設定が<br>間違っています。 | 設定を確認してください。                                                                                                  |

ファクス機能がうまく使えないとき

| 状態                                                               | 原因                                                            | 対処方法と参照先                                                                                                    |
|------------------------------------------------------------------|---------------------------------------------------------------|----------------------------------------------------------------------------------------------------|
| 受信できるが送信できない。                                                    | 地域や交換機によって<br>は、ダイヤルトーンを検<br>出できないことがありま<br>す。                | 「ファクス初期設定」で「パラメ<br>ーター設定」の「回線1~3で発呼<br>時にダイヤルトーンを検出してか<br>ら送信するかどうか」を「検出し<br>なくても送信する」に設定してく<br>ださい。パラメーター設定につい<br>ては、『ファクス』「パラメーター<br>設定」を参照してください。                                                                                                    |
| メールサイズオーバーで<br>送信できない。                                           | 本機に設定してあるメー<br>ルサイズの上限を超えた<br>容量のインターネットフ<br>ァクスは送信できませ<br>ん。 | 「ファクス初期設定」で「送信メ<br>ールサイズ制限」の設定を変更し<br>てください。<br>設定項目については、『ファクス』<br>「送信設定」を参照してください。                                                                                                    |
| オンフックダイヤルまた<br>はマニュアルダイヤルを<br>使っているとき、「受信<br>中」と表示されて送信で<br>きない。 | 本機は [スタート] キー<br>を押したときに、原稿サ<br>イズを検知できないと、<br>受信の動作をします。     | [読み取り条件]の「読み取りサ<br>イズ」を押して、原稿の読み取り<br>サイズを指定して送信し直してく<br>ださい。<br>オンフックダイヤルまたはマニュ<br>アルダイヤルを使用することが多<br>いときは、「パラメーター設定」の<br>「手動受信やファクス情報サービ<br>スを利用するとき、[スタート]キ<br>ーを押して、受信するかどうか」<br>を「受信しない」に設定すること<br>をお勧めします。ただし、手動受<br>信やファクス情報サービスを利用<br>するとき[スタート]キーを押し<br>て受信することはできません。パ<br>ラメーター設定については、『ファ<br>クス』「パラメーター設定」を参照<br>してください。 |

ファクス機能がうまく使えないとき

| 状態                                                                                                    | 原因                                                  | 対処方法と参照先                                                                                                    |
|----------------------------------------------------------------------------------------------------|-----------------------------------------------------|----------------------------------------------------------------------------------------------------|
| PC FAX ドライバーから送<br>信できない。                                                                                                    | ユーザーコード認証が設<br>定されています。                             | ユーザーコードとして登録済みの<br>8 桁までのユーザーコードを入力<br>してから送信してください。                                                                                                 |
| PC FAX ドライバーから送<br>信できない。                                                                                                    | ログインユーザー名、ロ<br>グインパスワードまたは<br>ドライバー暗号鍵が間違<br>っています。 | ログインユーザー名、ログインパ<br>スワードまたはドライバー暗号鍵<br>を確認してください。<br>ログインユーザー名、ログインパ<br>スワードまたはドライバー暗号鍵<br>については、『セキュリティーガイ<br>ド』を参照してください。                           |
| PC FAX ドライバーから送<br>信できない。                                                                                                    | セキュリティー強化機能<br>で高度な暗号化が設定さ<br>れています。                | セキュリティー強化機能について<br>は、『セキュリティーガイド』を参<br>照してください。                                                                                                    |
| 以下の宛先にグループを<br>指定したが、指定先に届<br>かない。<br>F コード中継ボックスの<br>受信局、メモリー転送の<br>転送先、特定相手先メモ<br>リー転送の転送先、受信<br>文書設定の通知先、送信<br>結果メール通知の通知<br>先、SMTP 受信したメール<br>の配信 | グループでまとめて指定<br>できる件数の上限を超え<br>ています。                 | グループでまとめて指定できる件<br>数は最大 500 件です。それ以上登<br>録されていないか宛先表で確認し<br>てください。グループをさらに別<br>のグループに登録したときと中継<br>ボックスの1から5に指定すると<br>きは、指定時にエラー表示されま<br>せんが、送信されません。 |

受信

ファクス機能がうまく使えないとき

| 状態                                                                  | 原因                                           | 対処方法と参照先                                                                                                    |
|---------------------------------------------------------------------|----------------------------------------------|----------------------------------------------------------------------------------------------------|
| 代行受信ランプが点灯<br>し、受信した文書が用紙<br>に印刷されない。                               | 用紙切れやトナー切れな<br>どの原因で印刷できませ<br>ん。             | <ul> <li>用紙を補給してください。</li> <li>トナーは早めに補給してください。</li> <li>代行受信については、『ファクス』</li> <li>「代行受信」を参照してください。</li> </ul>                                                |
| 受信した文書が用紙に印<br>刷されない。                                               | 「ファクス初期設定」で<br>受信文書を蓄積するよう<br>に設定しています。      | Web Image Monitor から印刷する<br>か、本機の「蓄積文書印刷」で印<br>刷してください。蓄積文書の印刷<br>について詳しくは、『ファクス』「蓄<br>積受信文書を印刷する」、「Web<br>Image Monitor からファクス蓄積<br>受信文書を印刷する」を参照して<br>ください。 |
| 用紙切れランプが点灯<br>し、受信した文書が用紙<br>に印刷されない。                               | 給紙トレイに用紙があり<br>ません。                          | 用紙を補給してください。用紙の<br>補給方法は、『用紙の仕様とセット<br>方法』「用紙をセットする」を参照<br>してください。                                                                                            |
| 送信できるが受信できな<br>い。                                                   | ISDN 接続の TA (ターミナ<br>ルアダプター)の設定が<br>間違っています。 | 設定を確認してください。                                                                                                    |
| [手動メール受信]を押<br>しても、「現在、メール受<br>信ができない状態です。」<br>と表示されメールを受信<br>できない。 | 要求時メール通知(管理<br>者からの問い合わせメー<br>ル)を受信中です。      | 受信が完了したら、もう一度 [手<br>動メール受信]を押してください。                                                                                                    |

印刷

ファクス機能がうまく使えないとき

| 状態               | 原因                                   | 対処方法と参照先                                                                                                    |
|------------------|--------------------------------------|----------------------------------------------------------------------------------------------------|
| 画像が斜めに印刷され<br>る。 | 給紙トレイのサイドフェ<br>ンスが正しくセットされ<br>ていません。 | サイドフェンスが正しくセットさ<br>れているか確認してください。給<br>紙トレイのセット方法は、『用紙の<br>仕様とセット方法』「用紙サイズを<br>変更する」を参照してください。                                                        |
| 画像が斜めに印刷され<br>る。 | 用紙が斜めに搬送されて<br>います。                  | 用紙の正しいセット方法は、『用紙<br>の仕様とセット方法』「用紙をセッ<br>トする」を参照してください。                                                                                               |
| 何度も用紙がつまる。       | セットされている用紙が<br>多すぎます。                | 給紙トレイのサイドフェンス、ま<br>たは手差しトレイの用紙ガイド板<br>の内側に表示されている上限表示<br>の線を超えないように用紙をセッ<br>トしてください。また、複数枚の<br>用紙が重なったまま一度に送られ<br>ないように、用紙をぱらぱらとほ<br>ぐしてからセットしてください。 |
| 何度も用紙がつまる。       | サイドフェンスがきつく<br>セットされています。            | サイドフェンスを軽く突き当て直<br>してください。                                                                                                    |
| 何度も用紙がつまる。       | 用紙に湿気が含まれています。                       | 適度な温度と湿度で保管した用紙<br>を使用してください。適切な用紙<br>とその保管方法は、『用紙の仕様と<br>セット方法』「用紙の保管」を参照<br>してください。                                                                |
| 何度も用紙がつまる。       | 用紙が厚すぎるか、薄す<br>ぎます。                  | 当社推奨の用紙を使用してくださ<br>い。適切な用紙については、『用紙<br>の仕様とセット方法』「セットでき<br>る用紙サイズ、種類」を参照して<br>ください。                                                                  |

ファクス機能がうまく使えないとき

| 状態                                                                      | 原因                                               | 対処方法と参照先                                                                                                    |
|-------------------------------------------------------------------------|--------------------------------------------------|----------------------------------------------------------------------------------------------------|
| 何度も用紙がつまる。                                                              | 用紙に折り目やシワがあ<br>ります。                              | 当社推奨の用紙を使用してくださ<br>い。また、適度な温度と湿度で保<br>管した用紙を使用してください。<br>適切な用紙とその保管方法は、『用<br>紙の仕様とセット方法』「セットで<br>きる用紙サイズ、種類」、「用紙の<br>保管」を参照してください。 |
| 何度も用紙がつまる。                                                              | 用紙が密着しています。                                      | 用紙をぱらぱらとほぐしてからセ<br>ットしてください。または 1 枚ず<br>つ送ってください。                                                                                  |
| 紙が重なって送られる。                                                             | 用紙が密着しています。                                      | 用紙をぱらぱらとほぐしてからセ<br>ットしてください。または1枚ず<br>つ送ってください。                                                                                    |
| 読み取りサイズを [自動<br>検知]に設定したときに、<br>サイズの違う原稿を送信<br>すると、自動原稿送り装<br>置に原稿がつまる。 | [自動検知] でサイズの<br>違う原稿を送信すると原<br>稿がつまるときがありま<br>す。 | [サイズ混載]を指定して送信し<br>てください。読み取りサイズの設<br>定は、『ファクス』「読み取りサイ<br>ズを設定する」を参照してくださ<br>い。                                                    |
| 用紙にシワがよる。                                                               | 一度印刷した用紙を使用<br>しています。                            | 当社推奨の用紙を使用してくださ<br>い。また、本機以外で一度コピー<br>または印字された用紙は再使用し<br>ないでください。適切な用紙につ<br>いては、『用紙の仕様とセット方<br>法』「セットできる用紙サイズ、種<br>類」を参照してください。    |
| 用紙にシワがよる。                                                               | 用紙に湿気が含まれています。                                   | 適度な温度と湿度で保管した用紙<br>を使用してください。用紙の適切<br>な保管方法は、『用紙の仕様とセッ<br>ト方法』「用紙の保管」を参照して<br>ください。                                                |

ファクス機能がうまく使えないとき

| 状態                                               | 原因                               | 対処方法と参照先                                                                            |
|--------------------------------------------------|----------------------------------|-------------------------------------------------------------------------------------|
| 用紙にシワがよる。                                        | 用紙が薄すぎます。                        | 当社推奨の用紙を使用してくださ<br>い。適切な用紙については、『用紙<br>の仕様とセット方法』「セットでき<br>る用紙サイズ、種類」を参照して<br>ください。 |
| 用紙の先端が折れる。                                       | 用紙に湿気が含まれてい<br>ます。               | 適度な温度と湿度で保管した用紙<br>を使用してください。用紙の適切<br>な保管方法は、『用紙の仕様とセッ<br>ト方法』「用紙の保管」を参照して<br>ください。 |
| 用紙の先端が折れる。                                       | 推奨以外の用紙を使用し<br>ています。             | 適切な用紙については、『用紙の仕<br>様とセット方法』「セットできる用<br>紙サイズ、種類」を参照してくだ<br>さい。                      |
| 受信紙の画像が部分的に<br>抜ける。                              | 用紙に湿気が含まれてい<br>ます。               | 適度な温度と湿度で保管した用紙<br>を使用してください。用紙の適切<br>な保管方法は、『用紙の仕様とセッ<br>ト方法』「用紙の保管」を参照して<br>ください。 |
| 相手先の受信紙に黒スジ<br>が出る。                              | 自動原稿送り装置または<br>原稿ガラスが汚れていま<br>す。 | 自動原稿送り装置または原稿ガラ<br>スを清掃してください。清掃につ<br>いては、『保守/仕様』「本機を清掃<br>する」を参照してください。            |
| 相手先の受信紙の白い地<br>肌部分が黒っぽく汚れ<br>る。原稿の裏面の画像が<br>透ける。 | 読み取りの濃度が濃く設<br>定されています。          | 濃度を薄くしてください。読み取<br>り濃度を調整するときは、『ファク<br>ス』「濃度を調整する」を参照して<br>ください。                    |

ファクス機能がうまく使えないとき

| 状態                               | 原因                                                                   | 対処方法と参照先                                                                                                    |
|----------------------------------|----------------------------------------------------------------------|----------------------------------------------------------------------------------------------------|
| 原稿にないものが送信ま<br>たは印刷される。          | 自動原稿送り装置または<br>原稿ガラスが汚れていま<br>す。                                     | 自動原稿送り装置または原稿ガラ<br>スを清掃してください。清掃につ<br>いては、『保守/仕様』「本機を清掃<br>する」を参照してください。修正<br>液やインクなどが完全に乾いた原<br>稿をセットしてください。                                                                              |
| 受信紙の画像がかすれて<br>いる。               | 目の粗い用紙や表面が加<br>エされている用紙、湿気<br>を含んだ用紙を使用する<br>と、かすれて印刷される<br>ことがあります。 | 当社推奨の用紙を使用してくださ<br>い。適切な用紙については、『用紙<br>の仕様とセット方法』「セットでき<br>る用紙サイズ、種類」を参照して<br>ください。                                                                                                    |
| 受信紙の画像がかすれて<br>いる。               | 相手先の読み取り濃度が<br>薄く設定されています。                                           | 読み取る濃度を高くしてもらうよ<br>うにしてください。                                                                                                    |
| 受信紙の画像がかすれて<br>いる。               | 相手先の用紙が薄すぎま<br>す。                                                    | 厚い用紙で送信してもらうように<br>してください。                                                                                                    |
| 受信紙の画像がかすれて<br>いる。               | ◎が点滅しているとき<br>は、トナーが少なくなっ<br>ています。                                   | トナーは早めに補給してくださ<br>い。トナーの補給方法については、<br>『保守/仕様』「トナーを補給する」<br>を参照してください。                                                                                                    |
| 受信紙の画像が水滴状に<br>白抜けする、または汚れ<br>る。 | 用紙から発生した水蒸気<br>が用紙に付着して画像が<br>水滴状に白く抜けたり、<br>トナーで汚れることがあ<br>ります。     | <ul> <li>本機を低温にならない場所に<br/>設置してください。</li> <li>適度な温度と湿度で保管した<br/>用紙を使用してください。用<br/>紙の適切な保管方法は、『用紙<br/>の仕様とセット方法』「用紙の<br/>保管」を参照してください。</li> <li>除湿ヒータースイッチを「ON」<br/>にして使用してください。</li> </ul> |

その他
ファクス機能がうまく使えないとき

| 状態                                                                                   | 原因                                                                      | 対処方法と参照先                                                                                                    |
|--------------------------------------------------------------------------------------|-------------------------------------------------------------------------|----------------------------------------------------------------------------------------------------|
| メモリーに蓄積されてい<br>る文書(メモリー送信/<br>受信、封筒受信、代行受<br>信、その他の待機文書な<br>ど)が消去されている。              | 主電源スイッチが「Stand<br>by」の状態が1時間以上<br>続くと、メモリーに蓄積<br>されている文書はすべて<br>消去されます。 | 消去された文書があると、電源を<br>「On」にしたとき自動的に「電源<br>断レポート」が印刷され、消去さ<br>れた文書を確認できます。消去さ<br>れた文書がメモリー送信のときは<br>相手先を確認して送信し直しま<br>す。メモリー受信または代行受信、<br>封筒受信のときは相手先に送信し<br>直してもらいます。電源断レポー<br>トについて詳しくは、P.77「電源<br>を切る/切れたとき」を参照して<br>ください。 |
| 正しいパスワードを入力<br>しても、親展ボックス・<br>掲示板ボックス文書の印<br>刷、蓄積文書の送信・印<br>刷ができない。                  | 間違ったパスワードを一<br>定の回数入力したため、<br>セキュリティー機能がは<br>たらき文書がロックされ<br>ています。       | 文書ロック解除については、『セキ<br>ュリティーガイド』を参照してく<br>ださい。                                                                                                    |
| [宛先登録]、[直接入力]<br>が表示されない。                                                            | セキュリティー強化機能<br>で利用制限をしていま<br>す。                                         | セキュリティー強化機能について<br>は、『セキュリティーガイド』を参<br>照してください。                                                                                                    |
| メモリー転送機能、Fコ<br>ード掲示板ボックスの<br>[文書登録]、Fコード中<br>継および配信機能、SMTP<br>受信したメールの配信機<br>能が使えない。 | セキュリティー強化機能<br>で利用制限をしていま<br>す。                                         | セキュリティー強化機能について<br>は、『セキュリティーガイド』を参<br>照してください。                                                                                                    |

ファクス機能がうまく使えないとき

| 状態                                                          | 原因                                                                         | 対処方法と参照先                                                                                                    |
|-------------------------------------------------------------|----------------------------------------------------------------------------|----------------------------------------------------------------------------------------------------|
| 同報送信で複数の宛先を<br>選択したとき、複数回に<br>わたって送信された。                    | S/MIME 認証が設定されて<br>いる宛先には暗号化され<br>たメールが、設定されて<br>いない宛先には通常のメ<br>ールが送信されます。 | <ul> <li>S/MIME 認証が設定された宛先<br/>と、設定されていない宛先が<br/>混在していないか確認してく<br/>ださい。</li> <li>メールを暗号化するためには<br/>アドレス帳にユーザー証明書<br/>の導入が必要です。S/MIME 認<br/>証については、『セキュリティ<br/>ーガイド』を参照してくださ<br/>い。</li> </ul> |
| JPEG 形式のファイルを<br>Mail to Print 機能で印<br>刷しようとしたが、印刷<br>できない。 | 印刷できる JPEG ファイ<br>ルのフォーマットは、<br>JFIF だけです。                                 | 画像フォーマットを確認してくだ<br>さい。なお、当社の複合機で作成<br>した JPEG ファイルは、JFIF フォ<br>ーマットを使用しているので印刷<br>できます。Mail to Print 機能に<br>ついては、『ファクス』「インター<br>ネットファクス/Mail to Print で<br>メールを受信する」を参照してく<br>ださい。            |

## ファクス使用中にメモリーがいっぱいになったとき

| メッセージ                                                       | 原因                    | 対処方法と参照先                                                                            |
|-------------------------------------------------------------|-----------------------|-------------------------------------------------------------------------------------|
| メモリーがいっぱいにな<br>りました。<br>これ以上の読み取りはで<br>きません。<br>読み取ったページのみ送 | メモリーがいっぱいにな<br>っています。 | [確認]を押すと待機中の状態に<br>戻り、蓄積できたページまでの送<br>信を始めます。<br>通信結果レポートで送信されてい<br>ないページを確認し、送信し直し |
| 信します。                                                       |                       | てください。                                                                              |

## エラーレポートが印刷されたとき

エラーレポートは送信や受信が正常にできなかったときに印刷されます。

エラーレポートが印刷される原因として、本機のファクスか相手のファクスの不具合が考え られます。また、電話回線に雑音が入ったときなどもエラーレポートが印刷される原因とな ります。

☆重要

- 送信時にエラーになったときは、もう一度送信し直してください。
- 受信時にエラーになったときは、相手先に送信し直しを依頼してください。
- 操作をし直してもエラーになるときは販売店にご確認ください。

### 🕂 補足

- 相手先を表示するかどうか設定できます。設定については、『ファクス』「パラメーター設定」を参照してください。工場出荷時は「ON(表示する)」に設定されています。
- ユーザー名(送信者)を記載するかどうか設定できます。設定については、『ファ クス』「パラメーター設定」を参照してください。工場出荷時は「ON(表示する)」 に設定されています。

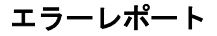

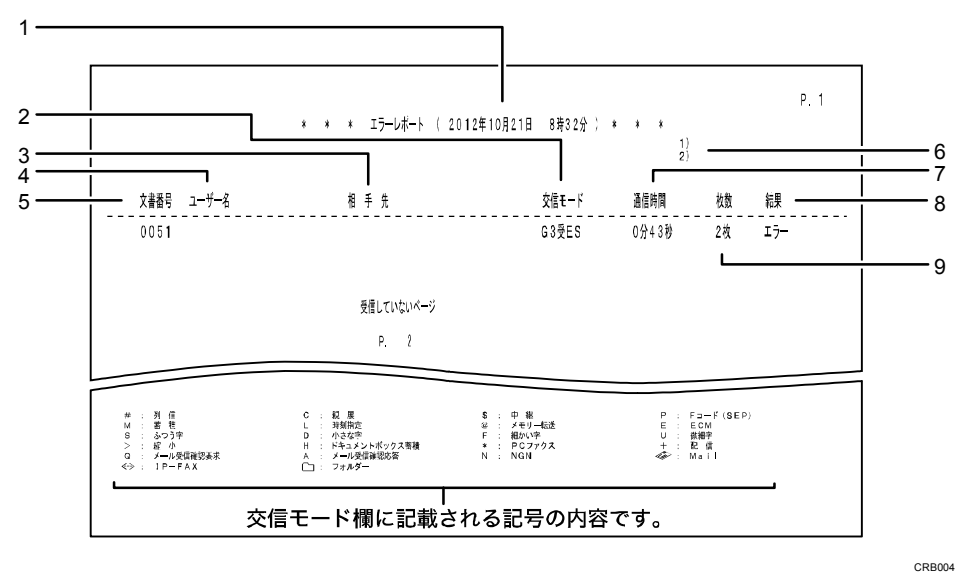

### 1. 印刷日時

レポートを印刷した日付と時間が記載されます。

### 2. 交信モード

送信を表す「送」、受信を表す「受」の文字のあとに、通信モードがアルファベッ トや記号で記載されます。

3. 相手先

相手先に発信元名称(表示用)が登録してあるときはその発信元名称(表示用)が、 発信元名称(表示用)がなく発信元ファクス番号が登録してあるときはその発信元 ファクス番号が記載されます。発信元名称(表示用)も発信元ファクス番号もない ときは、送信時は入力したファクス番号・インターネットファクス宛先・IP-ファ クス宛先・宛先表の名称が記載されますが、受信時は何も記載されません。

*4.* ユーザー名

送信者名が記載されます。

- **文書番号** 文書の管理番号です。
- 発信元名称(印字用)登録内容
   発信元名称(印字用)に登録されている内容が記載されます。
- 7. 通信時間

送受信にかかった時間です。

8. 結果

常に「エラー」と記載されます。

9. 枚数

送受信した枚数です。

## 電源を切る/切れたとき

#### 🚼 重要

電源断レポートが印刷されたときは、電源プラグを差し込み、主電源スイッチを約24時間「0n」にしてください。もう一度停電したり電源プラグを抜いたとき、メモリーに蓄積されている内容を約1時間保持するために充電します。

主電源スイッチを「Stand by」にしても、登録した宛先表などの内容は消えませんが、主電 源スイッチが「Stand by」や停電時や電源プラグを抜いたまま約1時間経過すると、ファク スのメモリーに蓄積されている文書(メモリー送信/受信/封筒受信など)は消去されます。 メモリーに蓄積されている文書が消去されると、次に主電源スイッチを「On」にしたとき、 自動的に電源断レポートが印刷され、消去された文書を確認できます。

消去された文書がメモリー送信のときは相手先を確認して送信し直します。メモリー受信または代行受信のときは相手先に送信し直してもらいます。

電源断レポート

メモリーに蓄積されている文書が消去されると、次に主電源スイッチを「On」にしたとき、 自動的に電源断レポートが印刷され、消去された文書を確認できます。

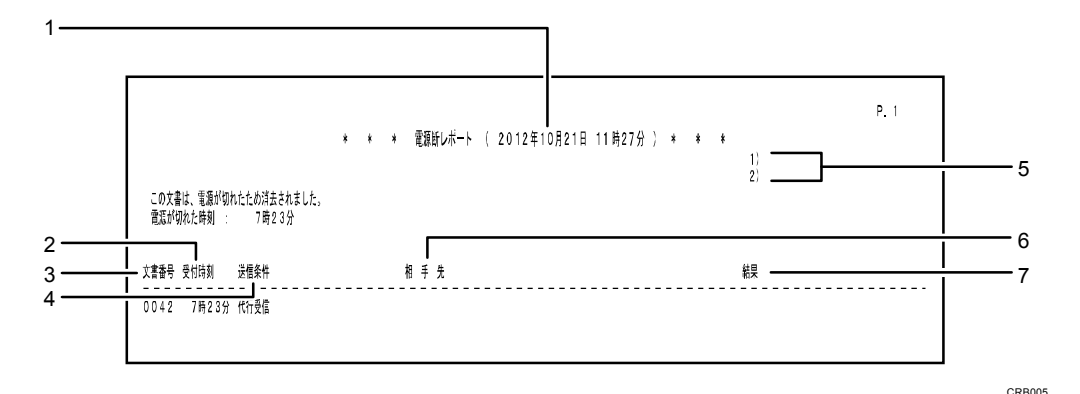

1. 印刷日時

レポートを印刷した日付と時間が記載されます。

2. 受付時刻

文書を受け付けた時刻、すなわちメモリーに蓄積した時刻です。

- 文書番号
   文書の管理番号です。
- 4. 送信(受信)条件通信の種類、ユーザー名称などが記載されます。
- 5. 発信元名称(印字用)登録内容

発信元名称(印字用)に登録されている内容が記載されます。

- 6. 相手先
  - ファクス宛先のとき メモリー送信のときは、テンキーで入力したファクス番号、または宛先表に登録されている名称が記載されます。 代行受信のときは、相手先には何も記載されません。 相手先に発信元名称(表示用)がなく発信元ファクス番号が登録されていればその 発信元ファクス番号が記載されます。
     G4 ユニットを装着しているときは、回線の種類が「G3」「I-G3」「G4」のいずれかで記載されます。
     増設 G3 ユニットを装着しているときは、回線の種類が「G3-1」「G3-2」「G3-3」「G3 (空き)」のいずれかで記載されます。
     Fコード(SEP/SUB/PWD/SID)を登録しているときは、SEP/SUB/PWD/SIDを印字します。
  - インターネットファクス宛先のとき
     「Mail」のあとに、入力したメールアドレス、または宛先表に登録されている名称
     が記載されます。
  - IP-ファクス宛先のとき
     「IP-FAX」のあとに、入力した IP-ファクス宛先、または宛先表に登録されている
     名称が記載されます。
  - メール宛先のとき
     「Mail」のあとに、入力したメールアドレス、または宛先表に登録されている名称
     が記載されます。
  - フォルダー宛先のとき
     「フォルダー」のあとに、宛先表に登録されている名称が記載されます。

7. 結果

送受信の結果が記載されます。

• 0K

全ページ正しく送受信できました。

• エラー

正しく送受信できませんでした。

■ 待機中

ダイヤルするのを待っていた状態です。

🕂 補足

 電源の切れていた時間などにより、回線種類、拡張宛先データ(Fコード/サブア ドレス/ UUI)に関する情報は記録されないことがあります。

- 相手先を表示するかどうか設定できます。設定方法は、『ファクス』「パラメーター 設定」を参照してください。工場出荷時は「On(表示する)」に設定されています。
- ユーザー名称を表示するかどうか設定できます。設定方法は、『ファクス』「パラメ ーター設定」を参照してください。工場出荷時は「On(表示する)」に設定されて います。

## インターネットファクスでエラーになったとき

エラー通知メール (ERROR MAIL NOTIFICATION)

本機が受信したメールを正常に処理できないときにメールの送信元に送られます。また、管理者メールアドレスが登録されていると、そのアドレスにも cc 送信されます。

| From: aoya<br>Subject: F | na@aaa. abc. co. jp<br>rom" 03111199999" ("アオヤマ: | ·デン") (Fax Messag | c NO. 0019)                      |      |
|--------------------------|--------------------------------------------------|-------------------|----------------------------------|------|
| This E-mail              | includes attached file(s) s                      | ent from "RNP6FB6 | 1 A * ( <b>x x x x x x</b> x x ) |      |
| Queries to:              | oyama@aaa.abc.co.jp                              |                   |                                  |      |
| *****                    | **** Error Report (2012/                         | 10/8 14:00)****** | ******                           | **** |
| Sender: aoy              | ma@aaa.abc.co.jp                                 |                   |                                  |      |
| Error Type:              | Invalid File (Code Error)                        |                   |                                  |      |
| Please Conf:             | r 111                                            |                   |                                  |      |
| Thenk You                |                                                  |                   |                                  |      |

### 🕂 補足

- エラー通知メールを送信するかどうか設定できます。設定方法は、『ファクス』「パ ラメーター設定」を参照してください。工場出荷時は「送信する」に設定されてい ます。
- エラー通知メールを送信できないときは、エラーレポート(メール)が本機から出 力されます。
- SMTP 受信でメールを正常に受信できなかったときは、SMTP サーバーからのエラー メールが送信元に送られます。

エラーレポート(メール)

「エラー通知メール」(ERROR MAIL NOTIFICATION)が送信できなかったときに本機から出力 されるレポートです。

| * * * エラーレポート(メール) 〈 2012年 10月 8日 14時00分 ) * * * | P.1                                                                                                    |
|--------------------------------------------------|----------------------------------------------------------------------------------------------------|
|                                                  | 1) 南11 政店<br>2) a o y a m a office                                                                                                    |
| 送佰元                                              |                                                                                                    |
| Mail :aoyama@aaa. abc. co. jp                    |                                                                                                    |
| ル受信がエラーしたことを送信元へ通知してください。                        |                                                                                                    |
| ルが不住です                                           |                                                                                                    |
|                                                  | <ul> <li>* * * エラーレポート (メール) 〈2012年 10月 8日 14時00分 ) * * *</li> <li>送 信 元</li> <li>Mail :aoyama@aaa.abc.co.jp</li> <li>ル受信がエラーしたことを送信元へ通知してください。</li> <li>ルが小にです</li> </ul> |

### サーバーからのエラーメール

間違ったメールアドレスを指定したときなど、正常に送信されなかったときは、送信メール がサーバーからのエラーメールとともに送信元に返送されます。

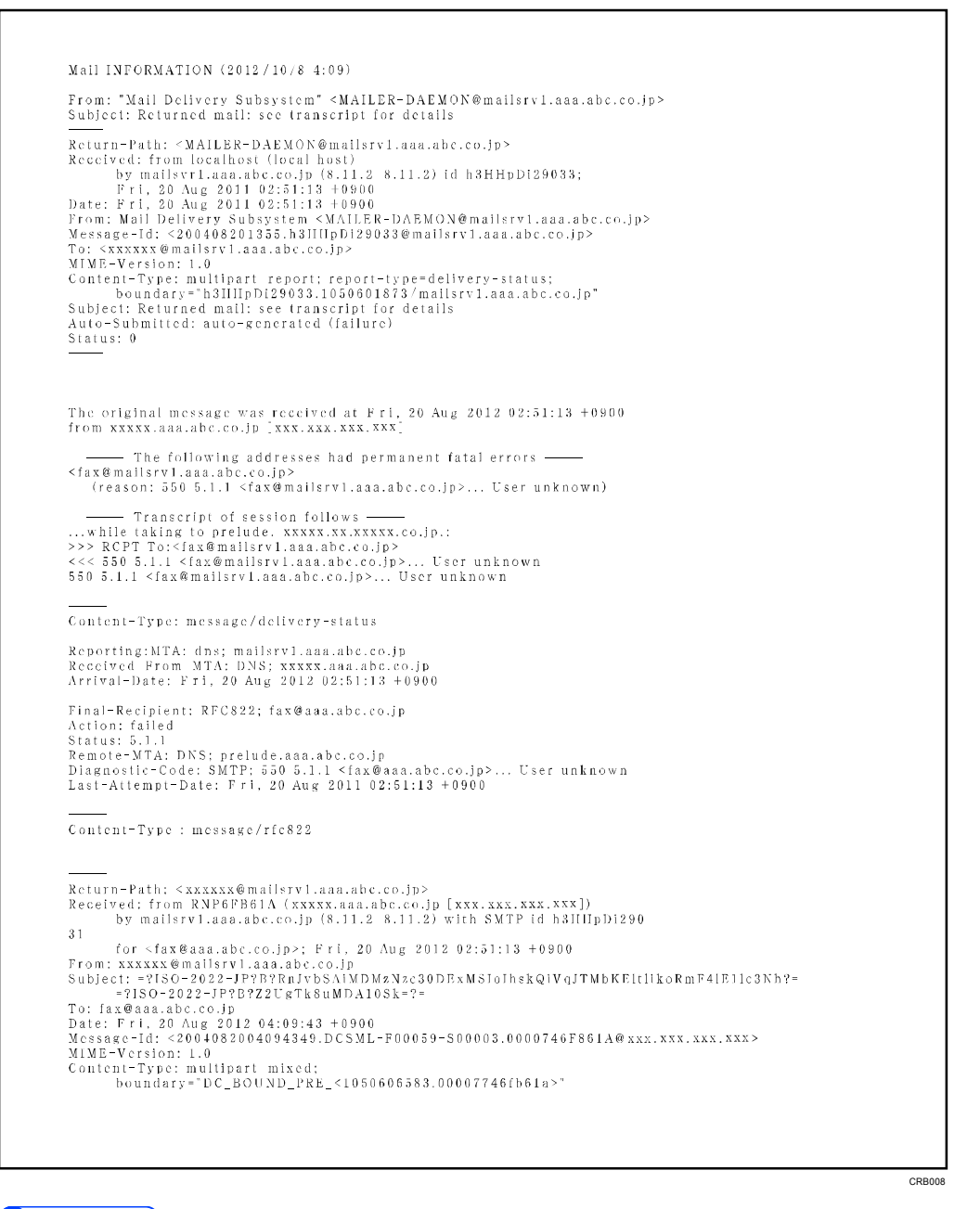

🖖 補足

サーバーからのエラーメールに続いて送信した文書の1ページ目が印刷されます。

# メールの送信がエラーになったとき

送信エラー通知メール

メール送信時にエラーが発生してメールが正常に送信されなかったとき、メールを送信しよ うとしたユーザーのメールアドレスに送られます。また、転送/配信機能で、メールが正常 に転送および配信されなかったとき、配信、転送先のメールアドレスに送られます。 ユーザーがその他にメールアドレスを登録しているとき、また、管理者メールアドレスが登

録されているときは、そのアドレスにも送られます。

| Subject:≯—.              | 送信:エラー                                                                 |
|--------------------------|------------------------------------------------------------------------|
| このメールは『RN                | 6HB61A」(xxxxxxx)から送信されたものです。                                           |
| 問い合わせ先: ac               | yama@aaa.abc.co.jp                                                     |
| ******                   | :** メール送信エラーレポート (2012, 10, 8 14:00) ********************************* |
| 送信者 : aoyaı              | a@aaa.abc.co.jp                                                        |
| モデル名称 : xxx<br>本体名 : XXX | xxxx<br>XX                                                             |
| メール送信時にエ                 | ラーが発生したため、送信を中止しました。                                                   |
| 管理者に連絡して                 | ください。                                                                  |

\rm 補足

送信エラー通知メールが送信されないときは、本機から「メール送信エラーレポート」が出力されます。

メール送信エラーレポート

「送信エラー通知メール」が正常に送信できなかったときに本機から印刷されるレポートです。

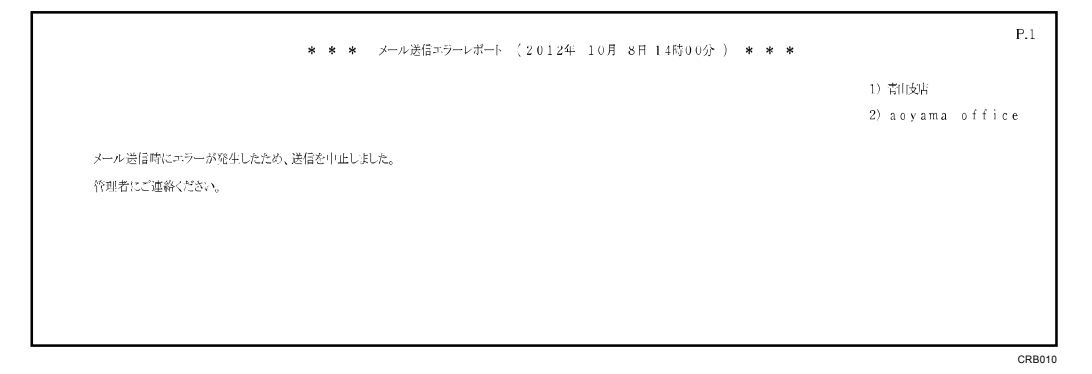

プリンター機能がうまく使えないときの原因と対処方法を説明します。

# USB 接続がうまくいかないとき

| 状態                                              | 原因                                                        | 対処方法と参照先                                                                                                    |
|-------------------------------------------------|-----------------------------------------------------------|----------------------------------------------------------------------------------------------------|
| 本機が自動認識されな<br>い。                                | USB ケーブルの接続に問<br>題があります。                                  | USB ケーブルを抜き、本機の主電<br>源スイッチを「Stand by」にした<br>あとに「On」にします。本機が起<br>動したことを確認してから USB ケ<br>ーブルを接続してください。                         |
| Windows が自動的に USB<br>接続の設定をしてしまっ<br><i>t</i> こ。 | 不正なデバイスとして認<br>識していないか、確認し<br>てください。                      | Windowsのデバイスマネージャで、<br>不正なデバイスを削除してくださ<br>い。不正なデバイスは、アイコン<br>に黄色の「!」または、黄色の「?」<br>が表示されます。必要なデバイス<br>を削除しないように注意してくだ<br>さい。 |
| USB ケーブルを挿しても<br>本機が認識しない。                      | 本機の電源が切れている<br>ときは、USB ケーブルを<br>接続しても本機が認識し<br>ないことがあります。 | [省エネ] キーを押してから USB<br>ケーブルを抜き、もう一度[省エ<br>ネ] キーを押します。本機が起動<br>したことを確認してから USB ケー<br>ブルを接続してください。                             |

# プリンター使用中にメッセージが表示されたとき

おもなメッセージについて説明します。その他のメッセージが表示されたときは、メッセージにしたがって対処してください。

サービスコールのメッセージには、機械番号が表示されるので、確認のうえ、販売店にご確認ください。

### 状態表示メッセージ

| メッセージ     | 状態                                                                        |
|-----------|---------------------------------------------------------------------------|
| 印刷できます    | パソコンからデータを送って印刷できます。                                                      |
| 印刷中です     | 印刷しています。                                                                  |
| 印刷データ待ち   | 印刷データの受信待ちです。データの受信が完了すると印刷<br>が始まります。                                    |
| オフライン     | オフライン状態です。                                                                |
| おまちください   | 1 秒程度の短い間、このメッセージが表示されることがありま<br>す。準備中、初期調整中、またはトナー補給中です。しばら<br>くお待ちください。 |
| ヘキサダンプモード | 16 進法でデータを印刷できるモードです。<br>ヘキサダンプモードを解除するときは、[印刷取消] を押して<br>ください。           |
| 印刷取消中     | 印刷ジョブを取り消し中です。<br>「印刷できます」と表示されるまでお待ちください。                                |
| 設定変更中     | 設定変更中です。                                                                  |

| メッセージ   | 状態                                                                                                    |
|---------|----------------------------------------------------------------------------------------------------|
| 一時停止中です | NetworkMonitor for Client からの操作で印刷を一時停止して<br>います。<br>印刷を再開するときは、NetworkMonitor for Client の自分の<br>[ジョブー覧] から再開するか、Web Image Monitor から再開<br>できます。Web Image Monitor から印刷を再開するときは、管<br>理者に確認してください。 |
| 印刷停止中です | [ストップ]キーまたは[ジョブ操作]を押して印刷を停止<br>しました。                                                                                                    |

エラーコードが表示されないメッセージ

☆重要\_\_\_\_

 主電源の切りかたは、『本機のご利用にあたって』「電源の入れかた、切りかた」を 参照し、正しい方法で操作してください。

操作部の画面に表示されるメッセージ

| メッセージ                                                                                        | 原因                                                        | 対処方法と参照先                                                                                                    |
|----------------------------------------------------------------------------------------------|-----------------------------------------------------------|----------------------------------------------------------------------------------------------------|
| 宛先表を更新していま<br>す。しばらくお待ちくだ<br>さい。すでに宛先/送信<br>者名が選択されていた場<br>合は、この表示が消えた<br>後に選択しなおしてくだ<br>さい。 | Web Image Monitor を使<br>用して、ネットワークか<br>ら宛先登録を実行してい<br>ます。 | メッセージが消えるまでお待ちく<br>ださい。また、メッセージが表示<br>されている間は、主電源スイッチ<br>を「Stand by」にしないでくださ<br>い。なお、登録する宛先の数によ<br>っては、しばらく操作できないこ<br>とがあります。 |
| エラーが発生しました。                                                                                  | 構文エラーなどが発生し<br>ています。                                      | PDF ファイルが正しいかどうか確<br>認してください。                                                                                                 |
| この機能を利用する権限<br>がないため、ジョブはキ<br>ャンセルされました。                                                     | ログインしたユーザーに<br>その機能を使用する権限<br>が設定されていません。                 | 権限の設定については、『セキュリ<br>ティーガイド』を参照してくださ<br>い。                                                                                     |

プリンター機能がうまく使えないとき

| メッセージ                                                                                                    | 原因                                                                                   | 対処方法と参照先                                                                                                    |
|----------------------------------------------------------------------------------------------------|--------------------------------------------------------------------------------------|----------------------------------------------------------------------------------------------------|
| この PDF ファイルを印刷<br>する権限がありません。                                                                                       | 印刷しようとしたユーザ<br>ーには、この PDF ファイ<br>ルを印刷する権限があり<br>ません。                                 | PDF ファイルのセキュリティー設<br>定を確認してください。                                                                                                    |
| 指定した用紙サイズと用<br>紙種類に合った給紙トレ<br>イがありません。トレイ<br>の設定を下記の用紙サイ<br>ズと用紙種類に変更する<br>か、強制印刷するトレイ<br>を選択して、[実行]キー<br>を押してください。 | プリンタードライバーの<br>設定が間違っているか、<br>またはプリンタードライ<br>バーで指定した用紙サイ<br>ズ、用紙種類の用紙がト<br>レイにありません。 | <ul> <li>プリンタードライバーの設定<br/>を確認して、プリンタードラ<br/>イバーで指定した用紙サイ<br/>ズ、または用紙種類をトレイ<br/>にセットしてください。用紙<br/>サイズの変更方法は、『用紙の<br/>仕様とセット方法』「用紙サイ<br/>ズを変更する」を参照してく<br/>ださい。</li> <li>トレイを選んで強制印刷をす<br/>るか、[印刷取消]を押して印<br/>刷を中止してください。強制<br/>印刷および印刷の取り消しに<br/>ついては、『プリンター』「用<br/>紙サイズや用紙種類のエラー<br/>が表示されたとき」を参照し<br/>てください。</li> </ul> |
| 選択された文書にアクセ<br>ス権のない文書が含まれ<br>ていました。<br>アクセス権のある文書の<br>み消去されます。                                                     | 削除する権限のない文書<br>を削除しようとしまし<br>た。                                                      | 蓄積文書のアクセス権の確認や削<br>除する権限のない文書を削除する<br>ときは、『セキュリティーガイド』<br>を参照してください。                                                                                                    |

プリンター機能がうまく使えないとき

| メッセージ                                                                                                    | 原因                                                                             | 対処方法と参照先                                                        |
|----------------------------------------------------------------------------------------------------|--------------------------------------------------------------------------------|-----------------------------------------------------------------|
| n に用紙がありません。<br>トレイに用紙を補給して<br>ください。他のトレイか<br>ら強制印刷する場合は、<br>使用するトレイを選択し<br>て[実行]キーを押してく<br>ださい。<br>(n にはトレイ名が入り<br>ます。) | プリンタードライバーの<br>設定が間違っている、ま<br>たはプリンタードライバ<br>ーで指定した用紙サイズ<br>の用紙がトレイにありま<br>せん。 | 指定した用紙サイズと同じサイズ<br>の用紙がセットされているトレイ<br>を指定してください。                |
| ファイルシステムがいっ<br>ぱいです。                                                                                                    | ファイルシステムの容量<br>がいっぱいで、PDF ファ<br>イルを印刷できません。                                    | 本機に蓄積している不要な文書を<br>削除してください。<br>または送信データを減らしてくだ<br>さい。          |
| ファイルシステムの取得<br>に失敗しました。                                                                                                  | ファイルシステムが取得<br>できないため、PDF 受信、<br>PDF ダイレクト印刷がで<br>きません。                        | 主電源を入れ直してください。<br>それでも同じメッセージが表示さ<br>れるときは、販売店にご確認くだ<br>さい。     |
| 本文を章区切り紙と同じ<br>トレイで指定しているた<br>め印刷できません。設定<br>を確認してください。                                                                  | 本文と章区切り紙を同じ<br>トレイに設定しているた<br>め印刷できません。                                        | ジョブリセットをしてください。<br>本文は章区切り紙と異なるトレイ<br>を使用する設定にして印刷し直し<br>てください。 |

操作部の画面、およびレポートに表示されるメッセージ

| メッセージ   | 原因                      | 対処方法と参照先                                                    |
|---------|-------------------------|-------------------------------------------------------------|
| HDD エラー | ハードディスクに異常が<br>発生しています。 | 主電源を入れ直してください。<br>それでも同じメッセージが表示さ<br>れるときは、販売店にご確認くだ<br>さい。 |

プリンター機能がうまく使えないとき

| メッセージ            | 原因                                 | 対処方法と参照先                                                    |
|------------------|------------------------------------|-------------------------------------------------------------|
| USB エラー          | USB インターフェースに<br>異常が発生しています。       | 主電源を入れ直してください。<br>それでも同じメッセージが表示さ<br>れるときは、販売店にご確認くだ<br>さい。 |
| イーサネットエラー        | イーサネットインターフ<br>ェースに異常が発生して<br>います。 | 主電源を入れ直してください。<br>それでも同じメッセージが表示さ<br>れるときは、販売店にご確認くだ<br>さい。 |
| パラレルエラー          | パラレルインターフェー<br>スに異常が発生していま<br>す。   | 主電源を入れ直してください。<br>それでも同じメッセージが表示さ<br>れるときは、販売店にご確認くだ<br>さい。 |
| プリンターフォントエラ<br>ー | プリンターのフォントフ<br>ァイルが異常です。           | 販売店にご確認ください。                                                |

# メディアプリントを使用中に操作部の画面に表示されるメッセージ

| メッセージ                                                | 原因                                                                                                    | 対処方法と参照先                                                                                                    |
|------------------------------------------------------|----------------------------------------------------------------------------------------------------|----------------------------------------------------------------------------------------------------|
| 選択ファイルのサイズが<br>大きすぎます。                               | <ul> <li>選択しているファイ<br/>ルのサイズが、1GB<br/>を超えています。</li> <li>選択しているファイ<br/>ルのサイズの合計<br/>が、1GB を超えていま<br/>す。</li> </ul> | <ul> <li>選択しているファイルサイズの合計が1GBを超えるとき、メディアプリント機能では印刷できません。</li> <li>合計1GBを超える複数のファイルを選択しているときは、個別に選択してください。</li> <li>選択しているファイルのサイズが1GBを超えるときは、メディアプリント機能以外の機能を使用して印刷してください。</li> <li>異なる形式のファイルを一緒に選択することはできません。</li> </ul> |
| 選択されたファイルの合<br>計サイズが、上限値を超<br>えました。これ以上は選<br>択できません。 | <ul> <li>選択しているファイ<br/>ルのサイズが、1GB<br/>を超えています。</li> <li>選択しているファイ<br/>ルのサイズの合計<br/>が、1GB を超えていま<br/>す。</li> </ul> | <ul> <li>選択しているファイルサイズの合計が1GBを超えるとき、メディアプリント機能では印刷できません。</li> <li>合計1GBを超える複数のファイルを選択しているときは、個別に選択してください。</li> <li>選択しているファイルのサイズが1GBを超えるときは、メディアプリント機能以外の機能を使用して印刷してください。</li> <li>異なる形式のファイルを一緒に選択することはできません。</li> </ul> |

プリンター機能がうまく使えないとき

| メッセージ                               | 原因                      | 対処方法と参照先                                                                                                    |
|-------------------------------------|-------------------------|----------------------------------------------------------------------------------------------------|
| 利用できないメディアの<br>ため、ファイルを表示で<br>きません。 | 認識できないメディアを<br>使用しています。 | メディアプリント機能で推奨する<br>メディアについては、販売店にご<br>確認ください。また、パスワード<br>設定などのセキュリティー機能を<br>有効にした USB メモリーは、正し<br>く動作しないことがあります。 |

エラーコードが表示されるメッセージ

😒 重要

- 「エラーコードが表示されるメッセージ」は、「プリンター初期設定」から「システム設定」の「エラー表示設定」を「すべて表示」に設定すると表示されます。
- 主電源の切りかたは、『本機のご利用にあたって』「電源の入れかた、切りかた」を 参照し、正しい方法で操作してください。

| メッセージ                              | 原因                                                                   | 対処方法と参照先                                                                                                    |
|------------------------------------|----------------------------------------------------------------------|----------------------------------------------------------------------------------------------------|
| 84 : イメージ処理用のワ<br>ークエリアがありませ<br>ん。 | イメージ処理用のワーク<br>エリアがありません。                                            | 「プリンター初期設定」で[優先<br>メモリー]を[ユーザーメモリー]<br>に変更してください。設定項目に<br>ついては、『プリンター』「システ<br>ム設定」を参照してください。<br>または、送信データを減らしてく<br>ださい。 |
| 86:制御コードのパラメ<br>ーターが不適当です。         | 制御コードのパラメータ<br>ーが不適当です。                                              | 正しいパラメーターを設定してく<br>ださい。                                                                                                 |
| 91 : ジョブがキャンセル<br>されました。           | コマンド解析不可、不正<br>コマンド検知などによ<br>り、オートジョブキャン<br>セル機能が作動し、印刷<br>が中止されました。 | データが正しいか確認してください。                                                                                                    |

プリンター機能がうまく使えないとき

| メッセージ                                | 原因                                                       | 対処方法と参照先                                                     |
|--------------------------------------|----------------------------------------------------------|--------------------------------------------------------------|
| 96:文字セットエラー                          | 存在しないフォントを選<br>択しました。                                    | オプションの拡張フォントカード<br>を正しくセットし、フォント選択<br>プログラムを正しく修正してくだ<br>さい。 |
| 96:フォントをセレクト<br>できません。               | 指定されたフォントを選<br>択できません。                                   | 存在するフォントを選択するよう<br>に、パラメーターを修正してくだ<br>さい。                    |
| 98:ハードディスクへの<br>アクセスに失敗しまし<br>た。     | ハードディスクへのアク<br>セスに失敗しました。                                | 主電源を入れ直してください。メ<br>ッセージが多発するときは、販売<br>店にご確認ください。             |
| 99:データエラー                            | RTIFF のデータ処理中に<br>致命的なエラーが発生し<br>ました。                    | 対処方法は、『RP-GL/2&RTIFF』<br>「RTIFF エミュレーション」を参<br>照してください。      |
| 99:ワーニング                             | RTIFF のデータ処理中に<br>エラーが発生しました。                            | 対処方法は、『RP-GL/2&RTIFF』<br>「RTIFF エミュレーション」を参<br>照してください。      |
| 9B:認証が不適合のため<br>コマンドはキャンセルさ<br>れました。 | 認証が不適合なユーザー<br>が、プログラムの登録ま<br>たは給紙トレイの情報登<br>録をしようとしました。 | 認証については、『セキュリティー<br>ガイド』を参照してください。                           |

プリンター機能がうまく使えないとき

| メッセージ        | 原因                      | 対処方法と参照先                                                                                                    |
|--------------|-------------------------|----------------------------------------------------------------------------------------------------|
| A3 : オーバーフロー | 受信バッファがオーバーフローしました。     | <ul> <li>「プリンター初期設定」で[優先メモリー]を[ユーザーメ<br/>モリー]に変更してください。<br/>設定項目については、『プリン<br/>ター』「システム設定」を参照<br/>してください。</li> <li>「プリンター初期設定」で[受<br/>信バッファ]を多く設定して<br/>ください。設定項目について<br/>は、『プリンター』「インター<br/>フェース設定」を参照してく<br/>ださい。</li> <li>送信データを減らしてください。</li> </ul> |
| A4:ソートオーバー   | ソートできる枚数をオー<br>バーしています。 | 印刷ページ数を減らしてくださ<br>い。                                                                                                    |
| A6 : ページフル   | ページ印刷中にページ画像が破棄されました。   | <ul> <li>「プリンター初期設定」で[優先メモリー]を[ページメモリー]に変更してください。</li> <li>設定項目については、『プリンター』「システム設定」を参照してください。</li> <li>プリンタードライバーで解像度を低く設定してください。</li> <li>プリンタードライバーの設定方法はプリンタードライバーのへルプを参照してください。</li> </ul>                                                         |

プリンター機能がうまく使えないとき

| メッセージ                                                | 原因                                                                                 | 対処方法と参照先                                                                                      |
|------------------------------------------------------|------------------------------------------------------------------------------------|-----------------------------------------------------------------------------------------------|
| A9:ページエラー                                            | 試し印刷/機密印刷/保<br>留印刷/保存印刷/イメ<br>ージオーバーレイのフォ<br>ーム登録で、ページオー<br>バーが発生しました。             | 本機に登録されている文書のうち<br>不要なものを消去してください。<br>または印刷するページ数を減らし<br>てください。                               |
| AA:文書数オーバーが発<br>生しました。                               | 試し印刷/機密印刷/保<br>留印刷/保存印刷/イメ<br>ージオーバーレイのフォ<br>ーム登録で、文書数オー<br>バーが発生しました。             | 本機に登録されている文書のうち<br>不要なものを消去してください。                                                            |
| AB:HDD オーバーフロー<br>が発生しました。                           | 試し印刷/機密印刷/保<br>留印刷/保存印刷/イメ<br>ージオーバーレイのフォ<br>ーム登録で、ハードディ<br>スクのオーバーフローが<br>発生しました。 | 本機に登録されている文書のうち<br>不要なものを消去してください。<br>または試し印刷/機密印刷/保留<br>印刷/保存印刷しようとしている<br>文書のサイズを小さくしてください。 |
| AC : HDD 領域がオーバー<br>しました。                            | PostScript 3 で、フォー<br>ムまたはフォント用のハ<br>ードディスク領域がオー<br>バーしました。                        | 本機に登録されているフォームま<br>たはフォントのうち不要なものを<br>削除してください。                                               |
| AD:蓄積エラー                                             | ハードディスクの故障時<br>に、試し印刷/機密印刷<br>/保留印刷/保存印刷、<br>またはドキュメントボッ<br>クスへ蓄積しました。             | 販売店にご確認ください。                                                                                  |
| AI:指定された用紙サイ<br>ズには対応していないた<br>め、ジョブはキャンセル<br>されました。 | 給紙できない用紙サイズ<br>の印刷が指定されたた<br>め、オートジョブリセッ<br>トが実行されました。                             | 給紙可能な用紙サイズで印刷を行<br>ってください。                                                                    |

プリンター機能がうまく使えないとき

| メッセージ                                               | 原因                                                                                                | 対処方法と参照先                                                                 |
|-----------------------------------------------------|---------------------------------------------------------------------------------------------------|--------------------------------------------------------------------------|
| AJ:指定された用紙種類<br>には対応していないた<br>め、ジョブはキャンセル<br>されました。 | 給紙できない用紙種類の<br>印刷が指定されたためオ<br>ートジョブリセットが実<br>行されました。                                              | 給紙可能な用紙種類で印刷を行っ<br>てください。                                                |
| AK : ページエラー(自動)                                     | エラージョブ蓄積機能で<br>通常印刷を保留文書とし<br>て蓄積するときにページ<br>オーバーが発生しまし<br>た。                                     | 印刷するページ数を減らしてくだ<br>さい。<br>または、本機に登録されている文<br>書のうち不要なものを削除してく<br>ださい。     |
| AL:文書数エラー(自動)                                       | エラージョブ蓄積機能で<br>通常印刷を保留文書とし<br>て蓄積するときに最大蓄<br>積文書数オーバー、また<br>は保留文書(自動)の最<br>大管理文書数オーバーが<br>発生しました。 | 保留文書(自動)を削除してくだ<br>さい。<br>または本機に登録されている文書<br>のうち不要なものを削除してくだ<br>さい。      |
| AM : ハードディスクフル<br>(自動)                              | エラージョブ蓄積機能で<br>通常印刷を保留文書とし<br>て蓄積するときにハード<br>ディスクのオーバーフロ<br>ーが発生しました。                             | 本機に登録されている文書のうち<br>不要なものを削除してください。<br>または、一時蓄積文書、保存文書<br>のサイズを小さくしてください。 |
| B6:ユーザー情報の自動<br>登録に失敗しました。                          | 登録件数が満杯で、LDAP<br>認証、Windows 認証時に<br>認証情報を機器のアドレ<br>ス帳に自動登録できませ<br>ん。                              | ユーザー情報の自動登録について<br>は、『セキュリティーガイド』を参<br>照してください。                          |

プリンター機能がうまく使えないとき

| メッセージ                                           | 原因                                                                                                    | 対処方法と参照先                                    |
|-------------------------------------------------|----------------------------------------------------------------------------------------------------|---------------------------------------------|
| B7:認証されたユーザー<br>の情報が、登録済みのユ<br>ーザーと重複していま<br>す。 | LDAP 認証で、異なるサー<br>バーに別の ID で同じ名<br>前が登録されていて、ド<br>メイン (サーバー)の切<br>り替えなどによって名前<br>(アカウント名)の重複<br>が発生しました。 | ユーザーの認証については、『セキ<br>ュリティーガイド』を参照してく<br>ださい。 |
| B8 : サーバーからの応答<br>がないため認証できませ<br>んでした。          | LDAP 認証、Windows 認証<br>のときにサーバーへの認<br>証問い合わせでタイムア<br>ウトが発生しました。                                           | 認証問い合わせ先のサーバーの状<br>態を確認してください。              |
| B9:他の機能でアドレス<br>帳を使用中のため認証で<br>きませんでした。         | ほかの機能でアドレス帳<br>を使用中の状態が続いて<br>おり、認証問い合わせが<br>できません。                                                      | しばらくしてからもう一度操作を<br>やり直してください。               |
| BA:この機能を利用する<br>権限がないため、ジョブ<br>はキャンセルされまし<br>た。 | ログインユーザー名また<br>はログインパスワードが<br>間違っています。                                                                   | ログインユーザー名またはログイ<br>ンパスワードを確認してくださ<br>い。     |
| BA:この機能を利用する<br>権限がないため、ジョブ<br>はキャンセルされまし<br>た。 | 機能を使用する権限が設<br>定されていません。                                                                                 | 権限の設定については、『セキュリ<br>ティーガイド』を参照してくださ<br>い。   |

プリンター機能がうまく使えないとき

| メッセージ                                           | 原因                                                   | 対処方法と参照先                                                                                                    |
|-------------------------------------------------|------------------------------------------------------|----------------------------------------------------------------------------------------------------|
| BA:この機能を利用する<br>権限がないため、ジョブ<br>はキャンセルされまし<br>た。 | プリンタードライバー側<br>で認証が設定されていな<br>いか、または、設定が間<br>違っています。 | プリンタードライバーのプロパテ<br>ィを開き、[応用設定] タブの [ユ<br>ーザー認証] にチェックを入れま<br>す。そのあとで、プリンタードラ<br>イバーの [項目別設定] タブでユ<br>ーザー認証のログインユーザー<br>名、パスワードを正しく設定して<br>ください。<br>プリンタードライバーの設定方法<br>はプリンタードライバーのへルプ<br>を参照してください。 |
| BB:印刷利用量制限度数<br>に達したため、ジョブは<br>キャンセルされました。      | ユーザーに許可された印<br>刷枚数を超えたため、印<br>刷が中止されました。             | 印刷利用量制限については、『セキ<br>ュリティーガイド』を参照してく<br>ださい。                                                                                                    |
| BC:ソートエラー                                       | ソートが解除されまし<br>た。                                     | 主電源を入れ直してください。そ<br>れでも同じエラーになるときは、<br>販売店にご確認ください。                                                                                                    |
| BD:ステープルを解除し<br>ました。                            | ステープルが解除されま<br>した。                                   | 用紙の方向、用紙の枚数、印刷の<br>向き、ステープルの位置指定を確<br>認してください。設定内容によっ<br>ては、思いどおりのステープル結<br>果にならず、用紙が排出されてし<br>まうことがあります。                                                                                           |
| BE : パンチを解除しまし<br>た。                            | フィニッシャーのパンチ<br>機能が解除されました。                           | 用紙の方向、印刷の向き、パンチ<br>の位置指定を確認してください。<br>設定内容によっては、思いどおり<br>のパンチ結果にならず、用紙が排<br>出されてしまうことがあります。                                                                                                    |

| メッセージ                   | 原因                                              | 対処方法と参照先                                                                                                    |
|-------------------------|-------------------------------------------------|----------------------------------------------------------------------------------------------------|
| BF:両面印刷の指定を解<br>除しました。  | 両面印刷が解除されまし<br><i>t</i> <sub>こ</sub> 。          | <ul> <li>両面印刷可能なサイズの用紙<br/>を使用してください。両面印<br/>刷可能な用紙については、『保<br/>守/仕様』「本体仕様」を参照<br/>してください。</li> <li>「システム初期設定」で使用<br/>するトレイの「両面印刷の対<br/>象」の設定を変更してください。設定項目については、『ネ<br/>ットワークの接続/システム<br/>初期設定』「用紙設定」を参照<br/>してください。</li> </ul> |
| BJ : 分類コードが間違っ<br>ています。 | 分類コードが指定されて<br>いません。                            | プリンタードライバーで分類コー<br>ドを指定してから印刷してくださ<br>い。                                                                                                    |
| BJ : 分類コードが間違っ<br>ています。 | 分類コードに対応してい<br>ないプリンタードライバ<br>ーからの印刷はできませ<br>ん。 | 分類コードを任意に設定してくだ<br>さい。分類コードの設定方法は、<br>『プリンター』「分類コードを設定<br>する」を参照してください。                                                                                                    |
| BQ:圧縮データエラー             | 圧縮データが破損してい<br>ます。                              | ホストと本機の間で正常に通信が<br>できているか確認してください。<br>圧縮データ作成ツールが正常に動<br>作完了しているか確認してください。                                                                                                    |
| C1:コマンドエラー              | 無効なコマンドを受信し<br>ました。                             | 次のいずれかを行ってください。<br>・ OE、IN コマンドを実行する。<br>・ 印刷条件リストを印刷する。                                                                                                    |
| C2:パラメーター数エラ<br>ー       | パラメーターの数が不適<br>当です。                             | 次のいずれかを行ってください。   ・ OE、IN コマンドを実行する。   ・ 印刷条件リストを印刷する。                                                                                                    |

プリンター機能がうまく使えないとき

| メッセージ                 | 原因                                                                 | 対処方法と参照先                                                                                                    |
|-----------------------|--------------------------------------------------------------------|----------------------------------------------------------------------------------------------------|
| C3:パラメーター範囲エ<br>ラー    | パラメーターの範囲が不<br>適当です。                                               | 次のいずれかを行ってください。<br>・ OE、IN コマンドを実行する。<br>・ 印刷条件リストを印刷する。                                                                         |
| C6:ポジションエラー           | 印刷位置が不適当です。                                                        | 次のいずれかを行ってください。<br>• OE、IN コマンドを実行する。<br>• 印刷条件リストを印刷する。                                                                         |
| C7:ポリゴンサイズエラ<br>ー     | ポリゴンバッファが不足<br>しています。                                              | 次のいずれかを行ってください。<br>• OE、IN コマンドを実行する。<br>• 印刷条件リストを印刷する。                                                                         |
| C8:フォントキャッシュ<br>エラー   | ダウンロード用バッファ<br>サイズが不足していま<br>す。                                    | 「プリンター初期設定」で[優先<br>メモリー]を[ユーザーメモリー]<br>に変更してください。設定項目に<br>ついては、『プリンター』「システ<br>ム設定」を参照してください。<br>またはダウンロードするフォント<br>サイズを減らしてください。 |
| C9 : パターンキャッシュ<br>エラー | ラスターに対するテクス<br>チャーパターン用バッフ<br>ァサイズが不足していま<br>す。                    | 「プリンター初期設定」で[優先<br>メモリー]を [ユーザーメモリー]<br>に変更してください。設定項目に<br>ついては、『プリンター』「システ<br>ム設定」を参照してください。<br>またはサイズを小さくしてくださ<br>い。           |
| CA : 原稿サイズ判定エラ<br>ー   | 原稿サイズ判定用バッフ<br>ァがオーバーフローし、<br>後続データ中に、原稿サ<br>イズを越える領域の描画<br>があります。 | 「プリンター初期設定」で[優先<br>メモリー]を [ユーザーメモリー]<br>に変更してください。設定項目に<br>ついては、『プリンター』「システ<br>ム設定」を参照してください。<br>またはサイズを小さくしてください。               |

プリンター機能がうまく使えないとき

| メッセージ              | 原因                                                  | 対処方法と参照先                                                 |
|--------------------|-----------------------------------------------------|----------------------------------------------------------|
| DO:応答エラー           | 応答コマンド実行中に、<br>次の応答コマンドの実行<br>要求がありました。             | 次のいずれかを行ってください。                                          |
| D1:コマンドエラー         | 無効なデバイスコントロ<br>ールコマンドを受信しま<br>した。                   | 次のいずれかを行ってください。<br>• ESC.Eコマンドを実行する。<br>• 印刷条件リストを印刷する。  |
| D2:無効パラメーターエ<br>ラー | デバイスコントロールコ<br>マンドのパラメーターの<br>中に無効な1バイトを受<br>信しました。 | 次のいずれかを行ってください。                                          |
| D3:パラメーター範囲エ<br>ラー | デバイスコントロールコ<br>マンドのパラメーターが<br>有効範囲を超えていま<br>す。      | 次のいずれかを行ってください。                                          |
| D4:パラメーター数エラ<br>ー  | デバイスコントロールコ<br>マンドのパラメーター数<br>が不適当です。               | 次のいずれかを行ってください。                                          |
| DC:フォントセレクトエ<br>ラー | 指定したフォントをセレ<br>クトできません。                             | 次のいずれかを行ってください。<br>• OE、IN コマンドを実行する。<br>• 印刷条件リストを印刷する。 |
| DD:フォントエラー         | 指定したフォントがフォ<br>ントテーブルにありませ<br>ん。                    | 次のいずれかを行ってください。<br>• OE、IN コマンドを実行する。<br>• 印刷条件リストを印刷する。 |
| DE:パラメーター範囲エ<br>ラー | 文字サイズが不適当で<br>す。                                    | 次のいずれかを行ってください。<br>・ OE、IN コマンドを実行する。   ・ 印刷条件リストを印刷する。  |
| DF:ワークメモリーエラ<br>ー  | シェーディング実行のた<br>めの領域が不足していま<br>す。                    | データの量を減らしてください。                                          |

| メッセージ                                                | 原因                                                 | 対処方法と参照先                                                                              |
|------------------------------------------------------|----------------------------------------------------|---------------------------------------------------------------------------------------|
| EA:排紙先変更                                             | 排紙先の用紙サイズ制限<br>のため、排紙先を変更し<br>ました。                 | 正しい排紙先を指定してくださ<br>い。                                                                  |
| L1:メモリー容量が限界<br>のため、ドキュメントボ<br>ックスへの蓄積ができま<br>せんでした。 | ドキュメントボックスへ<br>の蓄積でハードディスク<br>の容量オーバーが発生し<br>ました。  | 本機に登録されているドキュメン<br>トボックスの文書を消去するか、<br>送信文書のサイズを小さくしてく<br>ださい。                         |
| L2 : 受信できる最大文書<br>数を超えたため、受信が<br>できませんでした。           | ドキュメントボックスへ<br>の蓄積で文書数オーバー<br>が発生しました。             | 本機に登録されているドキュメン<br>トボックスの文書を消去してくだ<br>さい。                                             |
| L3:受信できる最大ペー<br>ジ数を超えたため、受信<br>ができませんでした。            | ドキュメントボックスへ<br>の蓄積でページオーバー<br>が発生しました。             | 本機に登録されているドキュメン<br>トボックスの文書を消去するか、<br>送信文書のページ数を減らしてく<br>ださい。                         |
| L5 : ドキュメントボック<br>ス機能が無効のため、蓄<br>積ができませんでした。         | ドキュメントボックス機<br>能が無効(使用禁止)と<br>なっています。              | ドキュメントボックス機能の使用<br>については、管理者に確認してく<br>ださい。権限の設定方法について<br>は、『セキュリティーガイド』を参<br>照してください。 |
| M1:文書管理用の文書を<br>蓄積できないため、印刷<br>を中止しました(メモリ<br>一容量限界) | キャプチャーデータの保<br>存時に、ハードディスク<br>のオーバーフローが発生<br>しました。 | 登録されているドキュメントボッ<br>クスの文書を削除してください。<br>または送信する文書のサイズを小<br>さくしてください。                    |
| M2:文書管理用の文書を<br>蓄積できないため、印刷<br>中止しました(蓄積最大<br>文書数超過) | キャプチャーデータの保<br>存時に、文書数オーバー<br>が起こりました。             | <br>登録されているドキュメントボッ<br>クスの文書を削除してください。                                                |

プリンター機能がうまく使えないとき

| メッセージ                                                                                               | 原因                                                                          | 対処方法と参照先                                                                                                    |
|----------------------------------------------------------------------------------------------------|-----------------------------------------------------------------------------|----------------------------------------------------------------------------------------------------|
| <ul> <li>M3:文書管理用の文書を</li> <li>蓄積できないため、印刷</li> <li>中止しました(最大ページ数超過)</li> <li>P1:コマンドエラー</li> </ul> | キャプチャーデータの保<br>存時に、ページ数オーバ<br>ーが起こりました。<br>RPCS のコマンドエラーで                   | 登録されているドキュメントボッ<br>クスの文書を削除してください。<br>または送信文書のページ数を減ら<br>してください。<br>次のいずれかを確認してくださ                                                                                                    |
|                                                                                                    | す。<br>印刷時の設定によって<br>は、RPCS 以外のプリンタ<br>ードライバーを使用して<br>いるときでも発生するこ<br>とがあります。 | い。 <ul> <li>ホストとプリンターの間で正常に通信ができるか。</li> <li>機種に合ったプリンタードライバーを使用しているか。</li> <li>プリンタードライバーが最新のバージョンか。最新ドライバーは、販売店にご確認ください。</li> </ul>                                                                                     |
| P2:メモリーエラー                                                                                          | メモリーの取得エラーで<br>す。                                                           | <ul> <li>プリンタードライバーで解像<br/>度を低く設定してください。<br/>プリンタードライバーの設定<br/>方法はプリンタードライバー<br/>のヘルプを参照してください。</li> <li>「プリンター初期設定」で[優<br/>先メモリー]を[ユーザーメ<br/>モリー]に変更してください。<br/>設定項目については、『プリン<br/>ター』「システム設定」を参照<br/>してください。</li> </ul> |
| P3:メモリーエラー                                                                                          | メモリーの取得エラーで<br>す。                                                           | 主電源を入れ直してください。<br>それでも同じメッセージが表示さ<br>れるときは、本体メモリーの交換<br>が必要です。本体メモリーの交換<br>については、販売店にご確認くだ<br>さい。                                                                                                    |

プリンター機能がうまく使えないとき

| メッセージ                                               | 原因                                                    | 対処方法と参照先                                                                                                    |
|-----------------------------------------------------|-------------------------------------------------------|----------------------------------------------------------------------------------------------------|
| P4:送信中止                                             | プリンタードライバーか<br>ら、データ送信中断コマ<br>ンドを受信しました。              | ホストが正しく動作しているか確<br>認してください。                                                                                                    |
| P5:受信中止                                             | データの受信が中断しま<br>した。                                    | <br>データを再送してください。                                                                                                    |
| 不正コピー抑止印刷の処<br>理中にエラーが発生した<br>ため、印刷ジョブを取り<br>消しました。 | 不正コピー抑止印刷の設<br>定をして、ドキュメント<br>ボックスに蓄積しようと<br>しました。    | プリンタードライバーの [かんた<br>ん設定:] タブの「印刷方法:」<br>で [ドキュメントボックス] 以外<br>の項目を選択する、または不正コ<br>ピー抑止印刷の設定を解除してく<br>ださい。                                       |
| 不正コピー抑止印刷の処<br>理中にエラーが発生した<br>ため、印刷ジョブを取り<br>消しました。 | 「不正コピー抑止地紋の<br>詳細」画面で「文字列の<br>入力」が空欄になってい<br>ます。      | プリンタードライバーの[項目別<br>設定]タブで、「メニュー項目:」<br>の[効果]を選択します。「不正コ<br>ピー抑止の種類:」の[詳細]を<br>クリックして表示される「不正コ<br>ピー抑止地紋の詳細」画面で「文<br>字列の入力:」に文字列を設定し<br>てください。 |
| 不正コピー抑止印刷の処<br>理中にエラーが発生した<br>ため、印刷ジョブを取り<br>消しました。 | 不正コピー抑止印刷を指<br>定したときに、解像度が<br>600dpiより低く設定され<br>ています。 | プリンタードライバーで、解像度<br>を 600dpi 以上に設定するか、不正<br>コピー抑止印刷の設定を解除して<br>ください。プリンタードライバー<br>の設定方法はプリンタードライバ<br>ーのヘルプを参照してください。                           |

メディアプリント機能を使用中に操作部の画面に表示されるメッセージ

プリンター機能がうまく使えないとき

| メッセージ    | 原因                                                                  | 対処方法と参照先                                                                                    |
|----------|---------------------------------------------------------------------|---------------------------------------------------------------------------------------------|
| 99:ワーニング | 指定したデータが破損し<br>ているか、メディアプリ<br>ント機能で対応していな<br>いファイル形式のため印<br>刷できません。 | データが正しいか確認してくださ<br>い。メディアプリント機能で対応<br>しているファイル形式について<br>は、『プリンター』「外部メディア<br>を接続して印刷する」を参照して |

それでも印刷が開始されないときは、販売店にご確認ください。

➡ 補足

- 「プリンター初期設定」の[エラー表示設定]を[簡易表示]に設定したときは、 表示されないメッセージがあります。
- 以下のメッセージは、エラー履歴を印刷したときや、操作画面でのエラー履歴表示にて確認できます:「91:ジョブがキャンセルされました」「92:ジョブリセットしました」
- エラーの内容は、システム設定リストや印刷条件一覧に印刷されることがあります。
   併せて確認してください。印刷方法は、『プリンター』「テスト印刷する」、
   『RP-GL/2&RTIFF』「印刷条件リストを印刷する」を参照してください。

エラー履歴を確認する

エラーなどにより文書を印刷できなかったときは、エラー履歴が残り、操作部で確認できま す。

👽 重要

- エラー履歴には最新の 30 件が蓄積されます。すでに 30 件蓄積されているときに新たなエラーが加わると、最も古い履歴が消去されます。ただし最も古い履歴が試し 印刷、機密印刷、保留印刷、または保存印刷のときは消去されずに、同じ蓄積のエ ラー履歴として、30 件まで別に蓄積します。
- 簡単画面に切り替えているときは、[エラー履歴]が選択できません。
- 主電源スイッチを「Stand by」にすると、それまでの履歴は消去されます。
- 1. [ホーム] キーを押して、[プリンター] アイコンを押してプリンター画面に切り替え ます。

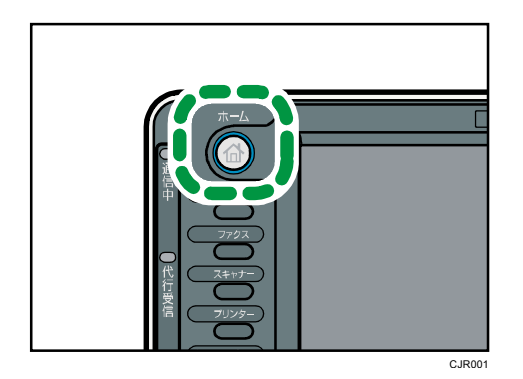

2. [エラー履歴]を押します。

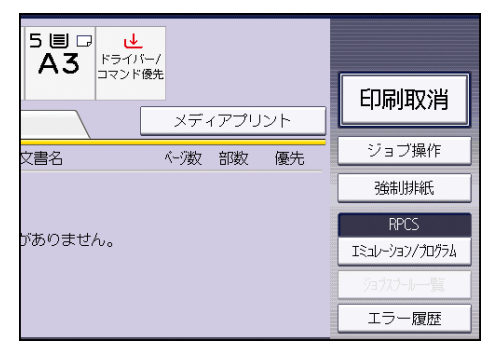

3. 確認するエラー履歴を選択して、[詳細表示]を押します。

# 印刷が始まらないとき

| 状態                 | 原因                                       | 対処方法と参照先                                                                                                    |
|--------------------|------------------------------------------|----------------------------------------------------------------------------------------------------|
| 印刷が始まらない。          | 電源が入っていません。                              | 電源の入れかたについては、『本機<br>のご利用にあたって』「電源の入れ<br>かた、切りかた」を参照してくだ<br>さい。                                                                                                    |
| 印刷が始まらない。          | 操作部の画面に原因が表<br>示されます。                    | 表示されているメッセージを確認<br>して、エラーの対処をしてくださ<br>い。対処方法は、P.85「プリンタ<br>一使用中にメッセージが表示され<br>たとき」を参照してください。                                                                           |
| 印刷が始まらない。          | インターフェースケーブ<br>ルが正しく接続されてい<br>ません。       | インターフェースケーブルの正し<br>い接続については、『ネットワーク<br>の接続/システム初期設定』「イン<br>ターフェースを接続する」を参照<br>してください。                                                                                  |
| 印刷が始まらない。          | 適切なインターフェース<br>ケーブルを使用していま<br>せん。        | 使用するインターフェースケーブ<br>ルはパソコンの種類によって異な<br>ります。適切なインターフェース<br>ケーブルについては、『ネットワー<br>クの接続/システム初期設定』「イ<br>ンターフェースを接続する」を参<br>照してください。また、断線が考<br>えられるときは、ほかのケーブル<br>と交換してみてください。 |
| 印刷が始まらない。<br> <br> | 本機の主電源を入れてか<br>らインターフェースケー<br>ブルを接続しました。 | インターフェースケーフルを接続<br>してから、本機の主電源を入れて<br>ください。                                                                                                    |

プリンター機能がうまく使えないとき

| 状態        | 原因                                                  | 対処方法と参照先                                                                                                    |
|-----------|-----------------------------------------------------|----------------------------------------------------------------------------------------------------|
| 印刷が始まらない。 | ログインユーザー名、ロ<br>グインパスワードまたは<br>ドライバー暗号鍵が間違<br>っています。 | ログインユーザー名、ログインパ<br>スワードまたはドライバー暗号鍵<br>を確認してください。<br>ログインユーザー名、ログインパ<br>スワードまたはドライバー暗号鍵<br>については、『セキュリティーガイ<br>ド』を参照してください。 |
| 印刷が始まらない。 | セキュリティー強化機能<br>で高度な暗号化が設定さ<br>れています。                | セキュリティー強化機能につい<br>て、『セキュリティーガイド』を参<br>照してください。                                                                             |

それでも印刷が始まらないときは、販売店にご確認ください。

データインランプが点灯、点滅しないとき

印刷を実行してもデータインランプが点灯、点滅しないときは、データが本機に正しく届いていません。

パソコンとケーブルで直接接続しているとき

データインランプが点灯・点滅しないときの、印刷ポートの確認方法です。 印刷ポートが正しく設定されているか確認してください。パラレル接続で使用するときは、 LPT1 または LPT2 に接続してください。

- 1. スタートボタンをクリックし、[コントロールパネル]をクリックします。
- 2. [ハードウェアとサウンド]をクリックします。
- 3. [デバイスとプリンター]をクリックします。
- 該当するプリンターのアイコンを右クリックしてショートカットメニュー を表示させ、[プリンターのプロパティ]をクリックします。
- 5. [ポート] タブをクリックします。
- 6. [印刷するポート] ボックスで正しいポートを選択します。

パソコンとネットワークで接続しているとき

ネットワークの接続については、管理者に確認してください。

# 思いどおりに印刷できないとき

## きれいに印刷できないとき

| 状態       | 原因                                       | 対処方法と参照先                                                                                                    |
|----------|------------------------------------------|----------------------------------------------------------------------------------------------------|
| 全体がかすれる。 | ∟が点滅しているとき<br>は、トナーが少なくなっ<br>ています。       | トナーは早めに補給してくださ<br>い。トナーの補給方法については、<br>『保守/仕様』「トナーを補給する」<br>を参照してください。                                                                    |
| 全体がかすれる。 | 用紙に湿気が含まれてい<br>ます。                       | 適度な温度と湿度で保管した用紙<br>を使用してください。用紙の適切<br>な保管方法は、『用紙の仕様とセッ<br>ト方法』「用紙の保管」を参照して<br>ください。                                                      |
| 全体がかすれる。 | 適切な用紙がセットされ<br>ていません。                    | 当社推奨の用紙に替えてくださ<br>い。目の粗い用紙や表面が加工さ<br>れている用紙に印刷するとかすれ<br>て印刷されることがあります。適<br>切な用紙については、『用紙の仕様<br>とセット方法』「セットできる用紙<br>サイズ、種類」を参照してくださ<br>い。 |
| 全体がかすれる。 | プリンタードライバーで<br>トナーセーブをするよう<br>に設定されています。 | プリンタードライバーの[項目別<br>設定]タブで、「メニュー項目:」<br>の[印刷品質]を選択して、「トナ<br>ーセーブ:」の設定を「しない」<br>に変更してください。                                                 |
プリンター機能がうまく使えないとき

| 状態                                     | 原因                                                                              | 対処方法と参照先                                                                                                    |
|----------------------------------------|---------------------------------------------------------------------------------|----------------------------------------------------------------------------------------------------|
| 大量に印刷したとき、途<br>中から印字が薄くなる、<br>またはかすれる。 | 新聞紙やちらしのような<br>画像の面積が大きい原稿<br>を大量に印字すると、ト<br>ナー補給が追いつかずに<br>画像が薄くなることがあ<br>ります。 | トナーセーブをするように設定し<br>てください。プリンタードライバ<br>ーの[項目別設定]タブで、[メニ<br>ュー項目:]の[印刷品質]を選<br>択して、「トナーセーブ:」の設定<br>を「トナーセーブ1」または「ト<br>ナーセーブ2」に設定してくださ<br>い。                                              |
| 指でこすると画像がかす<br>れる。(トナーが定着して<br>いない)    | 厚紙などを使用している<br>ときに、用紙種類の設定<br>があっていないことがあ<br>ります。                               | プリンタードライバーの[項目別<br>設定]タブで、「メニュー項目:」<br>の[用紙]から、[用紙種類:]を<br>変更してください。プリンタード<br>ライバーの設定方法はプリンター<br>ドライバーのヘルプを参照してく<br>ださい。本体の用紙種類の変更方<br>法は、『ネットワークの接続/シス<br>テム初期設定』「用紙設定」を参照<br>してください。 |
| 画面どおりに印刷されない。                          | 本機側のグラフィック処<br>理を使用して印刷されま<br>す。                                                | プリンタードライバーの[項目別<br>設定]タブの「メニュー項目:」<br>から[印刷品質]を選択します。<br>「ベクター/ラスター:」の設定<br>を[ラスター]に変更してくださ<br>い。                                                                                      |
| 画面どおりに印刷されない。                          | 変倍や集約を行うと、行<br>の最後の文字が次の行に<br>送られるなど、画面上と<br>レイアウトが異なること<br>があります。              | アプリケーション側でレイアウト<br>や文字の大きさの設定を変更して<br>ください。                                                                                                    |

プリンター機能がうまく使えないとき

| 状態                                | 原因                                                                                                    | 対処方法と参照先                                                                                                    |
|-----------------------------------|----------------------------------------------------------------------------------------------------|----------------------------------------------------------------------------------------------------|
| 意味不明の文字、または<br>英数字が連続して印刷さ<br>れる。 | エミュレーションが正し<br>く選択されていないこと<br>があります。                                                                  | 正しいエミュレーションを設定し<br>てください。エミュレーションの<br>設定方法は、『プリンター』「印刷<br>終了後にプリンターのエミュレー<br>ションをもとに戻す」を参照して<br>ください。                                                                                                    |
| 画像が途中で切れたり、<br>余分なページが印刷され<br>る。  | アプリケーションで設定<br>した用紙サイズより小さ<br>い用紙に印刷しているこ<br>とがあります。                                                  | プリンタードライバーの[項目別<br>設定]タブで、「メニュー項目:」<br>の[基本]を選択します。用紙設<br>定のサイズを確認して、アプリケ<br>ーションで設定したサイズと同じ<br>サイズの用紙に設定してくださ<br>い。同じサイズの用紙をセットで<br>きないときは、変倍の機能を使っ<br>て縮小して印刷してください。<br>プリンタードライバーの設定方法<br>は、プリンタードライバーのヘル<br>プを参照してください。 |
| ページレイアウトがずれ<br>る。                 | プリンターによって印刷<br>領域が異なることがある<br>ため、ほかのプリンター<br>で印刷すると1ページに<br>入っていた文書が本機で<br>印刷すると1ページに入<br>らないことがあります。 | プリンタードライバーの[項目別<br>設定]タブで、「メニュー項目:」<br>の[編集]を選択し、[印刷領域:]<br>の設定を変更してください。プリ<br>ンタードライバーの設定方法は、<br>プリンタードライバーのヘルプを<br>参照してください。                                                                                              |

プリンター機能がうまく使えないとき

| 状態                                                | 原因                                        | 対処方法と参照先                                                                                                    |
|---------------------------------------------------|-------------------------------------------|----------------------------------------------------------------------------------------------------|
| 写真が粗く印刷される。                                       | アプリケーションによっ<br>ては、解像度を下げて印<br>刷するものがあります。 | プリンタードライバーの[項目別<br>設定]タブで、「メニュー項目:」<br>の[印刷品質]を選択し、「画像設<br>定:」を[写真(イメージデータ)]<br>に設定、または解像度を高く設定<br>してください。プリンタードライ<br>バーの設定方法はプリンタードラ<br>イバーのヘルプを参照してくださ<br>い。                                 |
| 実線が破線、もしくはか<br>すれたように印刷され<br>る。                   | ディザパターンが合って<br>いません。                      | プリンタードライバーの [項目別<br>設定] タブで、「メニュー項目:」<br>の [印刷品質] を選択し、ディザ<br>リング設定を変更してください。<br>プリンタードライバーの設定方法<br>は、プリンタードライバーのへル<br>プを参照してください。                                                             |
| 細線がギザギザに印刷さ<br>れたり印刷されない。ま<br>たは、太さにばらつきが<br>生じる。 | アプリケーションで極細<br>線が指定されています。                | プリンタードライバーの[項目別<br>設定]タブで、「メニュー項目:」<br>の[印刷品質]を選択し、ディザ<br>リング設定を変更してください。<br>プリンタードライバーの設定方法<br>は、プリンタードライバーのヘル<br>プを参照してください。<br>ディザリングの設定を変更しても<br>改善されないときは、アプリケー<br>ションで線の太さを変更してくだ<br>さい。 |
| 部分的に写らない箇所が<br>ある。                                | 用紙に湿気が含まれてい<br>ます。                        | 適度な温度と湿度で保管した用紙<br>を使用してください。用紙の適切<br>な保管方法は、『用紙の仕様とセッ<br>ト方法』「用紙の保管」を参照して<br>ください。                                                                                                    |

### プリンター機能がうまく使えないとき

| 状態       | 原因                                 | 対処方法と参照先                                                              |
|----------|------------------------------------|-----------------------------------------------------------------------|
| 白いスジが出る。 | ∟が点滅しているとき<br>は、トナーが少なくなっ<br>ています。 | トナーは早めに補給してくださ<br>い。トナーの補給方法については、<br>『保守/仕様』「トナーを補給する」<br>を参照してください。 |

#### 給紙がうまくいかないとき

| 状態                         | 原因                                                                  | 対処方法と参照先                                                                                                    |
|----------------------------|---------------------------------------------------------------------|----------------------------------------------------------------------------------------------------|
| 思ったトレイとは異なる<br>トレイから給紙される。 | Windows からの印刷時は<br>操作部で給紙トレイを選<br>択しても、プリンタード<br>ライバーの設定が優先し<br>ます。 | プリンタードライバーの[項目別<br>設定]タブで、「メニュー項目:」<br>の[用紙]を選択し、「給紙トレイ:」<br>の設定を変更してください。<br>プリンタードライバーの設定方法<br>は、プリンタードライバーのヘル<br>プを参照してください。 |
| 画像が斜めに印刷され<br>る。           | 給紙トレイのサイドフェ<br>ンスが正しくセットされ<br>ていません。                                | サイドフェンスが正しくセットさ<br>れているか確認してください。給<br>紙トレイのセット方法は、『用紙の<br>仕様とセット方法』「用紙サイズを<br>変更する」を参照してください。                                   |
| 画像が斜めに印刷され<br>る。           | 用紙が斜めに搬送されて<br>います。                                                 | 用紙の正しいセット方法は、『用紙<br>の仕様とセット方法』「用紙をセッ<br>トする」を参照してください。                                                                          |

プリンター機能がうまく使えないとき

| 状態                    | 原因                                                               | 対処方法と参照先                                                                                                    |
|-----------------------|------------------------------------------------------------------|----------------------------------------------------------------------------------------------------|
| 水滴状に白抜けする、ま<br>たは汚れる。 | 用紙から発生した水蒸気<br>が用紙に付着して画像が<br>水滴状に白く抜けたり、<br>トナーで汚れることがあ<br>ります。 | <ul> <li>本機を低温にならない場所に<br/>設置してください。</li> <li>適度な温度と湿度で保管した<br/>用紙を使用してください。用<br/>紙の適切な保管方法は、『用紙<br/>の仕様とセット方法』「用紙の<br/>保管」を参照してください。</li> <li>除湿ヒータースイッチを「ON」<br/>にして使用してください。</li> </ul> |
| 何度も用紙がつまる。            | セットされている用紙が<br>多すぎます。                                            | 給紙トレイのサイドフェンス、ま<br>たは手差しトレイの用紙ガイド板<br>の内側に表示されている上限表示<br>の線を超えないように用紙をセッ<br>トしてください。また、複数枚の<br>用紙が重なったまま一度に送られ<br>ないように、用紙をぱらぱらとほ<br>ぐしてからセットしてください。                                       |
| 何度も用紙がつまる。            | サイドフェンスがきつく<br>セットされています。                                        | サイドフェンスを軽く突き当て直<br>してください。                                                                                                    |
| <br>何度も用紙がつまる。        | 用紙に湿気が含まれてい<br>ます。                                               | 適度な温度と湿度で保管した用紙<br>を使用してください。用紙の適切<br>な保管方法は、『用紙の仕様とセッ<br>ト方法』「用紙の保管」を参照して<br>ください。                                                                                                    |
| 何度も用紙がつまる。            | 用紙が厚すぎるか、薄す<br>ぎます。                                              | 当社推奨の用紙を使用してくださ<br>い。適切な用紙については、『用紙<br>の仕様とセット方法』「セットでき<br>る用紙サイズ、種類」を参照して<br>ください。                                                                                                    |

プリンター機能がうまく使えないとき

| 状態          | 原因                                                                             | 対処方法と参照先                                                                                                    |
|-------------|--------------------------------------------------------------------------------|----------------------------------------------------------------------------------------------------|
| 何度も用紙がつまる。  | 用紙に折り目やシワがあ<br>ります。                                                            | 当社推奨の用紙を使用してくださ<br>い。また、適度な温度と湿度で保<br>管した用紙を使用してください。<br>適切な用紙とその保管方法は、『用<br>紙の仕様とセット方法』「セットで<br>きる用紙サイズ、種類」、「用紙の<br>保管」を参照してください。 |
| 何度も用紙がつまる。  | ー度印刷した用紙を使用<br>しています。                                                          | 当社推奨の用紙を使用してくださ<br>い。また、本機以外で一度コピー<br>または印字された用紙は再使用し<br>ないでください。適切な用紙につ<br>いては、『用紙の仕様とセット方<br>法』「セットできる用紙サイズ、種<br>類」を参照してください。    |
| 何度も用紙がつまる。  | 用紙が密着しています。                                                                    | 用紙をぱらぱらとほぐしてからセ<br>ットしてください。または1枚ず<br>つ送ってください。                                                                                    |
| 何度も用紙がつまる。  | 給紙トレイにセットされ<br>ている用紙サイズおよび<br>セット方向と、設定され<br>ている用紙サイズおよび<br>セット方向が異なってい<br>ます。 | プリンタードライバーやアプリケ<br>ーションで指定している用紙サイ<br>ズおよびセット方向と、給紙トレ<br>イにセットされている用紙サイズ<br>およびセット方向を一致させて下<br>さい。                                 |
| 紙が重なって送られる。 | 用紙が密着しています。                                                                    | 用紙をぱらぱらとほぐしてからセ<br>ットしてください。または1枚ず<br>つ送ってください。                                                                                    |
| 用紙にシワがよる。   | 用紙に湿気が含まれてい<br>ます。                                                             | 適度な温度と湿度で保管した用紙<br>を使用してください。用紙の適切<br>な保管方法は、『用紙の仕様とセッ<br>ト方法』「用紙の保管」を参照して<br>ください。                                                |

プリンター機能がうまく使えないとき

| 状態             | 原因                                              | 対処方法と参照先                                                                                                    |
|----------------|-------------------------------------------------|----------------------------------------------------------------------------------------------------|
| 用紙にシワがよる。      | 用紙が薄すぎます。                                       | 当社推奨の用紙を使用してくださ<br>い。適切な用紙については、『用紙<br>の仕様とセット方法』「セットでき<br>る用紙サイズ、種類」を参照して<br>ください。                         |
| <br>用紙の先端が折れる。 | 用紙に湿気が含まれています。                                  | 適度な温度と湿度で保管した用紙<br>を使用してください。用紙の適切<br>な保管方法については、『用紙の仕<br>様とセット方法』「用紙の保管」を<br>参照してください。                     |
| 用紙の先端が折れる。     | 推奨以外の用紙を使用し<br>ています。                            | 適切な用紙については、『用紙の仕<br>様とセット方法』「セットできる用<br>紙サイズ、種類」を参照してくだ<br>さい。                                              |
| 両面印刷ができない。     | 手差しトレイに用紙をセ<br>ットしています。                         | 両面印刷するときは、手差しトレ<br>イ以外の給紙トレイにセットした<br>用紙を給紙するよう指定し直して<br>ください。                                              |
| 両面印刷ができない。     | 105g/m <sup>2</sup> を超える厚紙を<br>セットしています。        | 印刷する用紙を変更してくださ<br>い。                                                                                        |
| 両面印刷ができない。     | 使用しているトレイが<br>「用紙設定」で両面印刷<br>の対象外に設定されてい<br>ます。 | 「システム初期設定」で使用する<br>トレイの「両面印刷の対象」の設<br>定を変更してください。設定項目<br>については、『ネットワークの接続<br>/システム初期設定』「用紙設定」<br>を参照してください。 |

プリンター機能がうまく使えないとき

| 状態           | 原因                                                 | 対処方法と参照先                                                                                                    |
|--------------|----------------------------------------------------|----------------------------------------------------------------------------------------------------|
| 両面印刷ができない。   | 両面印刷に対応していな<br>い用紙種類に設定されて<br>いるときは、両面印刷で<br>きません。 | 「システム初期設定」で使用する<br>トレイの「用紙種類設定」の設定<br>を両面印刷に対応する用紙に変更<br>してください。設定項目について<br>は、『ネットワークの接続/システ<br>ム初期設定』「用紙設定」を参照し<br>てください。 |
| OHP に白い帯がでる。 | 用紙から脱落した紙粉が<br>OHP に付着しています。                       | OHPの裏面に付着した紙粉を乾いた布で拭きとってください。                                                                                              |

# その他のトラブルシューティング

| 状態                                    | 原因                              | 対処方法と参照先                                                                                                    |
|---------------------------------------|---------------------------------|----------------------------------------------------------------------------------------------------|
| 印刷の指示をしてから1<br>枚目の印刷が始まるまで<br>時間がかかる。 | 「スリープモード」にな<br>っていることがありま<br>す。 | 「スリープモード」になっている<br>と、ウォームアップをするため、<br>印刷を開始するまで時間がかかり<br>ます。「スリープモード」は、「シ<br>ステム初期設定」の[スリープモ<br>ード移行時間設定]で設定できま<br>す。 |

プリンター機能がうまく使えないとき

| 状態                                                       | 原因                                                                 | 対処方法と参照先                                                                                                    |
|----------------------------------------------------------|--------------------------------------------------------------------|----------------------------------------------------------------------------------------------------|
| 印刷に時間がかかる。                                               | 写真やグラフを多用した<br>データなど、データの種<br>類によってはパソコンの<br>処理に時間がかかること<br>があります。 | データインランプ令が点滅してい<br>れば、プリンターにデータは届い<br>ています。そのまま少しお待ちく<br>ださい。<br>プリンタードライバーで次の設定<br>をするとパソコンの負担が軽減す<br>ることがあります。<br>・ 速度を優先させるように印刷<br>品質の設定を変更する。<br>・ 解像度を一番低い値に設定す<br>る。<br>プリンタードライバーの設定方法<br>はプリンタードライバーのへルプ<br>を参照してください。 |
| 縦と横が逆に印刷され<br>る。                                         | セットした用紙方向とプ<br>リンタードライバーのオ<br>プションセットアップで<br>設定した用紙方向が合っ<br>ていません。 | 給紙トレイにセットした用紙の向<br>きと、プリンタードライバーのプ<br>ロパティから [オプション構成]<br>タブの「給紙トレイ設定」で設定<br>した用紙方向をそろえてくださ<br>い。                                                                                                    |
| 1 ページの途中で排紙さ<br>れ、1 ページのデータが 2<br>ページにまたがって印刷<br>されてしまう。 | 「プリンター初期設定」<br>の[自動排紙時間]の設<br>定が短すぎます。                             | 「プリンター初期設定」で[自動<br>排紙時間]の設定を自動排紙しな<br>いように変更、または現在の設定<br>より長い時間に変更してくださ<br>い。設定項目については、『プリン<br>ター』「システム設定(EM)」を参<br>照してください。                                                                                                    |

プリンター機能がうまく使えないとき

| 状態                                   | 原因                                        | 対処方法と参照先                                                                                                    |
|--------------------------------------|-------------------------------------------|----------------------------------------------------------------------------------------------------|
| パソコンから印刷指示を<br>したが、印刷されない。           | ユーザーコード管理を設<br>定しています。                    | PostScript3 以外のプリンタード<br>ライバーのとき<br>管理者にユーザーコードを確<br>認してください。<br>確認したユーザーコードをプ<br>リンタードライバーのプロパ<br>ティで設定してください。<br>プリンタードライバーの設定<br>方法は、プリンタードライバ<br>ーのヘルプを参照してくださ<br>い。<br>PostScript3 のとき<br>[システム設定] の [優先エ<br>ミュレーション/プログラム]<br>を「PS3」に設定してください。 |
| 接続されているオプショ<br>ンが認識されない。             | 双方向通信が働いていま<br>せん。                        | プリンタードライバーのプロパテ<br>ィでオプションセットアップをし<br>てください。<br>プリンタードライバーの設定につ<br>いては、プリンタードライバーの<br>ヘルプを参照してください。                                                                                                    |
| 集約印刷や製本印刷、用<br>紙指定変倍が指定どおり<br>にできない。 | アプリケーションまたは<br>プリンタードライバーの<br>設定が間違っています。 | プリンタードライバーの[項目別<br>設定]タブで、「メニュー項目:」<br>の[基本]を選択し、「原稿方向:」<br>と「原稿サイズ:」が、アプリケ<br>ーションと同じ設定か確認してく<br>ださい。<br>異なるサイズが設定されていると<br>きは、原稿サイズと方向を選択し<br>てください。プリンタードライバ<br>ーの設定方法は、プリンタードラ<br>イバーのヘルプを参照してくださ<br>い。                                          |

プリンター機能がうまく使えないとき

| 状態                                           | 原因                                                                                                    | 対処方法と参照先                                                                                                    |
|----------------------------------------------|----------------------------------------------------------------------------------------------------|----------------------------------------------------------------------------------------------------|
| 印刷途中で異なるエミュ<br>レーションに切り替わっ<br>てしまう。          | 「プリンター初期設定」<br>でエミュレーション検知<br>するように設定されてい<br>るときは、[インターフェ<br>ース切替時間]の設定が<br>短すぎるとデータの途中<br>で誤ったエミュレーショ<br>ンに切り替わってしまい<br>ます。 | 「プリンター初期設定」で「イン<br>ターフェース切替時間」を長めに<br>設定するか、「エミュレーション検<br>知」を「しない」に設定してくだ<br>さい。設定項目については、『プリ<br>ンター』「インターフェース設定」、<br>「システム設定」を参照してくだ<br>さい。                                                                                                    |
| PDF ダイレクト印刷が実<br>行できない。PDF ファイ<br>ルが印刷されない。  | PDF ファイルにパスワー<br>ドがかかっています。                                                                                                  | <ul> <li>パスワードが設定されている PDF<br/>ファイルを印刷するときは、PDF<br/>設定メニュー、または Web Image<br/>Monitor で、PDF ファイルのパスワ<br/>ードを設定してください。</li> <li>PDF 設定メニューについては、<br/>『プリンター』「PDF 設定」を<br/>参照してください。</li> <li>Web Image Monitor については<br/>ヘルプを参照してください。</li> </ul> |
| PDF ダイレクト印刷が実<br>行できない。PDF ファイ<br>ルが印刷されない。  | PDF ファイルのセキュリ<br>ティーの設定で、印刷が<br>許可されていない PDF フ<br>ァイルは印刷できませ<br>ん。                                                           | PDF ファイルのセキュリティーの<br>設定を変更してください。                                                                                                    |
| PDF ダイレクト印刷が実<br>行できない(PDF ファイ<br>ルが印刷されない)。 | 高圧縮 PDF 形式の PDF フ<br>ァイルを、PDF ダイレク<br>ト機能を搭載しているプ<br>リンター機器へ転送し、<br>印刷することはできませ<br>ん。                                        | アプリケーションを開いてドライ<br>バー経由で印刷してください。フ<br>ァイル形式は通常の PDF を選択し<br>てください。                                                                                                    |

プリンター機能がうまく使えないとき

| 状態                                      | 原因                                                                                                    | 対処方法と参照先                                                                                                    |
|-----------------------------------------|----------------------------------------------------------------------------------------------------|----------------------------------------------------------------------------------------------------|
| PDF ダイレクト印刷を実<br>行したが、文字が正しく<br>表示されない。 | フォントが埋め込まれて<br>いません。                                                                                                    | 印刷する PDF ファイルにフォント<br>を埋め込んでから、印刷してくだ<br>さい。                                                                  |
| 指定した印刷時刻を過ぎ<br>たが、印刷されていない。             | 「プリンター初期設定」<br>で[主電源 Off 時の未処<br>理文書]が[主電源 On で<br>印刷しない]に設定され<br>ているときに、指定した<br>印刷時刻に、主電源スイ<br>ッチが「Stand by」にな<br>っていました。 | 「プリンター初期設定」で[主電<br>源 Off 時の未処理文書]を[主電<br>源 On で印刷する]に設定してくだ<br>さい。設定項目については、『プリ<br>ンター』「システム設定」を参照し<br>てください。 |
| 指定した印刷時刻を過ぎ<br>たが、印刷されていない。             | 本機またはパソコンの時<br>刻設定が誤っています。                                                                                                 | 本機、またはパソコンの時刻設定<br>を正しく設定してください。                                                                              |

それでも思いどおりに印刷できないときは、販売店にご確認ください。

# スキャナー機能がうまく使えないとき

スキャナー機能がうまく使えないときの原因と対処方法を説明します。

# スキャナー使用中にメッセージが表示されたとき

おもなメッセージについて説明します。その他のメッセージが表示されたときは、メッセージにしたがって対処してください。

#### 操作部の画面にエラーメッセージが表示されたとき

😪 重要

ここで示されていないエラーメッセージが表示されたときは、メッセージにしたがって対処してください。それでもメッセージが消えないときは、エラー内容とエラー番号(表示されているとき)を販売店に連絡してください。

| メッセージ                                                            | 原因                                           | 対処方法と参照先                                                                                                    |
|------------------------------------------------------------------|----------------------------------------------|----------------------------------------------------------------------------------------------------|
| LDAP サーバーとの接続に<br>失敗しました。<br>LDAP サーバーの動作状況<br>や接続を確認してくださ<br>い。 | LDAP サーバーへの接続時<br>にネットワーク上のエラ<br>ーが発生しました。   | もう一度接続し直しても同じメッ<br>セージが表示されるときは、ネッ<br>トワークの混雑が原因として考え<br>られます。<br>または「システム初期設定」でLDAP<br>サーバーの設定情報を確認してく<br>ださい。設定項目については、『ネ<br>ットワークの接続/システム初期<br>設定』「LDAP サーバーを設定する」<br>を参照してください。 |
| LDAP サーバーとの認証に<br>失敗しました。<br>設定内容を確認してくだ<br>さい。                  | ユーザー名、パスワード<br>が LDAP 認証で設定した<br>ものと異なっています。 | LDAP 認証については、『セキュリ<br>ティーガイド』を参照してくださ<br>い。                                                                                                    |

スキャナー機能がうまく使えないとき

| メッセージ                                                                          | 原因                                                        | 対処方法と参照先                                                                                                    |
|--------------------------------------------------------------------------------|-----------------------------------------------------------|----------------------------------------------------------------------------------------------------|
| SMTP 認証メールアドレス<br>と管理者メールアドレス<br>が不一致です。                                       | SMTP 認証メールアドレス<br>が管理者メールアドレス<br>と一致していません。               | SMTP 認証については、『ネットワ<br>ークの接続/システム初期設定』<br>「ファイル転送設定」を参照して<br>ください。                                                                                                    |
| 宛先表/機器設定が更新<br>されました。すでに選択<br>されている宛先および機<br>能は解除されます。もう<br>一度選択しなおしてくだ<br>さい。 | Web Image Monitor を使<br>って、ネットワーク上か<br>ら宛先登録を実行してい<br>ます。 | メッセージが消えるまでお待ちく<br>ださい。また、メッセージが表示<br>されている間は、主電源スイッチ<br>を「Stand by」にしないでくださ<br>い。なお、登録する宛先の数によ<br>っては、しばらく操作できないこ<br>とがあります。                                                                                                    |
| 宛先表の更新に失敗しました。<br>もう一度実行しますか?                                                  | ネットワーク上にエラー<br>が発生しています。                                  | <ul> <li>サーバー側の接続を確認して<br/>ください。</li> <li>ウィルス対策ソフトや、OSの<br/>ファイアウォール機能が動作<br/>していると、ネットワーク接<br/>続時に本機に接続できないこ<br/>とがあります。</li> <li>ウィルス対策ソフトのとき<br/>は、アプリケーションの設定<br/>で該当プログラムを除外リス<br/>トに登録してください。使用<br/>しているウィルスソフトによ<br/>って操作は異なります。除外<br/>リストの登録について詳しく<br/>はウィルスソフトのヘルプを<br/>参照してください。OSのファ<br/>イアウォール機能のときは、</li> <li>本機で指定している IPアドレ<br/>スをファイアウォールから除<br/>外するように設定してくださ<br/>い。設定方法は OS のヘルプを<br/>参照してください。</li> </ul> |

スキャナー機能がうまく使えないとき

| メッセージ                                                                       | 原因                                        | 対処方法と参照先                                                                                                    |
|-----------------------------------------------------------------------------|-------------------------------------------|----------------------------------------------------------------------------------------------------|
| ー度に送信できる文書数<br>を超えています。<br>選択している文書数を減<br>らしてください。                          | 送信できる文書数の上限<br>を超えています。                   | 送信する文書の数を減らしてから<br>送信し直してください。                                                                                                    |
| 原稿サイズがわかりませ<br>ん。<br>読み取りサイズを選択し<br>てください。                                  | サイズを読み取りにくい<br>原稿がセットされていま<br>す。          | <ul> <li>原稿を正しくセットし直して<br/>ください。</li> <li>読み取りサイズを指定してく<br/>ださい。</li> <li>原稿ガラスで読み取るとき<br/>は、自動原稿送り装置の開閉<br/>で原稿サイズが検知されま<br/>す。30度以上の角度で確実に<br/>開けてください。</li> </ul> |
| 検索結果が表示可能な件<br>数を超えました。<br>一度に表示できる検索結<br>果は n 件までです。<br>(n には数字が入りま<br>す。) | 検索結果が表示可能な件<br>数を超えています。                  | 検索条件を変えてから、再度検索<br>してください。                                                                                                    |
| この機能を利用する権限<br>はありません。                                                      | ログインしたユーザーに<br>その機能を使用する権限<br>が設定されていません。 | 権限の設定については、『セキュリ<br>ティーガイド』を参照してくださ<br>い。                                                                                                    |
| この原稿サイズは両面読<br>み取りできません。                                                    | 両面読み取りできないサ<br>イズの原稿がセットされ<br>ました。        | 自動原稿送り装置を使用するとき<br>は、A2 D、B3 D、B6 Dの原稿は両<br>面読み取りできません。原稿ガラ<br>スを使用するか、片面読み取りを<br>行ってください。                                                                           |

スキャナー機能がうまく使えないとき

| メッセージ                                                        | 原因                                         | 対処方法と参照先                                                                                                    |
|--------------------------------------------------------------|--------------------------------------------|----------------------------------------------------------------------------------------------------|
| 最大送信待機文書数を超<br>えました。<br>現在の文書が送信される<br>まで、しばらくおまちく<br>ださい。   | 最大送信待機文書数の上<br>限に達しました。                    | メール送信、フォルダー送信、配<br>信の送信待機文書が100文書あり<br>ます。これ以上追加できないため、<br>文書が送信されるまでしばらくお<br>待ちください。                                                                                               |
| 指定時間内に検索できま<br>せんでした。<br>LDAP サーバーの動作状況<br>や接続を確認してくださ<br>い。 | LDAP サーバーへの接続時<br>にネットワーク上のエラ<br>ーが発生しました。 | もう一度接続し直しても同じメッ<br>セージが表示されるときは、ネッ<br>トワークの混雑が原因として考え<br>られます。<br>または「システム初期設定」でLDAP<br>サーバーの設定情報を確認してく<br>ださい。設定項目については、『ネ<br>ットワークの接続/システム初期<br>設定』「LDAP サーバーを設定する」<br>を参照してください。 |
| 指定したパスは見つかり<br>ません。<br>設定内容を確認してくだ<br>さい。                    | 送信先のコンピューター<br>名またはフォルダー名が<br>間違っています。     | 送信先のコンピューター名または<br>フォルダー名が正しいかを確認し<br>てください。                                                                                                    |

スキャナー機能がうまく使えないとき

| メッセージ                                                           | 原因                                        | 対処方法と参照先                                                                                                    |
|-----------------------------------------------------------------|-------------------------------------------|----------------------------------------------------------------------------------------------------|
| 指定したパスは見つかり<br>ません。<br>設定内容を確認してくだ<br>さい。                       | ウィルスソフトや、OSの<br>ファイアウォール機能が<br>動作しています。   | ウィルス対策ソフトや、0Sのファ<br>イアウォール機能が動作している<br>と、ネットワーク接続時に本機に<br>接続できないことがあります。<br>ウィルス対策ソフトのときは、ア<br>プリケーションの設定で該当プロ<br>グラムを除外リストに登録してく<br>ださい。除外リストの登録につい<br>て詳しくはウィルスソフトのヘル<br>プを参照してください。<br>0Sのファイアウォール機能のとき<br>は、本機で指定している IP アドレ<br>スをファイアウォールから除外し<br>て設定してください。設定方法は<br>0S のヘルプを参照してください。 |
| 指定できるパスの最大文<br>字数を超えました。                                        | 指定できるパスの最大文<br>字数を超えています。                 | 指定できるパスの文字数は 256 文<br>字までです。パスの文字数を確認<br>して、再度入力してください。                                                                                                    |
| 選択された文書にアクセ<br>ス権のない文書が含まれ<br>ていました。<br>アクセス権のある文書の<br>み消去されます。 | 削除する権限のない文書<br>を削除しようとしまし<br>た。           | 蓄積文書のアクセス権の確認や削<br>除する権限のない文書を削除する<br>ときは、『セキュリティーガイド』<br>を参照してください。                                                                                                    |
| 選択された文書に使用中<br>のものが含まれていまし<br>た。使用中の文書は消去<br>できませんでした。          | 送信状態が「待機中」と<br>なっている文書は消去で<br>きません。       | 送信中止を行い、「待機中」 状態を<br>解除してから消去してください。                                                                                                    |
| 選択されている文書は使<br>用中です。<br>パスワードを変更できま<br>せん。                      | 送信状態が「待機中」と<br>なっている文書のパスワ<br>ードは変更できません。 | 送信中止を行い、「待機中」 状態を<br>解除してからパスワードを変更し<br>てください。                                                                                                    |

スキャナー機能がうまく使えないとき

| メッセージ                                                                     | 原因                                        | 対処方法と参照先                                                                                                    |
|---------------------------------------------------------------------------|-------------------------------------------|----------------------------------------------------------------------------------------------------|
| 選択されている文書は使<br>用中です。<br>文書名を変更できませ<br>ん。                                  | 送信状態が「待機中」と<br>なっている文書の文書名<br>は変更できません。   | 送信中止を行い、「待機中」 状態を<br>解除してから文書名を変更してく<br>ださい。                                                                                                    |
| 選択されている文書は使<br>用中です。<br>ユーザー名を変更できま<br>せん。                                | 送信状態が「待機中」と<br>なっている文書のユーザ<br>一名は変更できません。 | 送信中止を行い、「待機中」 状態を<br>解除してからユーザー名を変更し<br>てください。                                                                                                    |
| 送信先への接続に失敗し<br>ました。<br>設定内容を確認してくだ<br>さい。                                 | 送信先のコンピューター<br>名またはフォルダー名が<br>間違っています。    | 送信先のコンピューター名または<br>フォルダー名が正しいかを確認し<br>てください。                                                                                                    |
| 送信先との認証に失敗し<br>ました。<br>設定を確認してくださ<br>い。[送信結果/中止]キ<br>ーを押すと送信先を確認<br>できます。 | ユーザー名、パスワード<br>が正しくありません。                 | <ul> <li>SMTP 認証のユーザー名とパス<br/>ワードが正しいかを確認して<br/>ください。</li> <li>送信先フォルダーの ID、パス<br/>ワードが正しいかを確認して<br/>ください。</li> <li>登録できるパスワードの文字<br/>数は 128 文字までです。128<br/>文字以内で設定し直してくだ<br/>さい。</li> </ul> |

スキャナー機能がうまく使えないとき

| メッセージ                                                                                | 原因                                                                                        | 対処方法と参照先                                                                                                    |
|--------------------------------------------------------------------------------------|-------------------------------------------------------------------------------------------|----------------------------------------------------------------------------------------------------|
| 送信できるメールサイズ<br>の上限に達したため、送<br>信を中止しました。<br>[スキャナー初期設定]で<br>送信できるメールサイズ<br>を確認してください。 | 1ページあたりのファイ<br>ルサイズが、スキャナー<br>初期設定で設定したメー<br>ルサイズの上限に達しま<br>した。                           | <ul> <li>[スキャナー初期設定]で次のように設定を変更してください。</li> <li>[送信メールサイズ制限]のサイズを増やします。</li> <li>[メールサイズ制限オーバー時分割]を[する(ページごと)]、または[する(最大サイズ)]に変更します。</li> <li>設定項目については、『スキャナー』「送信設定」を参照してください。</li> </ul>                                                                               |
| 送信に失敗しました。<br>[送信結果/中止]キーを<br>押すと送信先を確認でき<br>ます。                                     | 送信時にネットワーク上<br>のエラーが発生し、正し<br>く送信できませんでし<br>た。                                            | 読み取ったデータは消去されたの<br>で、読み取り直してください。<br>読み取り直しても同じメッセージ<br>が表示されるときは、ネットワー<br>クの混雑が原因として考えられる<br>ので、管理者に確認してください。<br>複数の文書を送信していたとき<br>は、「送信結果表示/送信中止」画<br>面を表示させて送信されなかった<br>文書を確認してください。「送信結<br>果表示/送信中止」画面について<br>は、『本機のご利用にあたって』<br>「「送信結果表示/送信中止」画面<br>の見かた」を参照してください。 |
| 送信に失敗しました。<br>送信先のハードディスク<br>に空き容量がありませ<br>ん。[送信結果/中止]キ<br>ーを押すと送信先を確認<br>できます。      | SMTP サーバー、FTP サー<br>バー、あるいは送信先ク<br>ライアントコンピュータ<br>一側のハードディスクの<br>容量が少ないため、送信<br>できませんでした。 | 必要な空き容量を確保してくださ<br>い。                                                                                                    |

スキャナー機能がうまく使えないとき

| メッセージ                                                                                   | 原因                                     | 対処方法と参照先                                                                                                    |
|-----------------------------------------------------------------------------------------|----------------------------------------|----------------------------------------------------------------------------------------------------|
| 送信バッファが満杯のた<br>め、送信を中止しました。<br>しばらくしてから送信し<br>なおしてください。                                 | 送信待機中の文書が多い<br>ため、送信を中止しまし<br>た。       | 待機中の文書の送信が完了してか<br>ら、送信し直してください。                                                                                                    |
| 他の機能で原稿読み取り<br>中です。下記の機能に切<br>り替え、読み取りを中止<br>する場合はストップキ<br>ー、継続する場合はスタ<br>ートキーを押してください。 | 本機が、コピーなどのス<br>キャナー以外の機能で使<br>用されています。 | ほかの機能での操作を終えてから<br>原稿を読み取ってください。たと<br>えば、[確認]を押したあと、[ホ<br>ーム]キーを押します。ホーム画<br>面上で[コピー]アイコンを押し<br>て、コピーの画面を表示させます。<br>[ストップ]キーを押し、「ストッ<br>プキーが押されたため、コピージ<br>ョブと停止可能な印刷ジョブを停<br>止しました。コピーと印刷を継続<br>する場合は[2ピー中止]を押して<br>ください。停止した印刷ジョブを<br>削除する場合は[ジョブー覧]を<br>押してください。」と表示された<br>ら、[コピー中止]を押してください。 |
| 蓄積中の文書が1文書あ<br>たりのページ数の限界に<br>達しました。<br>読み取った分までを1つ<br>の文書として蓄積します<br>か?                | 蓄積中の文書が1文書あ<br>たりのページ数の限界に<br>達しています。  | 読み取り済みの文書を蓄積するか<br>どうか指定してください。読み取<br>れなかったページは、別の文書と<br>してもう一度読み取り直してくだ<br>さい。文書の蓄積方法は、『スキャ<br>ナー』「読み取った文書を蓄積/保<br>存する」を参照してください。                                                                                                    |

スキャナー機能がうまく使えないとき

| メッセージ                                                                                                    | 原因                                             | 対処方法と参照先                                                                                                    |
|----------------------------------------------------------------------------------------------------|------------------------------------------------|----------------------------------------------------------------------------------------------------|
| 蓄積できる最大文書数を<br>超えました。<br>不要になった蓄積文書を<br>消去してください。                                                           | 蓄積できる最大文書数を<br>超えています。                         | 送信する文書の数を減らすか不要<br>な蓄積文書を消去してください。<br>蓄積できる文書数については、『ス<br>キャナー』「蓄積機能」を参照して<br>ください。                          |
| 蓄積できる最大文書数を<br>超えました。<br>文書管理用の文書が作成<br>できないため、送信でき<br>ません。                                                 | 蓄積できる最大文書数を<br>超えています。                         | 送信する文書の数を減らすか、不<br>要な蓄積文書を消去してくださ<br>い。蓄積できる文書数については、<br>『スキャナー』「蓄積機能」を参照<br>してください。                         |
| ドキュメントボックス全<br>体で一度に使用できる蓄<br>積文書数を超えていま<br>す。                                                              | ドキュメントボックス全<br>体で一度に使用できる蓄<br>積文書数を超えていま<br>す。 | ほかの機能を使って蓄積した文書<br>を確認し、不要な蓄積文書を消去<br>してください。文書を消去する方<br>法は、『コピー/ドキュメントボッ<br>クス』「ドキュメントボックス機<br>能」を参照してください。 |
| 入力されたファイル名に<br>は使用できない文字が含<br>まれています。<br>もう一度入力してくださ<br>い。<br>以下の半角文字が使用で<br>きます。"0~9", "A~Z",<br>"a~z", "" | ファイル名として使用で<br>きない文字が設定されて<br>います。             | 読み取り時に設定したファイル名<br>を確認してください。ファイル名<br>に使用できる文字については、『ス<br>キャナー』「ファイル名を設定す<br>る」を参照してください。                    |
| 入力できる最大文字数を<br>超えました。                                                                                       | 入力できる最大文字数を<br>超えています。                         | 入力できる最大文字数について詳<br>しくは、『スキャナー』「送信/ 蓄<br>積/ 配信機能の各設定項目の値」<br>を参照してください。                                       |

スキャナー機能がうまく使えないとき

| メッセージ                                              | 原因                                                       | 対処方法と参照先                                                                                                    |
|----------------------------------------------------|----------------------------------------------------------|----------------------------------------------------------------------------------------------------|
| 文書管理用の文書が1文<br>書あたりのページ数の限<br>界に達したため、送信で<br>きません。 | 文書管理用の文書が1文<br>書あたりのページ数の限<br>界に達しました。                   | 1 文書あたり管理できるページ数<br>については、『スキャナー』「送信<br>機能」を参照してください。                                                                                                    |
| 無効な宛先が含まれてい<br>ます。<br>有効な宛先のみ選択しま<br>すか?           | グループにメール送信の<br>宛先とフォルダー送信の<br>宛先が混在しています。                | メール送信の宛先を選択するとき<br>は、メール送信画面で警告が表示<br>されたときに[選択]を選択して<br>ください。フォルダー送信の宛先<br>を選択するときは、フォルダー送<br>信画面で警告が表示されたときに<br>[選択]を選択してください。                                                           |
| メディアがありません。<br>メディアを挿入してくだ<br>さい。                  | 外部メディアがセットさ<br>れていません。                                   | 外部メディアをセットしてくださ<br>い。<br>また、メディアスロットに外部メ<br>ディアが正しくセットされている<br>か確認してください。                                                                                                    |
| メディアに書き込みでき<br>ません。<br>メディアまたは機器の設<br>定を確認してください。  | 外部メディアに異常が発<br>生しているか、ファイル<br>名として使用できない文<br>字が設定されています。 | <ul> <li>外部メディアが破損していないか確認してください。</li> <li>セットした外部メディアが未フォーマット、あるいは対応していないフォーマットか確認してください。</li> <li>読み取り時に設定したファイル名を確認してください。ファイル名に使用できる文字について詳細は、『スキャナー』「ファイル名を設定する」を参照してください。</li> </ul> |

スキャナー機能がうまく使えないとき

| メッセージ                                                                                                    | 原因                                                                                                    | 対処方法と参照先                                                                                                    |
|----------------------------------------------------------------------------------------------------|----------------------------------------------------------------------------------------------------|----------------------------------------------------------------------------------------------------|
| メディアの空き容量が不<br>足しているため書き込み<br>できません。メディアを<br>交換してください。                                                          | 外部メディアの容量がい<br>っぱいで、読み取ったデ<br>ータを保存できません。<br>また、外部メディアの空<br>き容量があっても、外部<br>メディアに保存できるフ<br>ァイル数などの制限によ<br>っては保存できないこと<br>があります。 | <ul> <li>外部メディアを交換してください。</li> <li>文書分割、シングルページで読み込んだとき、外部メディアへの書き込みが完了したデータはそのまま保存されます。外部メディアを交換し、<br/>[再試行]を押して残りのデータ保存を再開するか、[中止]を押してスキャンし直してください。</li> </ul> |
| メディアへの書き込みが<br>禁<br>止されているため書き込<br>み<br>できません。                                                                  | 外部メディアへの書き込<br>み<br>がロックされています。                                                                                                | セットした外部メディアの書き込<br>み<br>ロック機能を解除してください。                                                                                                    |
| メモリーの容量が限界に<br>達しました。すでに読み<br>取った文書を蓄積します<br>か?                                                                 | 蓄積時、本機のハードデ<br>ィスク容量が足りないた<br>め、途中のページまでし<br>か読み取りできませんで<br>した。                                                                | 読み取り済みの文書を蓄積するか<br>どうか選択してください。                                                                                                    |
| メモリーの容量が限界に<br>達しました。<br>読み取りを続行できませ<br>ん。<br>読み取り済みのデータを<br>送信しますか?<br>送信を中止すると、読み<br>取ったデータは消去さ<br>れ、蓄積されません。 | メール送信、フォルダー<br>送信、または配信と蓄積<br>を同時に行ったとき、本<br>機のハードディスク容量<br>が足りないため、途中の<br>ページまでしか読み取り<br>できませんでした。                            | 読み取り済みの文書を配信・蓄積<br>するかどうか選択してください。                                                                                                    |

スキャナー機能がうまく使えないとき

| メッセージ                                                                                                    | 原因                                                                    | 対処方法と参照先                                                                                                    |
|----------------------------------------------------------------------------------------------------|-----------------------------------------------------------------------|----------------------------------------------------------------------------------------------------|
| メモリーの容量が限界に<br>達しました。<br>読み取りを続行できませ<br>ん。<br>読み取り済みのデータを<br>メディアに書き込みます<br>か?<br>書き込みを中止すると、<br>読み取ったデータは消去<br>されます。                                    | 外部メディア保存時、本<br>機のハードディスク容量<br>が足りないため、途中の<br>ページまでしか読み取り<br>できませんでした。 | 読み取り済みの文書を外部メディ<br>アへ保存するかどうか選択してく<br>ださい。                                                                                                    |
| <ul> <li>読み取りページ数が限界</li> <li>に達しました。</li> <li>読み取りを続行できません。</li> <li>読み取り済みのデータをメディアに書き込みますか?</li> <li>書き込みを中止すると、</li> <li>読み取ったデータは消去されます。</li> </ul> | 外部メディア蓄積時、本<br>機で読み取り可能なペー<br>ジ数の上限を超えたた<br>め、途中までしか読み取<br>りできませんでした。 | 外部メディアに書き込む文書の数<br>を減らしてから書き込み直してく<br>ださい。                                                                                                    |
| メモリーの容量が限界に<br>達しました。<br>読み取りを中止して、読<br>み取り済みのデータを消<br>去します。                                                                                             | 本機のハードディスク容<br>量が足りないため、1ペ<br>ージ目を読み取りできま<br>せんでした。                   | <ul> <li>しばらく待ってから読み取り<br/>直してください。</li> <li>解像度を下げて、読み取りデ<br/>ータを小さくしてください。</li> <li>読み取り条件については、『ス<br/>キャナー』「読み取り条件の設<br/>定項目」を参照してください。</li> <li>不要な蓄積文書を削除してく<br/>ださい。削除方法は、『スキャ<br/>ナー』「蓄積した文書を消去す<br/>る」を参照してください。</li> </ul> |

スキャナー機能がうまく使えないとき

| メッセージ                                                                   | 原因                                | 対処方法と参照先                                                                                                    |
|-------------------------------------------------------------------------|-----------------------------------|----------------------------------------------------------------------------------------------------|
| 用紙がありません。次の<br>いずれかのサイズの用紙<br>をセットしてください。<br>A3ロ、B4ロ、A4ロ、A4口            | 指定した給紙トレイに用<br>紙がありません。           | メッセージにしたがって、該当の<br>用紙をセットしてください。用紙<br>の補給方法は、『用紙の仕様とセッ<br>ト方法』「用紙をセットする」を参<br>照してください。                                                    |
| 読み取りデータが大きす<br>ぎます。<br>解像度を確認し、原稿を<br>n 枚戻してください。<br>(n には数字が入りま<br>す。) | 読み取った原稿が大きす<br>ぎます。               | 読み取りサイズと解像度を指定し<br>直してください。大きなサイズの<br>原稿を高解像度で読み取るとき、<br>読み取りできないことがありま<br>す。読み取りの設定項目について<br>は、『スキャナー』「解像度と読み<br>取りサイズの関係」を参照してく<br>ださい。 |
| 読み取りデータが大きす<br>ぎます。<br>解像度を確認し、再スタ<br>ートしてください。                         | 読み取ったデータが大き<br>すぎます。              | 読み取りサイズと解像度を指定し<br>直してください。大きなサイズの<br>原稿を高解像度で読み取るとき、<br>読み取りできないことがありま<br>す。読み取りの設定項目について<br>は、『スキャナー』「解像度と読み<br>取りサイズの関係」を参照してく<br>ださい。 |
| 読み取りデータが大きす<br>ぎます。<br>解像度と変倍率を確認<br>し、もう一度スタートキ<br>ーを押してください。          | サイズ指定変倍時に読み<br>取ったデータが大きすぎ<br>ます。 | 解像度もしくは、サイズ指定のサ<br>イズを小さくして、読み取りし直<br>してください。                                                                                             |
| 読み取りデータが小さす<br>ぎます。<br>解像度と変倍率を確認<br>し、もう一度スタートキ<br>ーを押してください。          | サイズ指定変倍時に読み<br>取ったデータが小さすぎ<br>ます。 | 解像度もしくは、サイズ指定のサ<br>イズを大きくして、読み取りし直<br>してください。                                                                                             |

スキャナー機能がうまく使えないとき

| メッセージ                                                                    | 原因                                                                 | 対処方法と参照先                                                                                                    |
|--------------------------------------------------------------------------|--------------------------------------------------------------------|----------------------------------------------------------------------------------------------------|
| 画像の一部を読み取りで<br>きません。                                                     | 倍率指定の変倍率が大き<br>すぎると、画像の一部が<br>欠けることがあります。                          | 倍率指定の変倍率を小さくして、<br>読み取りし直してください。<br>画像の一部が表示されなくても構<br>わないときは、そのまま [スター<br>ト] キーを押して、読み取りを開<br>始してください。          |
| 画像の一部を読み取りで<br>きません。                                                     | 大きい原稿をサイズ指定<br>で小さいサイズに変倍し<br>たときに、画像の一部が<br>欠けることがあります。           | サイズ指定のサイズを大きくし<br>て、もう一度読み取りし直してく<br>ださい。<br>画像の一部が表示されなくても構<br>わないときは、そのまま [スター<br>ト] キーを押して、読み取りを開<br>始してください。 |
| 原稿の向きを確認してく<br>ださい。                                                      | 変倍設定と原稿サイズ等<br>の組み合わせによって<br>は、原稿の読めない向き<br>で読み取りができないこ<br>とがあります。 | 原稿を正しい向きにセットしてく<br>ださい。                                                                                          |
| 機器証明書(デジタル署<br>名 PDF 用)の有効期限が<br>切れているため、送信で<br>きません。                    | 機器証明書(デジタル署<br>名 PDF 用)が有効期間外<br>です。                               | 新しい機器証明書の導入が必要で<br>す。機器証明書 (デジタル署名 PDF<br>用)の導入については、『セキュリ<br>ティーガイド』を参照してくださ<br>い。                              |
| 機器証明書(デジタル署<br>名 PDF 用)が有効期間外<br>のため、XXX できません。<br>(XXX は操作内容を示しま<br>す。) | 機器証明書(デジタル署<br>名 PDF 用)が有効期間外<br>です。                               | 新しい機器証明書の導入が必要で<br>す。機器証明書 (デジタル署名 PDF<br>用)の導入については、『セキュリ<br>ティーガイド』を参照してくださ<br>い。                              |

スキャナー機能がうまく使えないとき

| メッセージ                                                                                                    | 原因                                                | 対処方法と参照先                                                                            |
|----------------------------------------------------------------------------------------------------|---------------------------------------------------|-------------------------------------------------------------------------------------|
| 機器証明書 (デジタル署<br>名 PDF 用) が不正なため、<br>送信できません。                                                                                      | 機器証明書(デジタル署<br>名 PDF 用)がないか、あ<br>るいは不正な証明書で<br>す。 | 新しい機器証明書の導入が必要で<br>す。機器証明書 (デジタル署名 PDF<br>用)の導入については、『セキュリ<br>ティーガイド』を参照してくださ<br>い。 |
| 機器証明書(デジタル署<br>名 PDF 用)に問題がある<br>ため、XXX できません。<br>機器証明書を確認してく<br>ださい。<br>(XXX は操作内容を示しま<br>す。)                                    | 機器証明書(デジタル署<br>名 PDF 用)がないか、あ<br>るいは不正な証明書で<br>す。 | 新しい機器証明書の導入が必要で<br>す。機器証明書 (デジタル署名 PDF<br>用)の導入については、『セキュリ<br>ティーガイド』を参照してくださ<br>い。 |
| <ul> <li>機器証明書 (S/MIME 署名</li> <li>用)に問題があるため、</li> <li>XXX できません。機器証</li> <li>明書を確認してください。</li> <li>(XXX は操作内容を示します。)</li> </ul> | 機器証明書(S/MIME 署名<br>用)がないか、あるいは<br>不正な証明書です。       | 新しい機器証明書の導入が必要で<br>す。機器証明書(S/MIME 署名用)<br>の導入については、『セキュリティ<br>ーガイド』を参照してください。       |
| 機器証明書 (S/MIME 署名<br>用) が有効期間外のため、<br>XXX できません。<br>(XXX は操作内容を示しま<br>す。)                                                          | 機器証明書(S/MIME 署名<br>用)がないか、あるいは<br>不正な証明書です。       | 新しい機器証明書の導入が必要で<br>す。機器証明書(S/MIME 署名用)<br>の導入については、『セキュリティ<br>ーガイド』を参照してください。       |
| 機器証明書 (S/MIME 署名<br>用) が有効期間外のため、<br>送信できません。                                                                                     | 機器証明書(S/MIME 署名<br>用)が有効期間外です。                    | 新しい機器証明書の導入が必要で<br>す。機器証明書(S/MIME 署名用)<br>の導入については、『セキュリティ<br>ーガイド』を参照してください。       |

スキャナー機能がうまく使えないとき

| メッセージ                                                 | 原因                               | 対処方法と参照先                                                                   |
|-------------------------------------------------------|----------------------------------|----------------------------------------------------------------------------|
| 証明書が有効期間外の宛<br>先のため、選択できませ<br>ん。                      | ユーザー証明書(あて先<br>証明書)が有効期間外で<br>す。 | 新しいユーザー証明書の導入が必<br>要です。ユーザー証明書(あて先<br>証明書)については、『セキュリテ<br>ィーガイド』を参照してください。 |
| 証明書が有効期間外の宛<br>先が含まれているため、<br>指定したグループ宛先は<br>選択できません。 | ユーザー証明書(あて先<br>証明書)が有効期間外で<br>す。 | 新しいユーザー証明書の導入が必<br>要です。ユーザー証明書(あて先<br>証明書)については、『セキュリテ<br>ィーガイド』を参照してください。 |
| 暗号化用の証明書が有効<br>期間外のため、送信でき<br>ません。                    | ユーザー証明書(あて先<br>証明書)が有効期間外で<br>す。 | 新しいユーザー証明書の導入が必<br>要です。ユーザー証明書(あて先<br>証明書)については、『セキュリテ<br>ィーガイド』を参照してください。 |

クライアントコンピューターにエラーメッセージが表示されたとき

🔂 重要

- ここで示されていないエラーメッセージが表示されたときは、メッセージにしたがって対処してください。それでもメッセージが消えないときは、エラー内容とエラー番号(表示されているとき)を販売店に連絡してください。
- 主電源の切りかたは、『本機のご利用にあたって』「電源の入れかた、切りかた」を 参照し、正しい方法で操作してください。

スキャナー機能がうまく使えないとき

| メッセージ                                           | 原因                                | 対処方法と参照先                                                                                                    |
|-------------------------------------------------|-----------------------------------|----------------------------------------------------------------------------------------------------|
| ADF で紙づまりが発生し<br>ました。                           | 自動原稿送り装置で紙づ<br>まりが発生しています。        | <ul> <li>紙づまりを起こした原稿を取<br/>り除いてください。紙づまり<br/>の取り除きかたについては、</li> <li>P.154「ステープラーの針がつ<br/>まったとき」を参照してくだ<br/>さい。</li> <li>紙づまりを起こしたときは、<br/>原稿を元に戻してください。</li> <li>使用している原稿が本機で読<br/>み取り可能なものか確認して<br/>ください。</li> </ul> |
| Winsock のバージョンが<br>不適切です。ver1.1 以上<br>をお使いください。 | Winsock のバージョンが<br>不適切です。         | クライアントコンピューターの OS<br>を再インストールするか、OS の<br>CD-ROM から Winsock をコピーして<br>ください。                                                                                                    |
| お手数ですがサービスに<br>ご連絡ください。                         | 本機に、復帰不可能なエ<br>ラーが発生しています。        | 販売店にご確認ください。                                                                                                    |
| 同じ名称が存在します。<br>登録されている名称を確<br>認してください。          | すでに使用されている名<br>称で登録しようとしてい<br>ます。 | 別名で名称を登録してください。                                                                                                    |
| 原稿のサイズがわかりま<br>せん。読み取りサイズを<br>設定してください。         | セットした原稿がずれて<br>います。               | <ul> <li>原稿を正しくセットし直して<br/>ください。</li> <li>読み取りサイズを設定してく<br/>ださい。</li> <li>原稿ガラスで読み取るとき<br/>は、自動原稿送り装置の開閉<br/>で原稿サイズが検知されま<br/>す。30度以上の角度で確実に<br/>開けてください。</li> </ul>                                                  |

スキャナー機能がうまく使えないとき

| メッセージ                                          | 原因                                    | 対処方法と参照先                                                                                                    |
|------------------------------------------------|---------------------------------------|----------------------------------------------------------------------------------------------------|
| これ以上読み取りエリア<br>を登録できません。                       | 登録できる読み取り領域<br>の上限を超えています。            | 登録できる読み取り領域は 100 個<br>までです。不要な読み取り領域を<br>削除してください。                                                                                                    |
| これ以上読み取りモード<br>を登録できません。                       | 登録できる読み取りモー<br>ドの上限を超えていま<br>す。       | 登録できる読み取りモードは 100<br>個までです。不要な読み取りモー<br>ドを削除してください。                                                                                                    |
| 指定された装置は、スキ<br>ャナーが使用できませ<br>ん。                | 現在、TWAIN スキャナー<br>機能が使用できません。         | 販売店にご確認ください。                                                                                                    |
| スキャナーが使用できま<br>せん。スキャナーの接続<br>状態を確認してくださ<br>い。 | 本機の主電源スイッチが<br>「Stand by」になってい<br>ます。 | 本機の主電源スイッチを「On」に<br>してください。<br>                                                                                                    |
| スキャナーが使用できま<br>せん。スキャナーの接続<br>状態を確認してくださ<br>い。 | 本機が正しくネットワー<br>クに接続されていませ<br>ん。       | <ul> <li>本機が正しくネットワークに<br/>接続されているか確認してく<br/>ださい。</li> <li>クライアントコンピューター<br/>のパーソナルファイアウォー<br/>ル機能を解除してください。</li> <li>本機のプロトコルの設定が<br/>SNMPv1/v2になっていること<br/>を、telnet などから確認して<br/>ください。telnetについては、<br/>『ネットワークの接続/シス<br/>テム初期設定』「telnet を使<br/>う」を参照してください。</li> </ul> |

スキャナー機能がうまく使えないとき

| メッセージ                                                 | 原因                                                                                                    | 対処方法と参照先                                                                                                    |
|-------------------------------------------------------|----------------------------------------------------------------------------------------------------|----------------------------------------------------------------------------------------------------|
| スキャナーが使用できま<br>せん。スキャナーの接続<br>状態を確認してくださ<br>い。        | ホスト名から本機の IP<br>アドレスを取得できなか<br>ったため、ネットワーク<br>通信できません。<br>本機で IPv6 だけを有効<br>に設定しているときは、<br>IPv6 アドレスを取得でき<br>ないことがあります。 | <ul> <li>Network 接続限定ツールで本<br/>機のホスト名が設定されてい<br/>るか確認してください。</li> <li>Web Image Monitor から、<br/>「IPv6」の「LLMNR」を「有効」<br/>にしてください。</li> <li>Windows XP では、ホスト名か<br/>ら IPv6 アドレスを取得できま<br/>せん。Network 接続限定ツール<br/>で本機の IPv6 アドレスを設定<br/>してください。</li> </ul> |
| スキャナーから応答があ<br>りません。                                  | 本機またはクライアント<br>コンピューターが、正し<br>くネットワークに接続さ<br>れていません。                                                                    | <ul> <li>本機が正しくネットワークに<br/>接続されているか確認してく<br/>ださい。</li> <li>クライアントコンピューター<br/>のパーソナルファイアウォー<br/>ル機能を解除してください。</li> </ul>                                                                                                    |
| スキャナーから応答があ<br>りません。                                  | ネットワークが混み合っ<br>ています。                                                                                                    | しばらく待ってから接続し直して<br>ください。                                                                                                    |
| スキャナーでエラーが発<br>生しました。                                 | アプリケーションで指定<br>した読み取り条件が、本<br>機の設定範囲を超えてい<br>ます。                                                                        | アプリケーションで指定した読み<br>取り条件が、本機の設定範囲を超<br>えていないか確認してください。                                                                                                    |
| スキャナーで復旧不可能<br>なエラーが発生しまし<br>た。                       | 本機に、復旧不可能なエ<br>ラーが発生しています。                                                                                              | エラーメッセージとエラー番号を<br>販売店に連絡してください。                                                                                                    |
| スキャナーに接続できま<br>せん。ネットワークのア<br>クセスマスクの設定を確<br>認してください。 | アクセスマスクが設定さ<br>れています。                                                                                                   | アクセスマスクの設定について<br>は、管理者に確認してください。                                                                                                    |

スキャナー機能がうまく使えないとき

| メッセージ                                               | 原因                       | 対処方法と参照先                                                                                                    |
|-----------------------------------------------------|--------------------------|----------------------------------------------------------------------------------------------------|
| スキャナーの準備ができ<br>ていません。スキャナー<br>及びオプションを点検し<br>てください。 | 自動原稿送り装置のカバ<br>ーが開いています。 | 自動原稿送り装置のカバーを閉じ<br>てください。                                                                                                    |
| スキャナーのメモリーが<br>足りません。読み取りエ<br>リアを小さくしてくださ<br>い。     | スキャナーのメモリーが<br>足りません。    | <ul> <li>読み取りサイズを設定し直してください。</li> <li>解像度を下げてください。</li> <li>[圧縮しない]に設定してください。設定方法についてはTWAINドライバーのヘルプを参照してください。</li> <li>次のようなときもあります。</li> <li>ヘルプの「解像度と読み取り領域の関係」の表は、白黒2値(ハーフトーン)に設定したときります。</li> <li>ヘルプの「外の表は、白黒2値(ハーフトーン)に設定したときい。</li> <li>明るさなどを大きなしていて本機が紙ります。スキャナーの読み取りサイズの関係」を参照してください。</li> <li>印刷などをしていて本機が紙づまりになると、読み取れなくなることがあります。このときは、本機につまった用紙を取り除いてから読み取ってください。</li> </ul> |

スキャナー機能がうまく使えないとき

| メッセージ                                                                                           | 原因                                 | 対処方法と参照先                                                                                                    |
|-------------------------------------------------------------------------------------------------|------------------------------------|----------------------------------------------------------------------------------------------------|
| 前回使用していたスキャ<br>ナー "XXX" が見つかり<br>ません。別のスキャナー<br>"YYY" で起動します。<br>(XXX、YYY は任意のスキ<br>ャナー名を示します。) | 前回使用していたスキャ<br>ナーの主電源が入ってい<br>ません。 | 前回使用していたスキャナーの主<br>電源が「On」になっているか確認<br>してください。                                                                                                    |
| 前回使用していたスキャ<br>ナー "XXX" が見つかり<br>ません。別のスキャナー<br>"YYY" で起動します。<br>(XXX、YYY は任意のスキ<br>ャナー名を示します。) | ネットワークに正しく接続されていません。               | <ul> <li>前回使用していたスキャナー<br/>が正しくネットワークに接続<br/>されているか確認してください。</li> <li>クライアントコンピューター<br/>のパーソナルファイアーウォ<br/>ール機能を解除してください。</li> <li>本機のプロトコルの設定が<br/>SNMPv1/v2になっていること<br/>を、telnet などから確認して<br/>ください。telnet については、<br/>『ネットワークの接続/シス<br/>テム初期設定』「telnet を使<br/>う」を参照してください。</li> <li>前回使用していたスキャナー<br/>を選択し直してください。</li> </ul> |

スキャナー機能がうまく使えないとき

| メッセージ                                   | 原因                            | 対処方法と参照先                                                                                                    |
|-----------------------------------------|-------------------------------|----------------------------------------------------------------------------------------------------|
| 他の機能でスキャナーが<br>使われています。しばら<br>くお待ちください。 | 本機がコピーなどのスキャナー以外の機能で使用されています。 | <ul> <li>しばらく待ってから接続し直してください。</li> <li>ほかの機能での操作を終了させてから蓄積してください。たとえば、[確認]を押したあと、[ホーム]キーを押します。ホーム画面上で[コピー]アイコンを押して、コピーの画面を表示させます。[ストップ]キーを押し、「ストップキーが押されたため、コピージョブと停止可能な印刷ジョブを停止しました。コピーと印刷を継続する場合は[継続]、コピーを中止する場合は[コピー中止]を押してください。停止した印刷ジョブを削除する場合は[ジョブー覧]を押してください。」と表示されたら[コピー中止]を押してください。」と表示されたら[コピー中止]を押してください。」と表示されたら[コピー中止]を押してください。</li> </ul> |
| ドライバー内部でエラーが発生しました。                     | ドライバー内部でエラー<br>が発生しています。      | <ul> <li>ネットワークケーブルがクラ<br/>イアントコンピューターに正<br/>しく接続されているか確認し<br/>てください。</li> <li>クライアントコンピューター<br/>のイーサネットボードが<br/>Windows に正しく認識されて<br/>いるか確認してください。</li> <li>クライアントコンピューター<br/>がTCP/IP プロトコルを使用で<br/>きる環境であることを確認し<br/>てください。</li> </ul>                                                                                                    |

スキャナー機能がうまく使えないとき

| メッセージ                                                 | 原因                                                    | 対処方法と参照先                                                                                                    |
|-------------------------------------------------------|-------------------------------------------------------|----------------------------------------------------------------------------------------------------|
| 認証に成功しましたが、<br>スキャナ機能のアクセス<br>権がありません。                | ログインしたユーザーに<br>スキャナー機能を使用す<br>る権限が設定されていま<br>せん。      | 権限の設定については、『セキュリ<br>ティーガイド』を参照してくださ<br>い。                                                                                                    |
| ネットワーク上で通信エ<br>ラーが発生しました。                             | ネットワークで通信エラ<br>ーが発生しています。<br>                         | コンピューターの通信プロトコル<br>(TCP/IP)の設定が正しいか確認<br>してください。                                                                                                    |
| メモリーが不足していま<br>す。他のアプリケーショ<br>ンを終了してからやり直<br>してください。  | 他のアプリケーションを<br>使用しているためメモリ<br>ーが不足しています。              | <ul> <li>クライアントコンピューター<br/>で起動している不要なアプリ<br/>ケーションを終了させてくだ<br/>さい。</li> <li>TWAIN ドライバーをアンイン<br/>ストールし、コンピューター<br/>を再起動後に TWAIN ドライバ<br/>ーをインストールし直してく<br/>ださい。</li> </ul> |
| ユーザーコードが登録さ<br>れていません。管理者に<br>問い合わせてください。             | ユーザーコードによって<br>アクセスが制限されてい<br>ます。                     | ユーザーコードについて詳しく<br>は、『セキュリティーガイド』を参<br>照してください。                                                                                                    |
| ログインユーザー名、ロ<br>グインパスワード、ドラ<br>イバー暗号鍵のいずれか<br>が誤っています。 | ログインユーザー名、ロ<br>グインパスワード、ドラ<br>イバー暗号鍵のいずれか<br>が誤っています。 | ログインユーザー名、ログインパ<br>スワードまたはドライバー暗号鍵<br>を確認してください。ログインユ<br>ーザー名、ログインパスワードお<br>よびドライバー暗号鍵について詳<br>しくは、『セキュリティーガイド』<br>を参照してください。                                              |

# スキャンした文書が思いどおりに送信/配信できない

## 本機に蓄積した文書が使用できないとき

| 状態                     | 原因                                                               | 対処方法と参照先                                            |
|------------------------|------------------------------------------------------------------|-----------------------------------------------------|
| 文書がロックされ、アク<br>セスできない。 | パスワードで保護された<br>文書に誤ったパスワード<br>を 10 回入力したため、文<br>書がロックされていま<br>す。 | 文書のロック状態を解除する方法<br>については、『セキュリティーガイ<br>ド』を参照してください。 |

### 本機に蓄積した文書を編集できないとき

| 状態                                                    | 原因                              | 対処方法と参照先                                           |
|-------------------------------------------------------|---------------------------------|----------------------------------------------------|
| 蓄積文書を消去できな<br>い、文書名・パスワード<br>を変更できない、文書の<br>再配信ができない。 | セキュリティー強化機能<br>で利用制限をしていま<br>す。 | セキュリティー強化機能について<br>詳しくは、『セキュリティーガイ<br>ド』を参照してください。 |

文書の送信先フォルダーが選択できないとき

| 状態                                     | 原因                                                              | 対処方法と参照先                                                                           |
|----------------------------------------|-----------------------------------------------------------------|------------------------------------------------------------------------------------|
| 送信先フォルダーを選択<br>する際に、ネットワーク<br>参照ができない。 | 本機の以下の設定が正し<br>く設定されていないこと<br>があります。<br>• IP アドレス<br>• サブネットマスク | 設定内容を確認してください。設<br>定項目については、『ネットワーク<br>の接続/システム初期設定』「イン<br>ターフェース設定」を参照してく<br>ださい。 |
スキャナー機能がうまく使えないとき

## TWAIN スキャナー機能が使用できないとき

| 状態                                                                                | 原因                                   | 対処方法と参照先                                           |
|-----------------------------------------------------------------------------------|--------------------------------------|----------------------------------------------------|
| TWAIN 対応アプリケーシ<br>ョンから本機を選択して<br>読み取ろうとしたとき<br>に、スキャナーコントロ<br>ールダイアログが表示さ<br>れない。 | セキュリティー強化機能<br>で高度な暗号化が設定さ<br>れています。 | セキュリティー強化機能について<br>詳しくは、『セキュリティーガイ<br>ド』を参照してください。 |

メール送信が思いどおりに使用できないとき

| 状態                                      | 原因                                                                                                    | 対処方法と参照先                                                                                                    |
|-----------------------------------------|----------------------------------------------------------------------------------------------------|----------------------------------------------------------------------------------------------------|
| 送信先で分割メールを復<br>元できないため、元のフ<br>ァイルに戻せない。 | ファイルサイズが「送信<br>メールサイズ制限」で設<br>定しているメールサイズ<br>の上限値を超えていま<br>す。また、「メールサイズ<br>制限オーバー時分割」が<br>[する(最大サイズ)]に<br>設定されているため、フ<br>ァイルがページの途中で<br>分割して送信されます。 | <ul> <li>メールを分割しないで送信するときは、次のように対処してください。</li> <li>ファイルサイズが「送信メールサイズ制限」の上限値を超えないように、解像度を設定します。</li> <li>「スキャナー初期設定」の「送信メールサイズ制限」のサイズを増やします。このとき、SMTPサーバーでの許容量の範囲で設定してください。</li> <li>「スキャナー初期設定」の「メールサイズ制限オーバー時分割」を[しない]に設定しまます。</li> <li>設定項目については『スキャナー』</li> <li>「送信設定」を参照してください。</li> </ul> |

スキャナー機能がうまく使えないとき

| 状態                                      | 原因                                                                                                    | 対処方法と参照先                                                                                                    |
|-----------------------------------------|----------------------------------------------------------------------------------------------------|----------------------------------------------------------------------------------------------------|
| 送信先で分割メールを復<br>元できないため、元のフ<br>ァイルに戻せない。 | ファイルサイズが「送信<br>メールサイズ制限」で設<br>定しているメールサイズ<br>の上限値を超えていま<br>す。また、「メールサイズ<br>制限オーバー時分割」が<br>[する(最大サイズ)]に<br>設定されているため、フ<br>ァイルがページの途中で<br>分割して送信されます。 | 「スキャナー初期設定」の「メー<br>ルサイズ制限オーバー時分割」を<br>[する (ページごと)]に設定して<br>ください。ページごとに分割して<br>送信されます。設定項目について<br>は、『スキャナー』「送信設定」を<br>参照してください。 |

S/MIME を利用したメール送信が思いどおりに使用できないとき

| 状態                                                                       | 原因                                                                                       | 対処方法と参照先                                                                                                    |
|--------------------------------------------------------------------------|------------------------------------------------------------------------------------------|----------------------------------------------------------------------------------------------------|
| 同報送信で複数の宛先を<br>選択したとき、2 回に分<br>かれて送信された。                                 | 選択した宛先の中に、<br>S/MIME 認証が設定されて<br>いる宛先には暗号化され<br>たメールが、設定されて<br>いない宛先には通常のメ<br>ールが送信されます。 | S/MIME 認証が設定された宛先と、<br>設定されていない宛先が混在して<br>いないか確認してください。<br>メールを暗号化するためにはアド<br>レス帳にユーザー証明書の導入が<br>必要です。S/MIME 認証については、<br>『セキュリティーガイド』を参照<br>してください。 |
| メールに S/MIME を利用<br>して署名したとき、「送信<br>者」に設定したメールア<br>ドレスが「From」に設定<br>されない。 | S/MIME が有効なとき、機<br>器管理者が「From」、送信<br>者は「Reply-to」に設定<br>されます。                            | S/MIME について詳しくは、『セキ<br>ュリティーガイド』を参照してく<br>ださい。                                                                                                    |

#### 🕂 補足

■ S/MIME 使用時は通常のメールよりもメールサイズが増加します。

## 思いどおりに読み取れないとき

| 状態                   | 原因                                                                                                    | 対処方法と参照先                                                                                                    |
|----------------------|----------------------------------------------------------------------------------------------------|----------------------------------------------------------------------------------------------------|
| 読み取ったイメージが汚<br>れる。   | 自動原稿送り装置または<br>原稿ガラスが汚れていま<br>す。                                                                        | 自動原稿送り装置または原稿ガラ<br>スを清掃してください。清掃につ<br>いては、『保守/仕様』「本機を清掃<br>する」を参照してください。                                                        |
| イメージがゆがむ、ずれ<br>る。    | 読み取り中に原稿が動き<br>ました。                                                                                     | 読み取り中は原稿を動かさないで<br>ください。                                                                                                    |
| イメージがゆがむ、ずれ<br>る。    | 原稿が原稿ガラスから浮<br>き上がりました。                                                                                 | 原稿を原稿ガラスに十分押し当て<br>てください。                                                                                                    |
| イメージの向きが正しく<br>ない。   | 原稿の向きが上下逆また<br>は左右逆にセットされま<br>した。                                                                       | 原稿の向きを正しくセットしてく<br>ださい。原稿のセット方法は、『ス<br>キャナー』「原稿セット方向」を参<br>照してください。                                                             |
| イメージが読み取られな<br>い。    | 原稿の表と裏が逆にセッ<br>トされました。                                                                                  | 原稿ガラスにセットするときは、<br>読み取りたい面を下に向け、自動<br>原稿送り装置にセットするとき<br>は、読み取りたい面を上に向けて<br>ください。                                                |
| イメージが回転して読み<br>取られる。 | 原稿の上辺が奥側になる<br>向きにセットしたとき、<br>フルカラー/グレースケ<br>ールの画像をTIFF また<br>は JPEG 形式で保存する<br>と、イメージが回転して<br>読み取られます。 | 原稿ガラスにセットするときは、<br>原稿の上辺を左側に置いてください。<br>自動原稿送り装置にセットすると<br>きは、原稿の上辺からセットして<br>ください。原稿のセット方法は、<br>『スキャナー』「原稿セット方向」<br>を参照してください。 |

スキャナー機能がうまく使えないとき

| 状態                                                   | 原因                                                                                                    | 対処方法と参照先                                                                                                    |
|------------------------------------------------------|----------------------------------------------------------------------------------------------------|----------------------------------------------------------------------------------------------------|
| 余白部分に1ページ前の<br>原稿が読み取られる。                            | 自動原稿送り装置を使用<br>するときに、セットした<br>原稿サイズと読み取りサ<br>イズが異なると、正常に<br>読み取りできないことが<br>あります。                                                                                                    | 原稿を原稿ガラスで読み取ってく<br>ださい。自動原稿送り装置を使用<br>するときはサイズ混載機能を利用<br>してください。サイズ混載機能に<br>ついては、『スキャナー』「読み取<br>りサイズ」を参照してください。 |
| 読み取ったイメージに余<br>白がつく。                                 | <ul> <li>ネットワーク TWAIN<br/>以外の機能で原稿を<br/>読み取ったとき、用<br/>紙サイズ、解像度な<br/>どの設定によっては<br/>余白がつき、指定した読み取りサイズよりもイメージが大き<br/>くなることがあります。</li> <li>オプションの拡張デ<br/>ータ変換ボードをつけていると、余白が<br/>大きくなることがあります。</li> </ul> | 解像度を上げて原稿を読み取るこ<br>とで軽減されるときもあります。                                                                              |
| 画像がグレーにつぶれて<br>スキャンされる。または<br>地に文字が浮き出てスキ<br>ャンされる。  | コピーやスキャンが禁止<br>されている原稿を読み取<br>っています。                                                                                                    | 不正コピー抑止印刷された原稿で<br>ないか確認してください。不正コ<br>ピー抑止印刷については、『プリン<br>ター』「複製できない文書を印刷す<br>る」を参照してください。                      |
| 原稿読み取り終了後、設<br>定が解除される。<br>宛先/送信者/メール本文<br>/件名/ファイル名 | 本機は誤送信防止のため<br>送信後、設定を解除する<br>機能があります。                                                                                                    | 送信完了後にこれらの設定内容を<br>自動的にリセットしないようにす<br>るときは、販売店にご確認くださ<br>い。                                                     |

用紙や原稿などがつまったときの対応について説明します。

| 用紙や原 | 稿がつまったとき                                                                                          |
|------|---------------------------------------------------------------------------------------------------|
| ⚠注意  |                                                                                                   |
|      | <ul> <li>機械内部には高温の部分があります。紙づまりを取り除くときは、本書<br/>で指定している場所以外には触れないでください。やけどの原因になり<br/>ます。</li> </ul> |

∕∧注意

| $\wedge$ | • | 紙づまりを取り除くときは、指を挟んだり、けがをしないように注意し |
|----------|---|----------------------------------|
| le-      |   | てください。                           |

#### ∕∖注意

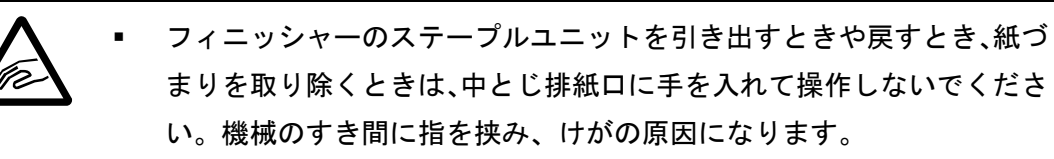

☆重要

- 用紙を取り除くときは電源を切らないでください。電源を切ると設定した機能や数 . 値が取り消されます。
- 用紙は破れないように確実に取り除いてください。本体内部に紙片が残ると、再び 用紙がつまったり、故障の原因になります。
- 続けて何度も用紙がつまるときは、P.14「本機の操作ができないとき」、P.36「思 いどおりにコピーできないとき」、P.108「思いどおりに印刷できないとき」を参照 して対処してください。本書を参考に対処して、それでも解決しないときは、販売 店にご確認ください。
- 手順どおりに紙づまりの処理を行ってもエラーメッセージが消えないときは、いっ たん前カバーを完全に開いてから閉じてください。
- 機械内部には高温の部分があります。定着部の紙づまりを取り除くときは、時間を おいて定着ユニットと両面ユニット内部のカバーの温度が十分下がってから取り

除いてください。

- 定着部の紙づまりを取り除くときは、本書で指定している場所以外には触れないでください。
- 定着ユニットは取り外さないでください。適正な印刷結果を得られなくなることがあります。
- 紙づまりを取り除くときは、操作部が水平になるように角度を調整してください。
   操作部の角度によっては、本機内部の排紙ガイドを開いたときや本体上トレイを引き出したときに、操作部に当たることがあります。

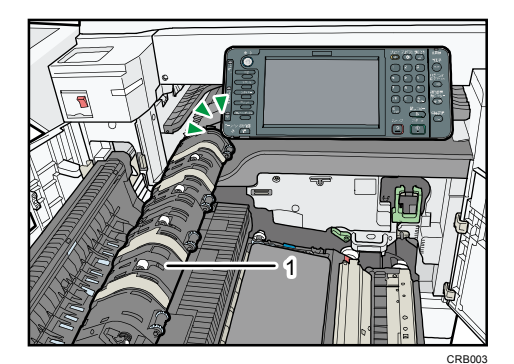

1. 排紙ガイド

🕂 補足

- 本体の前カバーの裏側などに用紙がつまったときの取り除きかたを説明したシートがあります。
- 画面の右側に取り除きかたの詳細手順が表示されるときは、説明にしたがって対処してください。
- 紙づまりが発生したときは、[状態確認] 画面からも用紙の取り除き手順を確認できます。

紙づまりを確認する

用紙や原稿がつまったときは、本体の前カバーの裏側にあるシートの説明にしたがって、取り除いてください。

操作部に表示されたアルファベットの個所で紙づまりが発生しています。

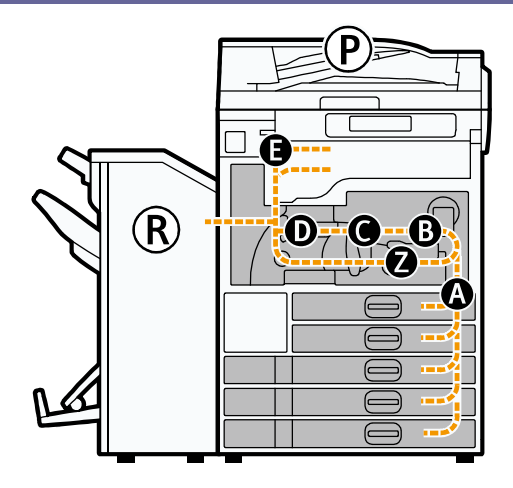

CRB002

1. 取り除きたい個所のキーを押します。

| ▶ 用紙づまり                                         | (J194)                          |
|-------------------------------------------------|---------------------------------|
| 下記の個所に用紙がつまっています。<br>用紙を取り除く手順は、右側の説明を参照してください。 | 手順を表示する個所を選択してください。             |
|                                                 | (4)の2424年5編表示<br>(76)の2424年5編表示 |
| N                                               | 2012/ 3/31<br>16:31             |

2. ひとつの操作が終わったら [次へ] を押します。

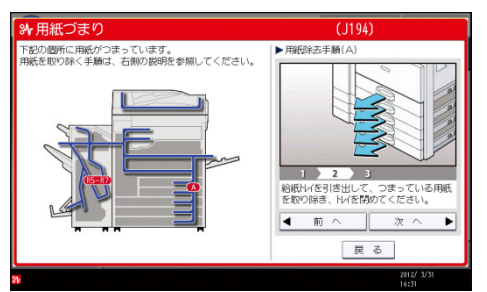

3. 用紙をすべて取り除けたら、開いたカバーなどを元に戻します。

↓ 補足

- 紙づまりの個所が同時に複数表示されることがあります。このときは、表示された すべての場所を確認してください。
- 確認した場所に紙づまりの用紙がないときは、表示されているほかの場所を確認してください。

紙づまりを取り除く

画面に表示されるアニメーションまたは前カバーの裏側などにあるシートの手順にしたが って、つまった用紙を取り除いてください。

ここでは画面に手順が表示されないときの紙づまりの取り除きかたを説明します。

#### R1-R4 が表示されたとき

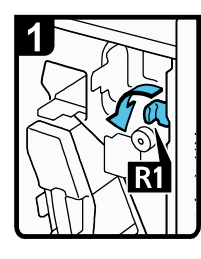

・フィニッシャー 前カバーを開ける。

・R1レバーを左に 倒す。

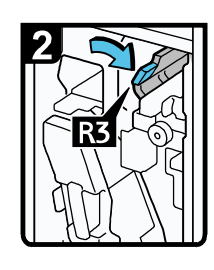

・R3レバーを右に 倒す。

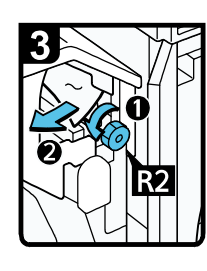

・R2ノブを反時計回 りに回し、用紙を 取り除く。

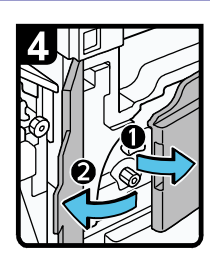

・本体前カバーを 開ける。

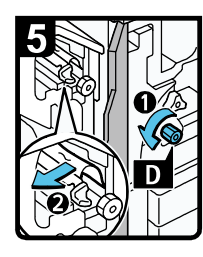

・Dノブを反時計回 りに回し、用紙を 取り除く。

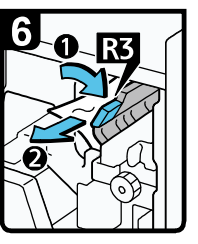

- ・用紙を取り除けない ときは、R3レバー を右に倒し、用紙を 取り除く。
- ・R3レバーを元に戻 す。

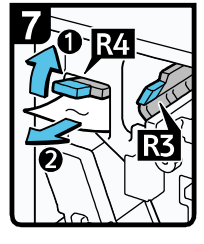

- ・R4レバーを上げ、用紙を取り除く。
- ・R4レバーを元に戻す。
- ・フィニッシャー前カバーと本体前カバーを 閉める。

CRB011

#### R5-R7 が表示されたとき

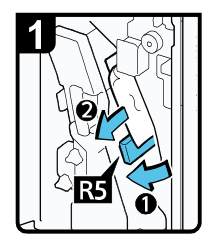

- ・フィニッシャー前 カバーを開ける。
- ・R5レバーを左に開け、 用紙を取り除く。
- ・R5レバーを閉める。

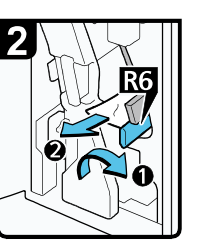

- ・用紙を取り除けない ときは、R6レバー を上げ、用紙を取り 除く。
- ・R6レバーを下げる。

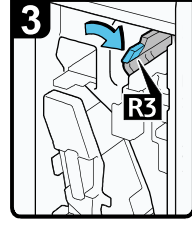

・R3レバーを右に 倒す。

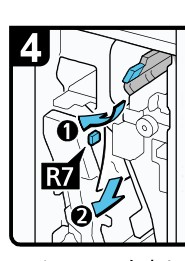

- ・R7レバーを左に 倒し、用紙を取り 除く。
- ・R3レバーを元に 戻す。
- ・フィニッシャー前 カバーを閉める。

#### R8-R12 が表示されたとき

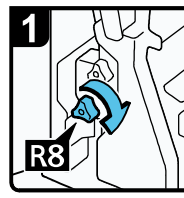

・フィニッシャー前 カバーを開ける。

・R8ノブを時計回り に回す。

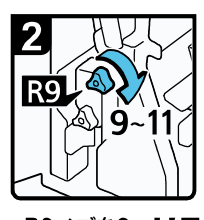

・R9ノブを9〜11回、 時計回りに回す。

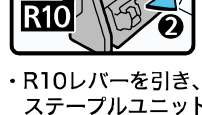

3

ิก

- ステープルユニット を引き出す。
- ・用紙を取り除く。

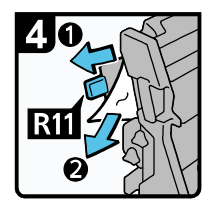

 ・用紙を取り除けない ときは、R11レバー を水平方向に開き、 用紙を取り除く。

・R11レバーを閉め る。

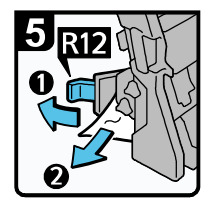

- ・用紙を取り除けないときは、R12レバー を水平方向に開き、用紙を取り除く。
- ・R12レバーを閉める。
- ステープルユニットを元に戻し、
   フィニッシャー前カバーを閉める。

## ステープラーの針がつまったとき

ステープラーの針がつまったとき、フィニッシャーの前カバーの裏側に貼られているシート の手順にしたがって針づまりを取り除いてください。

⚠注意

フィニッシャーのステープルユニットを引き出すときや戻すとき、紙づ まりを取り除くときは、中とじ排紙口に手を入れて操作しないでくださ い。機械のすき間に指を挟み、けがの原因になります。

🔀 重要

- 用紙の「そり」が原因で、ステープラーの針が何度もつまることがあります。このときは用紙の表と裏を反対にセットしてください。
- 針づまりの処理後、フィニッシャーが針シートの位置合わせをする間はステープル されず、最大 1-10 回ほど空打ちされます。

S1の針づまりを取り除くとき

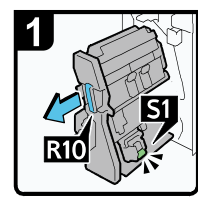

・フィニッシャー前 カバーを開ける。 ・ステープルユニット を引き出す。

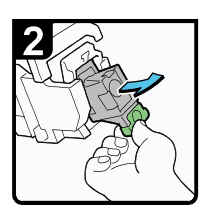

・S1のカートリッジ を静かに引き抜く。

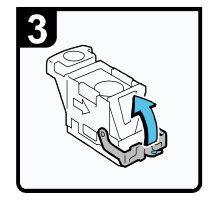

・フェースプレート を開く。

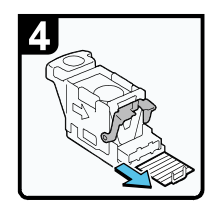

・つまっている針を 取り除く。

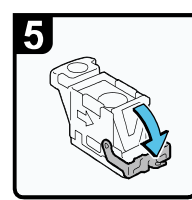

・フェースプレートを 「カチッ」と音がす るまで押して元に戻 す。

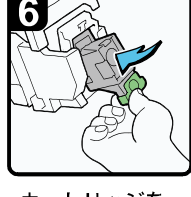

・カートリッジを 「カチッ」と音がす るまで押して元に 戻す。

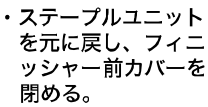

### S2の針づまりを取り除くとき

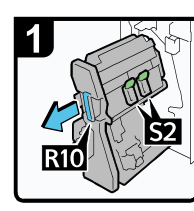

・フィニッシャー前 カバーを開ける。 ・ステープルユニッ トを引き出す。

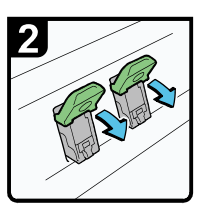

・S2レバーを倒す。

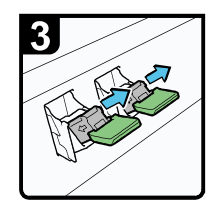

・カートリッジを静 かに引き出す。

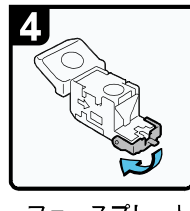

・フェースプレート を開く。

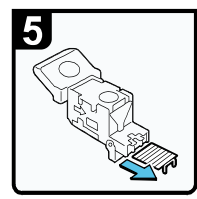

・つまっている針を 取り除く。

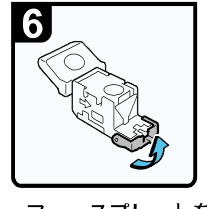

・フェースプレートを 「カチッ」と音がす るまで押して元に戻 す。

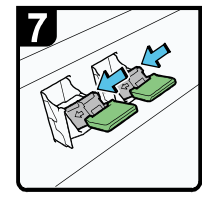

・カートリッジを 「カチッ」と音がす るまで下に押す。

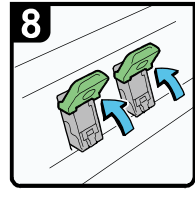

・S2レバーを元に戻 す。

・ステープルユニット を元に戻し、フィニ ッシャーの前カバー を閉める。

## パンチくずがいっぱいになったとき

パンチくずがいっぱいになったとき、画面に表示されるアニメーションの手順にしたがって パンチくずを取り除いてください。

🕹 補足

- 「 「 パンチくずが満杯です。パンチくずを取り除いてください。」というメッセージが表示されるとパンチできません。
- パンチくず回収箱を元に戻さないと、「ゴパンチくずが満杯です。パンチくずを取り除いてください。」のメッセージは消えません。
- メッセージが消えないときは、もう一度パンチくず回収箱をセットし直します。